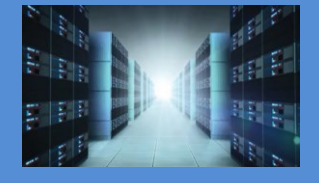

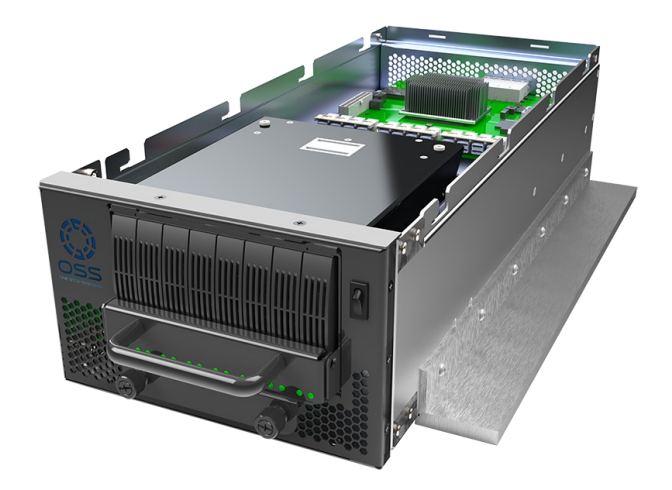

# User Manual SKU: OSS-EXS-C4B

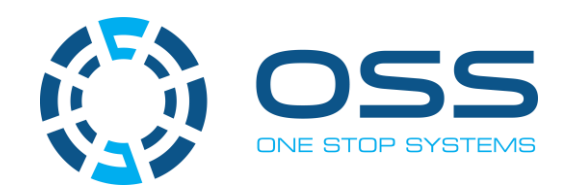

www.onestopsystems.com

# Table of Contents

| P | reface |                                                          | 5  |
|---|--------|----------------------------------------------------------|----|
|   | Advis  | pries                                                    | 5  |
|   | Safet  | y Instructions                                           | 6  |
|   | Prote  | cting Against Electrostatic Discharge                    | 7  |
| 1 | Gene   | eral Specification                                       | 8  |
| 2 | Pro    | duct Information                                         | 9  |
|   | 2.1    | Features                                                 | 9  |
|   | 2.2    | Chassis Description                                      | 9  |
|   | 2.3    | Storage Description                                      | 9  |
|   | 2.4    | Chassis Dimension                                        | 10 |
|   | 2.5    | Block Diagram                                            | 10 |
|   | 2.6    | Power                                                    | 11 |
|   | 2.7    | OSS-528 Board LEDs                                       | 12 |
|   | 2.8    | OSS-528 FPGA Dipswitch Settings                          | 13 |
|   | 2.9    | SSD Slot vs. Port Mapping                                | 14 |
|   | 2.10   | SSD Slot vs. nvme# Assignment                            | 15 |
|   | 2.11   | Centauri Overview                                        | 16 |
| 3 | Set    | ting Up                                                  | 18 |
|   | 3.1    | Installation Overview                                    | 18 |
|   | 3.2    | Remove Top Cover                                         | 18 |
|   | 3.3    | Verify SW1 Dipswitch Setting                             | 19 |
|   | 3.4    | Connect Power Cords                                      | 19 |
|   | 3.4    | .1 Plug-in the power cords to the storage expansion unit | 19 |
|   | 3.4    | .2 Plug in power cords to a PDU Power Strip              | 20 |
|   | 3.5    | Install OSS-518 Host Adapter Card                        | 22 |
|   | 3.6    | Connect LINK Cables                                      | 23 |
|   | 3.6    | .1 Connect SFF-8643 cables to storage expansion unit     | 23 |
|   | 3.6    | .2 Connect SFF-8643 cables to Host card                  | 24 |
|   | 3.7    | Turn ON the Storage Expansion Unit                       | 25 |
|   | 3.8    | Turn ON the server                                       | 26 |
|   |        |                                                          |    |

| 4                | Dri                                                                                                   | ve Installation                                                                                                    | 29                                                                                                    |
|------------------|----------------------------------------------------------------------------------------------------|----------------------------------------------------------------------------------------------------|----------------------------------------------------------------------------------------------------|
|                  | 4.1                                                                                                   | Remove the Drive pack                                                                                                    | 29                                                                                                    |
|                  | 4.2                                                                                                   | Mount the Drives                                                                                                    | 30                                                                                                    |
|                  | 4.3                                                                                                   | Reinstall the Drive pack                                                                                                    | 32                                                                                                    |
|                  | 4.4                                                                                                   | Connect Power Cords                                                                                                    | 32                                                                                                    |
|                  | 4.5                                                                                                   | Connect LINK Cables                                                                                                    | 32                                                                                                    |
|                  | 4.6                                                                                                   | Power UP the System                                                                                                    | 33                                                                                                    |
|                  | 4.7                                                                                                   | Turn ON the host computer / server                                                                                                    | 33                                                                                                    |
|                  | 4.8                                                                                                   | The unit is ready                                                                                                    | 34                                                                                                    |
| 5                | Pos                                                                                                   | t Installation                                                                                                    | 35                                                                                                    |
|                  | 5.1                                                                                                   | Linux: How to Check OSS Storage Expansion unit                                                                                                    | 35                                                                                                    |
|                  | 5.2                                                                                                   | Linux: How to Check the NVME Drives                                                                                                    | 38                                                                                                    |
|                  | 5.2                                                                                                   | .1 Drive & Slot Hierarchy - Linux                                                                                                    | 39                                                                                                    |
|                  | 5.3                                                                                                   | Windows OS: How to Check the NVME Drives                                                                                                    | 44                                                                                                    |
|                  | 5.4                                                                                                   | Windows OS: How to Check OSS Storage Expansion unit                                                                                                    | 46                                                                                                    |
|                  | 5.4                                                                                                   | .1 Drive & Slot Hierarchy - Windows OS                                                                                                    | 49                                                                                                    |
|                  |                                                                                                    |                                                                                                    |                                                                                                    |
| 6                | Tro                                                                                                   | bleshooting                                                                                                    | 51                                                                                                    |
| 6                | <b>Tro</b>                                                                                            | OSS-528 Drive LINK LEDs                                                                                                    | <b>51</b><br>53                                                                                                    |
| 6                | <b>Tro</b><br>6.1<br>6.2                                                                              | OSS-528 Drive LINK LEDs<br>OSS-565 board: SFF-8643 Connectors                                                                                                    | <b>51</b><br>53<br>60                                                                                                    |
| 6<br>7           | <b>Tro</b><br>6.1<br>6.2<br><b>IPM</b>                                                                | DSS-528 Drive LINK LEDs<br>OSS-565 board: SFF-8643 Connectors                                                                                                    | <b>51</b><br>53<br>60<br><b>65</b>                                                                                                    |
| 6<br>7<br>8      | <b>Tro</b><br>6.1<br>6.2<br><b>IPM</b><br>How                                                         | Ubleshooting<br>OSS-528 Drive LINK LEDs<br>OSS-565 board: SFF-8643 Connectors<br>I<br>To Setup & Access IPMI                                                                                                    | <ul><li>51</li><li>53</li><li>60</li><li>65</li><li>66</li></ul>                                                                                                    |
| 6<br>7<br>8      | Tro<br>6.1<br>6.2<br>IPM<br>How<br>8.1                                                                | Ubleshooting<br>OSS-528 Drive LINK LEDs<br>OSS-565 board: SFF-8643 Connectors<br>To Setup & Access IPMI<br>Connect Ethernet Cables                                                                                                    | <ul> <li>51</li> <li>53</li> <li>60</li> <li>65</li> <li>66</li> <li>66</li> </ul>                                                                                              |
| 6<br>7<br>8      | Tro<br>6.1<br>6.2<br>IPM<br>8.1<br>8.2                                                                | Ableshooting<br>OSS-528 Drive LINK LEDs<br>OSS-565 board: SFF-8643 Connectors<br>To Setup & Access IPMI<br>Connect Ethernet Cables<br>Apply Power                                                                                                    | <ul> <li>51</li> <li>53</li> <li>60</li> <li>65</li> <li>66</li> <li>66</li> <li>66</li> <li>66</li> </ul>                                                                      |
| 6<br>7<br>8      | Tro<br>6.1<br>6.2<br>IPM<br>8.1<br>8.2<br>8.3                                                         | Ableshooting<br>OSS-528 Drive LINK LEDs<br>OSS-565 board: SFF-8643 Connectors<br>To Setup & Access IPMI<br>Connect Ethernet Cables<br>Apply Power<br>Locate Mac Address                                                                                                    | <ul> <li>51</li> <li>53</li> <li>60</li> <li>65</li> <li>66</li> <li>66</li> <li>66</li> <li>67</li> </ul>                                                                      |
| 6<br>7<br>8      | Tro<br>6.1<br>6.2<br>IPM<br>8.1<br>8.2<br>8.3<br>8.4                                                  | Ableshooting<br>OSS-528 Drive LINK LEDS<br>OSS-565 board: SFF-8643 Connectors<br>TO Setup & Access IPMI<br>Connect Ethernet Cables<br>Apply Power<br>Locate Mac Address<br>Discovering the Mac Address / IP Address                                                                                                    | <ul> <li>51</li> <li>53</li> <li>60</li> <li>65</li> <li>66</li> <li>66</li> <li>67</li> <li>68</li> </ul>                                                                      |
| 6<br>7<br>8      | Tro<br>6.1<br>6.2<br>IPM<br>8.1<br>8.2<br>8.3<br>8.4<br>8.4                                           | Ableshooting<br>OSS-528 Drive LINK LEDS<br>OSS-565 board: SFF-8643 Connectors<br>TO Setup & Access IPMI<br>Connect Ethernet Cables<br>Apply Power<br>Locate Mac Address<br>Discovering the Mac Address / IP Addresss<br>1 Using The DHCP To Find IP Addresses                                                                                                    | <ul> <li>51</li> <li>53</li> <li>60</li> <li>65</li> <li>66</li> <li>66</li> <li>67</li> <li>68</li> <li>68</li> </ul>                                                          |
| 6<br>7<br>8      | Tro<br>6.1<br>6.2<br>IPM<br>8.1<br>8.2<br>8.3<br>8.4<br>8.4<br>8.4                                    | Ableshooting<br>OSS-528 Drive LINK LEDS<br>OSS-565 board: SFF-8643 Connectors<br>To Setup & Access IPMI<br>Connect Ethernet Cables<br>Apply Power<br>Locate Mac Address<br>Discovering the Mac Address / IP Address<br>1 Using The DHCP To Find IP Addresses<br>2 Using A Network or IP scanner                                                                                                    | <ul> <li>51</li> <li>53</li> <li>60</li> <li>65</li> <li>66</li> <li>66</li> <li>67</li> <li>68</li> <li>68</li> <li>68</li> <li>68</li> </ul>                                  |
| 6<br>7<br>8      | Tro<br>6.1<br>6.2<br>IPM<br>8.1<br>8.2<br>8.3<br>8.4<br>8.4<br>8.4<br>8.4                             | OSS-528 Drive LINK LEDS<br>OSS-565 board: SFF-8643 Connectors<br>To Setup & Access IPMI<br>Connect Ethernet Cables<br>Apply Power<br>Locate Mac Address<br>Discovering the Mac Address / IP Address<br>1 Using The DHCP To Find IP Addresses<br>2 Using A Network or IP scanner                                                                                                    | <ul> <li>51</li> <li>53</li> <li>60</li> <li>65</li> <li>66</li> <li>66</li> <li>67</li> <li>68</li> <li>68</li> <li>68</li> <li>68</li> <li>69</li> </ul>                      |
| 6<br>7<br>8      | Tro<br>6.1<br>6.2<br>IPM<br>8.1<br>8.2<br>8.3<br>8.4<br>8.4<br>8.4<br>8.4<br>8.4<br>8.4               | Ableshooting<br>OSS-528 Drive LINK LEDS<br>OSS-565 board: SFF-8643 Connectors<br>To Setup & Access IPMI<br>Connect Ethernet Cables<br>Apply Power<br>Locate Mac Address<br>Discovering the Mac Address / IP Address<br>1 Using The DHCP To Find IP Addresses<br>2 Using A Network or IP scanner<br>3 Using Command Prompt or Windows Terminal<br>Start Internet Browser                                          | <ul> <li><b>51</b></li> <li>53</li> <li>60</li> <li><b>65</b></li> <li><b>66</b></li> <li>66</li> <li>67</li> <li>68</li> <li>68</li> <li>68</li> <li>69</li> <li>71</li> </ul> |
| 6<br>7<br>8<br>9 | Tro<br>6.1<br>6.2<br>IPM<br>8.1<br>8.2<br>8.3<br>8.4<br>8.4<br>8.4<br>8.4<br>8.4<br>8.4<br>8.4        | Ableshooting<br>OSS-528 Drive LINK LEDS<br>OSS-565 board: SFF-8643 Connectors<br>To Setup & Access IPMI<br>Connect Ethernet Cables<br>Apply Power<br>Locate Mac Address<br>Discovering the Mac Address / IP Address<br>1 Using The DHCP To Find IP Addresses<br>2 Using A Network or IP scanner<br>3 Using Command Prompt or Windows Terminal<br>Start Internet Browser<br>To Login to IPMI Console              | <ul> <li>51</li> <li>53</li> <li>60</li> <li>65</li> <li>66</li> <li>66</li> <li>67</li> <li>68</li> <li>68</li> <li>69</li> <li>71</li> <li>72</li> </ul>                      |
| 6<br>7<br>8<br>9 | Tro<br>6.1<br>6.2<br>IPM<br>8.1<br>8.2<br>8.3<br>8.4<br>8.4<br>8.4<br>8.4<br>8.4<br>8.4<br>8.4<br>9.1 | Ableshooting<br>OSS-528 Drive LINK LEDs<br>OSS-565 board: SFF-8643 Connectors<br>To Setup & Access IPMI<br>Connect Ethernet Cables<br>Apply Power<br>Locate Mac Address<br>Discovering the Mac Address / IP Address<br>1 Using The DHCP To Find IP Addresses<br>2 Using A Network or IP scanner<br>3 Using Command Prompt or Windows Terminal<br>Start Internet Browser<br>To Login to IPMI Console<br>Start SSH | <ul> <li>51</li> <li>53</li> <li>60</li> <li>65</li> <li>66</li> <li>66</li> <li>67</li> <li>68</li> <li>68</li> <li>69</li> <li>71</li> <li>72</li> <li>72</li> </ul>          |

| 9  | 9.3  | Change IP address to Static or DHCP    | 73 |
|----|------|----------------------------------------|----|
| 0  | 9.4  | Reinstall or reflash IPMI              | 73 |
| 10 | Cont | tacting Technical Support              | 74 |
| 11 | Retu | urning Merchandise to One Stop Systems | 74 |
| 12 | Ship | pping / transporting the card          | 75 |
| 13 | APPE | ENDIX A Compliance                     | 76 |

## Preface

#### Advisories

Five types of advisories are used throughout this manual to provide helpful information, or to alert you to the potential for hardware damage or personal injury.

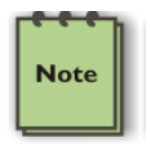

NOTE Used to amplify or explain a comment related to procedural steps or text.

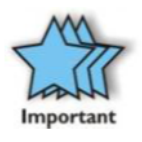

#### IMPORTANT

Used to indicate an important piece of information or special "tip" to help you

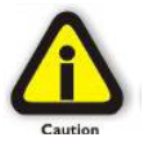

#### CAUTION

Used to indicate and prevent the following procedure or step from causing damage to the equipment.

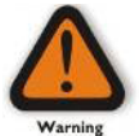

**WARNING** Used to indicate and prevent the following step from causing injury.

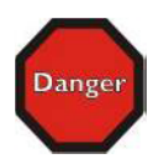

**DANGER or STOP** Used to indicate and prevent the following step from causing serious injury or significant data loss

Disclaimer: We have attempted to identify most situations that may pose a danger, warning, or caution condition in this manual. However, One Stop Systems does not claim to have covered all situations that might require the use of a Caution, Warning, or Danger indicator.

#### Safety Instructions

Always use caution when servicing any electrical component. Before managing the One Stop Systems Expansion chassis, read the following instructions and safety guidelines to prevent damage to the product and to ensure your own personal safety. Refer to the "Advisories" section for advisory conventions used in this manual, including the distinction between Danger, Warning, Caution, Important, and Note.

Always use caution when handling/operating the computer. Only qualified, experienced, authorized electronics personnel should access the interior of the computer and expansion chassis.

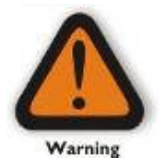

#### WARNING

Never modify or remove the radio frequency interference shielding from your workstation or expansion unit. To do so may cause your installation to produce emissions that could interfere with other electronic equipment around your system.

#### When Working Inside a Computer

Before taking covers off a computer, perform the following steps:

- Turn off the computer and any peripheral devices.
- Disconnect the computer and peripheral power cords from their AC outlets or inlets in order to prevent electric shock or system board damage.
- In addition, take note of these safety guidelines when appropriate:

To help avoid damage to systems boards, wait five seconds after turning off the computer before removing a component, removing a system board, or disconnecting a peripheral device from the computer.

When you disconnect a cable, pull on its connector or on its strain-relief loop, not on the cable itself. Some cables have a connector with locking tabs. If you are disconnecting this type of cable, press in on the locking tabs before disconnecting the cable. As you pull connectors apart, keep them evenly aligned to avoid bending any connector pins. Also, before connecting a cable, make sure both connectors are correctly oriented and aligned.

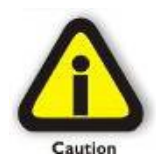

CAUTION

Do not attempt to service the system yourself except as explained in this manual. Follow installation instructions closely.

#### Protecting Against Electrostatic Discharge

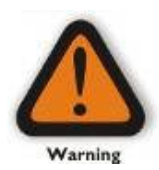

#### Electrostatic Discharge (ESD) Warning

Electrostatic Discharge (ESD) is the enemy of semiconductor devices. You should always take precautions to eliminate any electrostatic charge from your body and clothing before touching any semiconductor device or card by using an electrostatic wrist strap and/or rubber mat.

Static electricity can harm system boards. Perform service at an ESD workstation and follow proper ESD procedures to reduce the risk of damage to components. One Stop Systems strongly encourages you to follow proper ESD procedures, which can include wrist straps and smocks, when servicing equipment.

You can also take the following steps to prevent damage from electrostatic discharge (ESD):

When unpacking a static-sensitive component from its shipping carton, do not remove the component's anti-static packaging material until you are ready to install the component in a computer. Just before unwrapping the anti-static packaging, be sure you are at an ESD workstation or are grounded.

When transporting a sensitive component, first place it in an anti-static container or packaging.

Manage all sensitive components at an ESD workstation. If possible, use anti-static floor pads and workbench pads.

Handle components and boards with care. Do not touch the components or contacts on a board. Hold a board by its edges or by its metal mounting bracket.

# 1 General Specification

Centauri is designed to meet MIL-STD-810G ruggedization requirements. With its 3U form factor, half rack width, and short 20" depth, Centauri is the ideal system for fast storage and easy media removability in autonomous trucks, military vehicles, and aircraft. Additional features include dynamic fan speed control, lightweight aluminum enclosure, and IPMI 2.0 based system monitoring on dedicated Ethernet.

| Item                  | Description                                                                                                    |
|-----------------------|----------------------------------------------------------------------------------------------------|
| Dimensions            | Dimensions: 3U, 8.5" W x 20" D x 5.25" H                                                                                                    |
|                       | Aesthetics: Aluminum Chassis, black liquid paint exterior                                                                                                    |
| Waight                | Capacity: 256TB per 3U system using 32TB NVMe drives                                                                                                    |
| weight                |                                                                                                    |
| Storage Options       | Drives: Up to eight (8) U.2/U.3 PCIe 3.0 or 4.0 x4 NVMe solid-state drives (SSD)                                                                                                    |
| Expansion             | Multiple Centauri can be connected through available PCle x16 slots in a host server                                                                                                  |
| System Management     | IPMI 2.0 compliant BMC monitors and controls fans, power supplies, temperature sensors & I2C devices                                                                                  |
| Management GUI        | Web server accessible over RJ-45 Ethernet port on rear of chassis                                                                                                    |
| LED Indicators        | LEDs on the front panel indicating drive activity, power status and system ID                                                                                                    |
| RAID                  | Software RAID level support provided by the server.                                                                                                    |
| Service Management    | 1 Ethernet connector for connection to system monitoring tool Supports CLI, web GUI and SNMP management options.                                                                      |
|                       |                                                                                                    |
| Power Supply          | Dual 1600-Watt Common Redundant Power Supply                                                                                                    |
|                       | (CRPS) Input voltage Options:                                                                                                    |
|                       | 100-240 VAC Full Range                                                                                                    |
|                       |                                                                                                    |
|                       | Amperage: 10A (PMS) for 115V/ 5A (PMS) for 208V (estimated)                                                                                                    |
|                       | Efficiency: Typical 90%                                                                                                    |
| Vibration             | <b>Operating vibration</b> : 5-17 Hz 0.5" double amplitude displacement; 7-2000Hz, 1.5g acceleration                                                                                  |
|                       | Storage/transport vibration: 2g @ 5-500 Hz.                                                                                                    |
|                       | Operating shock: 20g @ 11 msec                                                                                                    |
|                       | Storage/transport shock: 30g @ 11 msec                                                                                                    |
| Operating Environment | 10° to 50°C with maximum temperature gradation of 5°C per hour, -16 to 3048 meters (-50 to 10,000 feet)<br>5% to 90% (non-condensing) with maximum humidity gradation of 10% per hour |
| Storage Environment   | -40° to 70°C (-40° to 158° F) with maximum temperature gradation of 20°C per hour                                                                                                    |
|                       | 5% to 95% (non-condensing)                                                                                                    |
|                       |                                                                                                    |
| Agency Compliance     | FCC - Verified to comply with Part 15 of the FCC Rules, Class A Canada ICES-003, issue 4, Class A                                                                                     |
|                       | UL/IEL 60950-1                                                                                                    |
|                       | LSA CZ2.2 NO. 00950-1                                                                                                    |
|                       | CE Mark (EN55022 Class A EN60950-1 EN55024 EN61000-3-2 EN61000-3-3) CISPR 22 Class A                                                                                                  |
|                       | WEEE (EU 2012/19) & RoHS 3 (EU 2015/863) China CCC (GB4943), GB9254 Class A, GB17625.1                                                                                                |
|                       | Taiwan BSMI CNS13438, Class A; CNS14336-1                                                                                                    |
|                       | Korea KN22, Class A; KN24                                                                                                    |
|                       | Russia/GOST ME01, IEC-60950-1, GOST R 51318.22, GOST R 51318.24, GOST R 51317.3.2,                                                                                                    |
|                       | GOST R 51317.3.3                                                                                                    |
|                       | TIN/ 65 (EN60050-1 /IEC60050-1 EK1-ITR2000)                                                                                                    |
| Compliance            | RoHS 3 WEFE                                                                                                    |
| Operating Systems     | Supports conversional initiators running Microsoft Windows Windows Samer and Linux                                                                                                    |
| Operating Systems     | j supports servers and initiators running initrosoft ivindows, windows Server, and Linux                                                                                              |

## 2 Product Information

#### 2.1 Features

- Bulk Removable 8-Bay Storage Canister
- Up to 256 TB of storage capacity per canister
- Unique half-rack, short-depth form factor
- PCIe 4.0 x16 SFF-8643 Host Uplink
- BMC and fan control

Built as a modular storage expansion to the OSS 3U SDS, Centauri can store up to 256 TB in its 8-drive canister.

- These canisters allow for tool-less bulk or individual drive removal and can be hot-swapped for ease of use in fast-paced environments.
- The system is compatible with both NVMe drives, and its PCIe Gen4 hardware facilitates high-speed storage throughput.

#### NOTE: SATA Drive is not supported

Centauri is designed to meet MIL-STD-810G ruggedization requirements. With its 3U form factor, half rack width, and short 20" depth, Centauri is the ideal system for fast storage and easy media removability in autonomous trucks, military vehicles, and aircraft.

• Additional features include dynamic fan speed control, lightweight aluminum enclosure, and IPMI 2.0 based system monitoring on dedicated Ethernet.

#### 2.2 Chassis Description

- Aluminum Enclosure, frame-in-frame
- Designed to meet MIL-STD-810G
- Mountable using rack slides or flange mounting
- Removable rack ears
- System is fan cooled
  - o Airflow is front to rear
  - o Temperature monitoring and fan control through BMC
  - o Designed to withstand 0° 50° C

## 2.3 Storage Description

- Centauri reuses the 8-drive storage canister from 3U SDS
- Drives can be hot-swapped and configured for bulk/individual removability
- System uses PCIe Gen4 x16 expansion upstream

## 2.4 Chassis Dimension

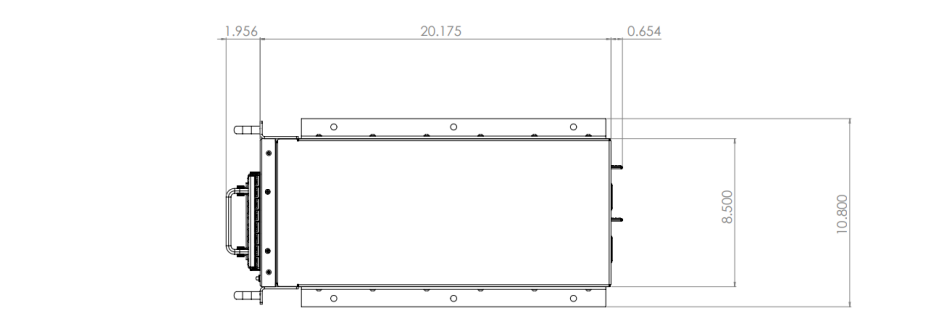

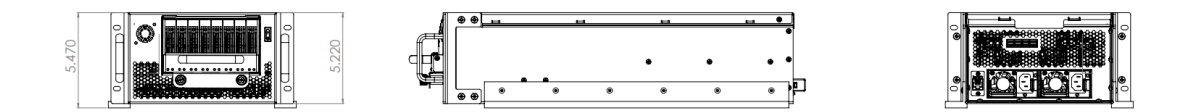

## 2.5 Block Diagram

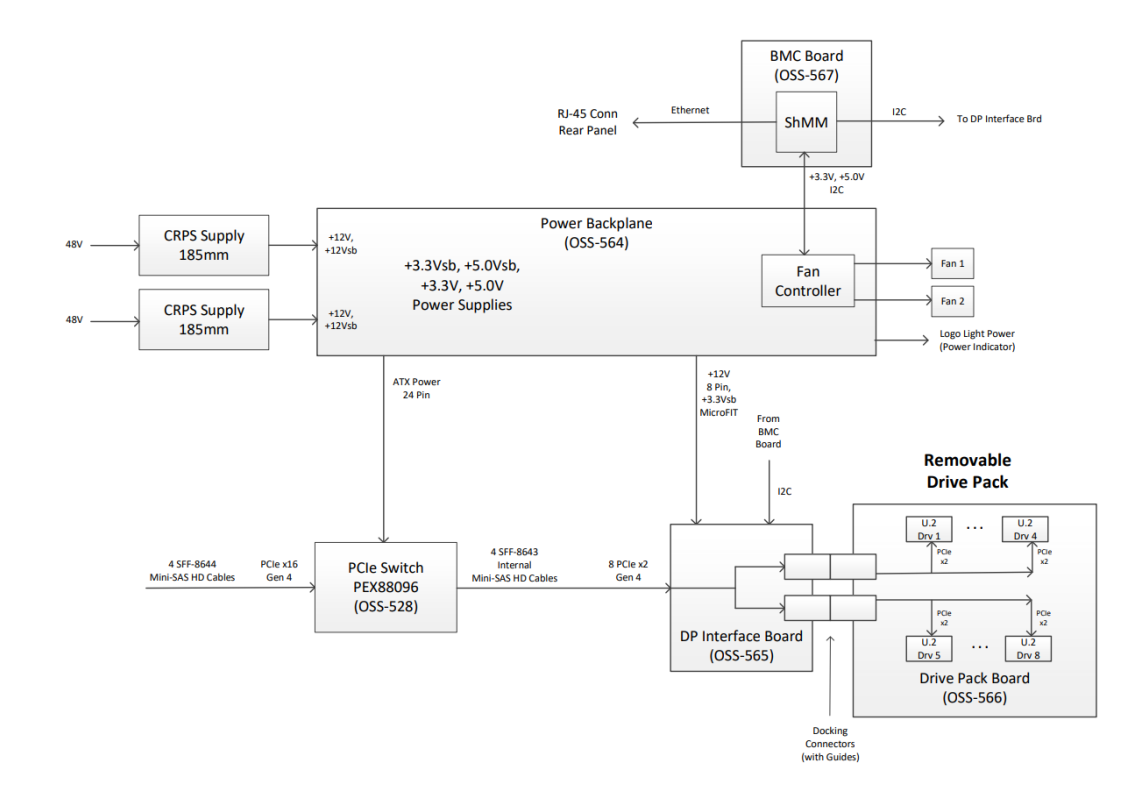

## 2.6 Power

| Centauri               | Part Type                             | Power Type | Power Max | Qty | Ext Typ Power<br>(Watts) | Ext Max<br>Power<br>(Watts) |
|------------------------|---------------------------------------|------------|-----------|-----|--------------------------|-----------------------------|
|                        |                                       |            |           |     |                          |                             |
| NVME SDDs              |                                       | 24         | 31        | 8   | 192                      | 250                         |
| PCIe Card              | 528                                   | 44         | 56        | 1   | 44                       | 56                          |
| Misc.                  | 565, 565, 566, 567                    | 10         | 15        | 1   | 10                       | 15                          |
| Fans                   | San Ace or Delta<br>40x40x28          | 10         | 12        | 2   | 20                       | 24                          |
|                        | Power consumed in<br>CRPS (assume 90% |            |           |     | 27                       | 24                          |
| CRPS Supply            | efficiency)                           |            |           |     | 27                       | 34                          |
| Total Power<br>(Watts) |                                       |            |           |     | 293                      | 379                         |

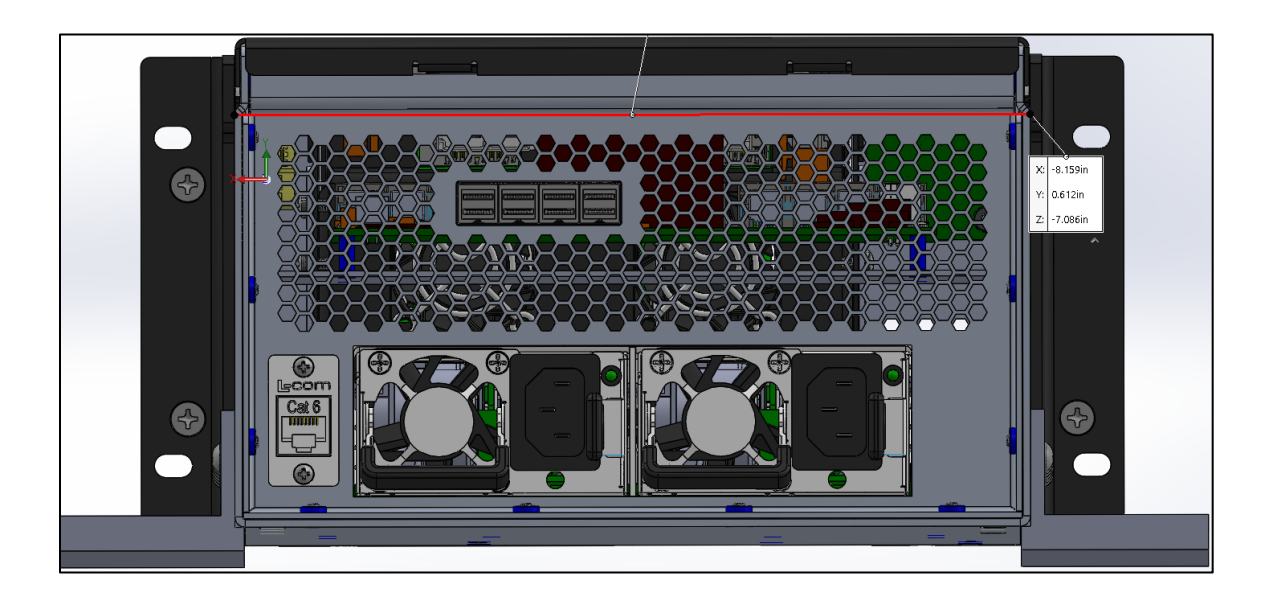

## 2.7 OSS-528 Board LEDs

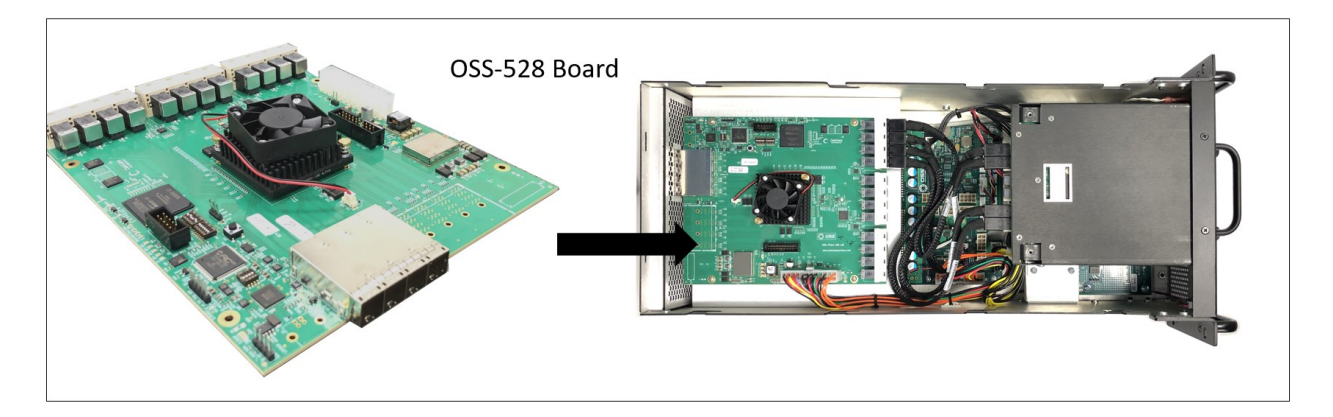

| 528 LED | Color | Notes                                 | Normal<br>State | Visible<br>(not visible outside Chassis) |
|---------|-------|---------------------------------------|-----------------|------------------------------------------|
| CR1     | Red   | PEX Fatal Error                       | OFF             | 528 Board Only                           |
| CR2     | Green | PEX Heartbeat LED                     | Flashing        | 528 Board Only                           |
| CR3     | Green | PCIe Reset Asserted                   | OFF             | 528 Board Only                           |
| CR5     | Red   | FPGA CRC Error                        | OFF             | 528 Board Only                           |
| D1      | Green | 528 Board Power Good                  | ON              | 528 Board Only                           |
| D2      | Green | SSD's Reset Asserted                  | OFF             | 528 Board Only                           |
| D10     | Green | PEX Reset Asserted                    | OFF             | 528 Board Only                           |
| D25     | Green | PEX Switch Core<br>Voltage Power Good | ON              | 528 Board Only                           |
| D26     | Green | Board 1.8V Power Good                 | ON              | 528 Board Only                           |
| D27     | Green | Aux Power Good                        | ON              | 528 Board Only                           |
| D5      | Green | SFF-8643 Link Status                  | ON if linked    | 528 Board Only                           |
| D15     | Green | Drive Slot 1 Link Status              | ON if linked    | 528 Board Only                           |
| D16     | Green | Drive Slot 2 Link Status              | ON if linked    | 528 Board Only                           |
| D17     | Green | Drive Slot 3 Link Status              | ON if linked    | 528 Board Only                           |
| D18     | Green | Drive Slot 4 Link Status              | ON if linked    | 528 Board Only                           |
| D6      | Green | Drive Slot 5 Link Status              | ON if linked    | 528 Board Only                           |
| D7      | Green | Drive Slot 6 Link Status              | ON if linked    | 528 Board Only                           |
| D8      | Green | Drive Slot 7 Link Status              | ON if linked    | 528 Board Only                           |
| D9      | Green | Drive Slot 8 Link Status              | ON if linked    | 528 Board Only                           |

| OSS-528                | Shipping |               |             |                                                                                   |                       |
|------------------------|----------|---------------|-------------|-----------------------------------------------------------------------------------|-----------------------|
| DIP Switch<br>Position | Setting  | DIP<br>Switch | Signal      | Function                                                                          | Setting               |
| SW1 Pos 1              | OFF      | SW1           | GPSW1       | Flash Select:                                                                     | Low: BSw<br>High: SSw |
| SW1 Pos 2              | ON       | SW1           | GPSW2       | GPSW1: HIGH<br>GPSW2: Low                                                         | Low (ON)              |
| SW1 Pos 3              | OFF      | SW1           | GPSW3       | Not used in FPGA                                                                  | High                  |
| SW1 Pos 4              | OFF      | SW1           | GPSW4       | Not used in FPGA                                                                  | High                  |
| SW1 Pos 5              | ON       | SW1           | GPSW5       | 88K COM Select:<br>Low: UART<br>High: SDB                                         | Low/High              |
| SW1 Pos 6              | OFF      | SW1           | GPSW6       | ATX Power Control:<br>Low: Force ATX Power ON<br>High: ATX Power not forced<br>ON | High                  |
|                        |          |               |             |                                                                                   |                       |
| SW2 Pos 1              | OFF      | SW2           | GPSW7       | Not used in FPGA                                                                  | High                  |
| SW2 Pos 2              | OFF      | SW2           | GPSW8       | Not used in FPGA                                                                  | High                  |
| SW2 Pos 3              | OFF      | SW2           | SWSP1       | Unconnected Spare                                                                 | High                  |
| SW2 Pos 4              | OFF      | SW2           | SWSP2       | Unconnected Spare                                                                 | High                  |
| SW2 Pos 5              | OFF      | SW2           | CONFIG_SEL  | FPGA Prog Select                                                                  | High                  |
| SW2 Pos 6              | OFF      | SW2           | FPGA_RST    | Active Low Reset                                                                  | High                  |
|                        |          |               |             |                                                                                   |                       |
| SW4 Pos 1              | OFF      | SW4           | OPTION_SW_1 | Not used in FPGA                                                                  | High                  |
| SW4 Pos 2              | OFF      | SW4           | OPTION_SW_2 | Not used in FPGA                                                                  | High                  |
| SW4 Pos 3              | OFF      | SW4           | OPTION_SW_3 | Not used in FPGA                                                                  | High                  |
| SW4 Pos 4              | OFF      | SW4           | OPTION_SW_4 | Not used in FPGA                                                                  | High                  |

# 2.8 OSS-528 FPGA Dipswitch Settings

# 2.9 SSD Slot vs. Port Mapping

Each SSD slot in the drivepack is assigned with a hardcoded PCIe port.

| SSD Slot | PCIe Port |
|----------|-----------|
| SSD1     | Port 28   |
| SSD2     | Port 30   |
| SSD3     | Port 24   |
| SSD4     | Port 26   |
| SSD5     | Port 20   |
| SSD6     | Port 22   |
| SSD7     | Port 16   |
| SSD8     | Port 18   |
|          |           |
| SFF-8644 | PCIe Port |
| J1       | Port 0    |

SSD1 SSD2 SSD3 SSD4 SSD5 SSD6 SSD7 SSD8

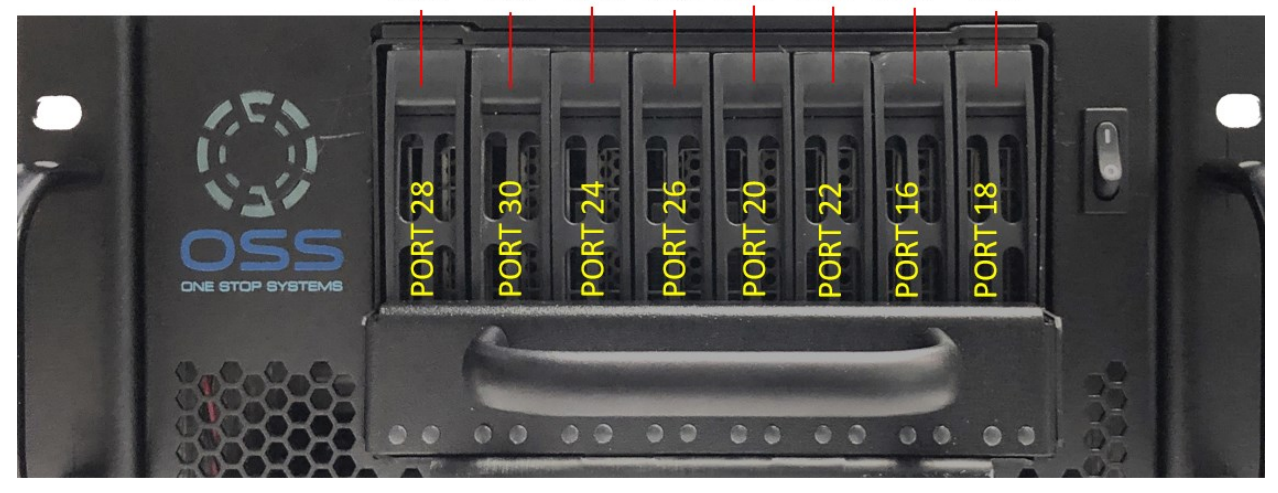

## 2.10 SSD Slot vs. nvme# Assignment

Applicable only to Centauri units with an 8-drive configuration (all 8 SSD slots populated with NVME drives).

| SSD Slot | NVME#   |
|----------|---------|
| SSD1     | nvme6n1 |
| SSD2     | nvme7n1 |
| SSD3     | nvme4n1 |
| SSD4     | nvme5n1 |
| SSD5     | nvme2n1 |
| SSD6     | nvme3n1 |
| SSD7     | nvme0n1 |
| SSD8     | nvme1n1 |

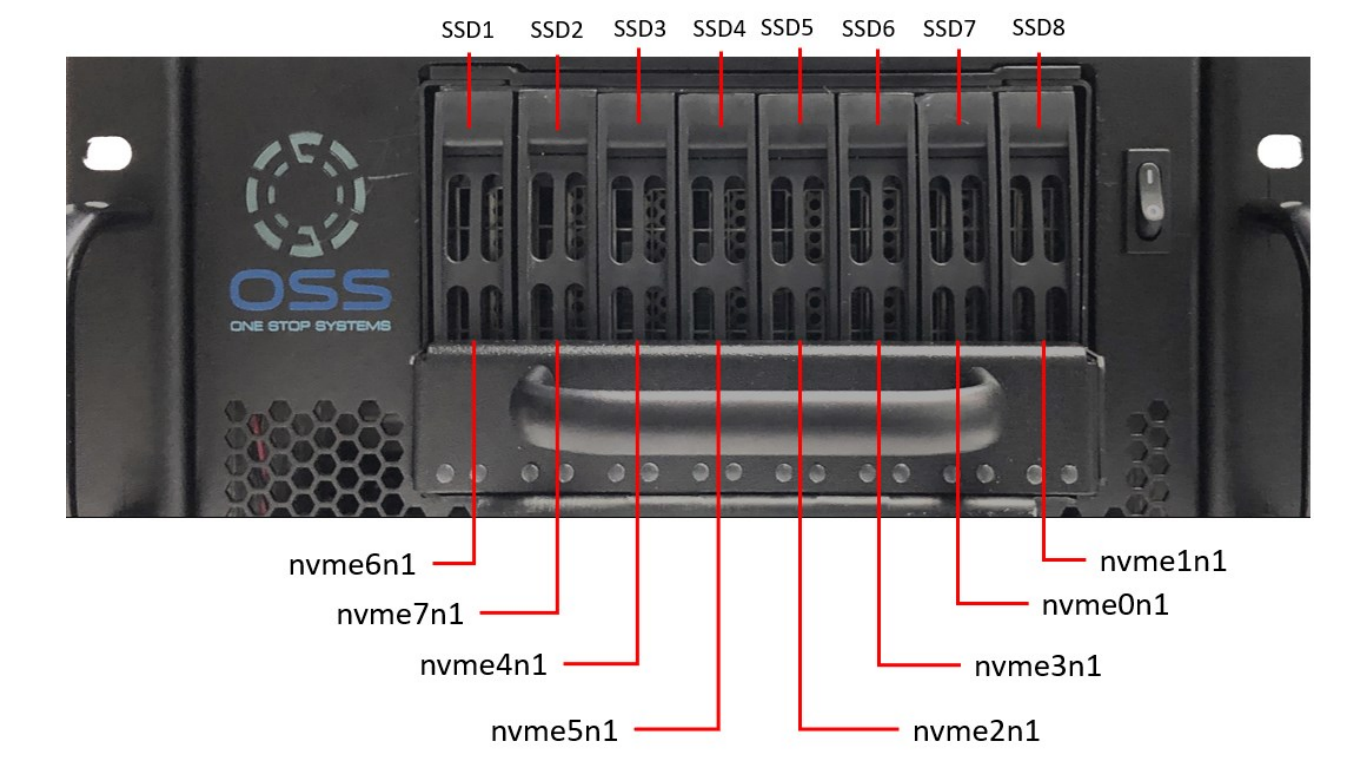

## 2.11 Centauri Overview

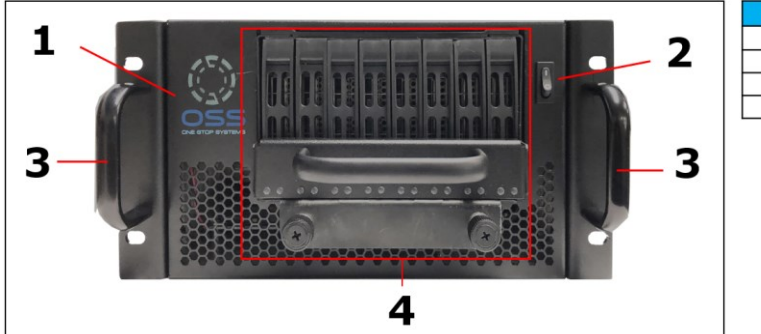

| Number | Description                        |  |
|--------|------------------------------------|--|
| 1      | OSS LOGO-Power LED                 |  |
| 2      | Front Power Switch                 |  |
| 3      | Unit Front Handles                 |  |
| 4      | 8-bay storage canister (Drivepack) |  |
|        |                                    |  |

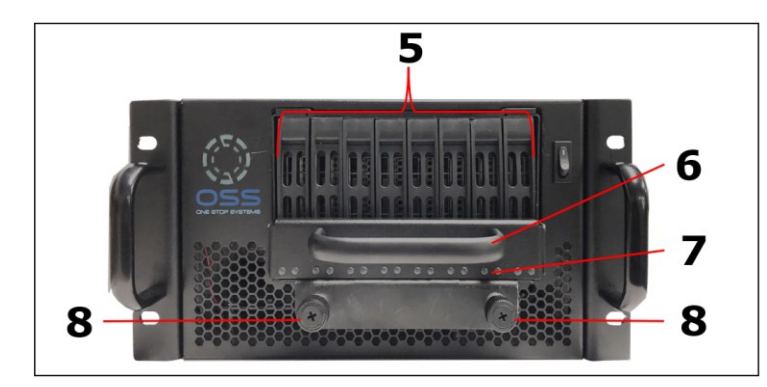

| Number | Description                 |  |
|--------|-----------------------------|--|
| 5      | Drive Trays                 |  |
| 6      | Storage Canister Handle     |  |
| 7      | Drive Power / Activity LEDs |  |
| 8      | Thumbscrews                 |  |

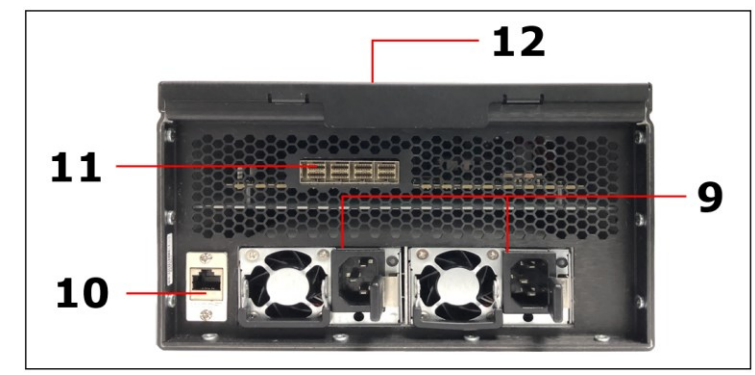

| Number | Description                          |
|--------|--------------------------------------|
| 9      | Power Supplies                       |
| 10     | RJ-45 Port (For IPMI Access)         |
| 11     | SFF-8643 Cable Ports / OSS-528 Board |
| 12     | Top Cover                            |

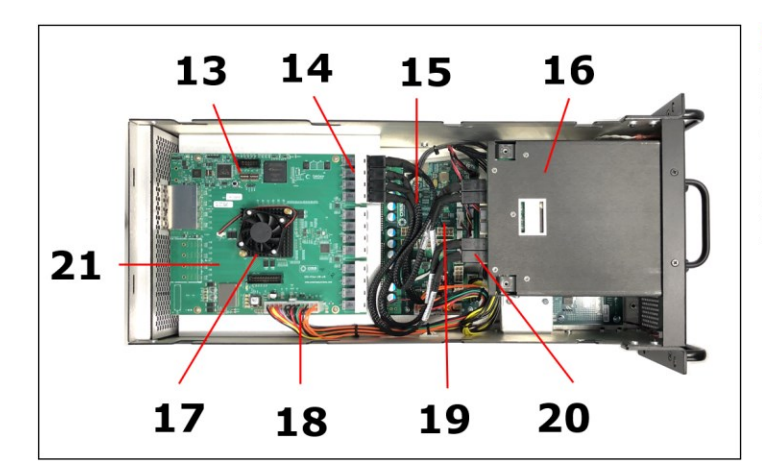

| Number | Description                          |  |  |  |
|--------|--------------------------------------|--|--|--|
| 13     | Dipswitches                          |  |  |  |
| 14     | SFF-8643 Connectors on OSS-528 board |  |  |  |
| 15     | SFF-8643 Cables                      |  |  |  |
| 16     | Storage Bay Housing                  |  |  |  |
| 17     | Fan / PCIe Switch                    |  |  |  |
| 18     | ATX Power Supply Cable               |  |  |  |
| 19     | Power Distribution Board             |  |  |  |
| 20     | SFF-8643 Connectors on OSS-565 board |  |  |  |
| 21     | OSS-528 Board                        |  |  |  |

# 3 Setting Up

#### 3.1 Installation Overview

- Remove Top cover
- Verify SW1 dipswitch setting on OSS-528 board
- Plug in power cords
- Install OSS Host adapter card
- Connect LINK Cables
- Power UP the Centauri
- Power UP the host
- Verify hardware

## 3.2 Remove Top Cover

Remove two screws on each side of the unit.

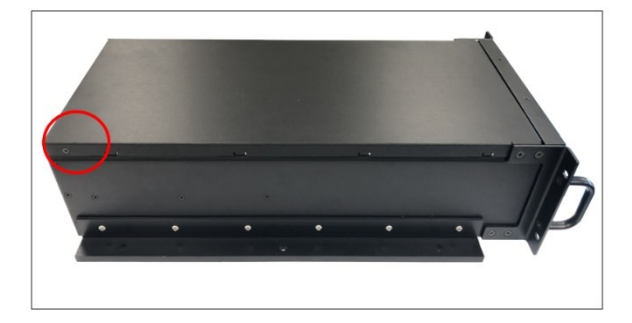

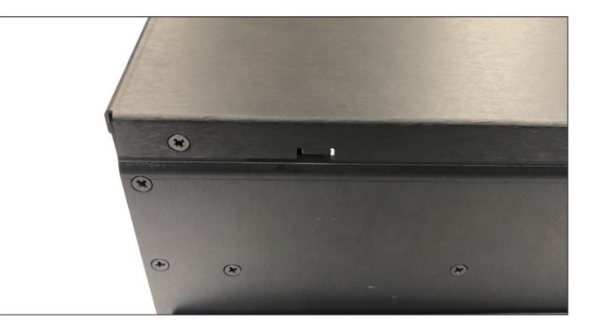

Grab the metal handle from the rear of the top cover, see photos below.

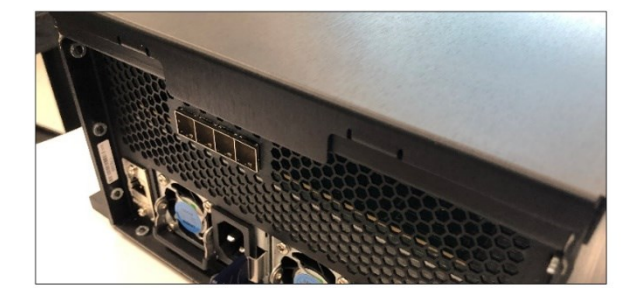

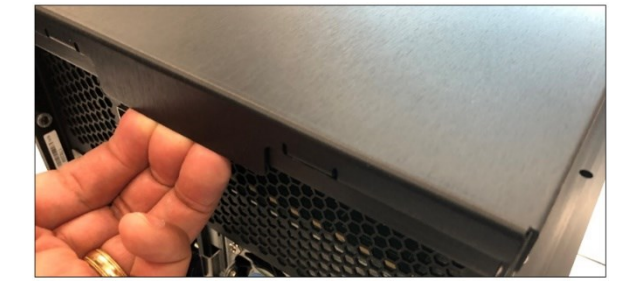

Gently pull the top cover then lift it up.

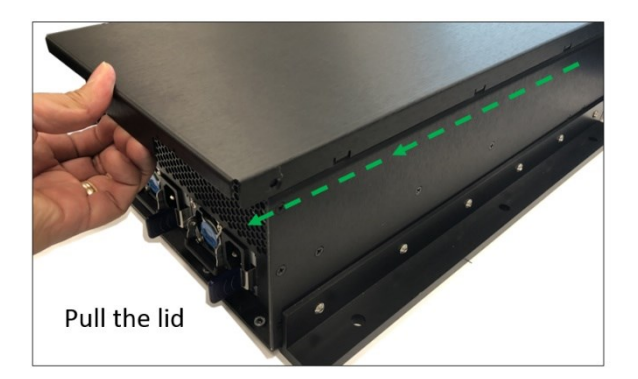

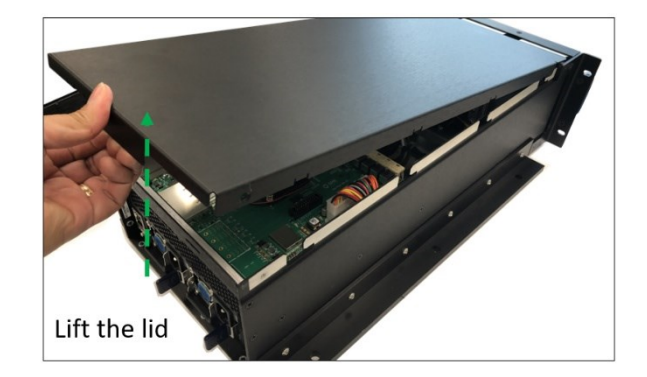

3.3 Verify SW1 Dipswitch Setting

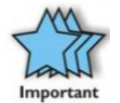

Check the SW1 dipswitch settings on the OSS-528 BOARD. Make sure the switches are set correctly. Refer to the photos below for the correct settings.

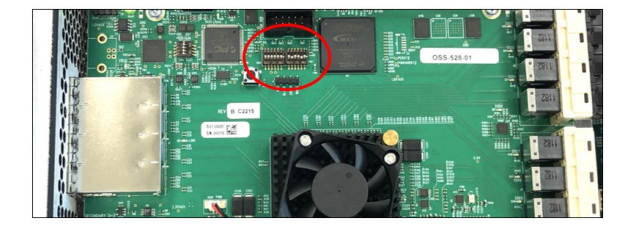

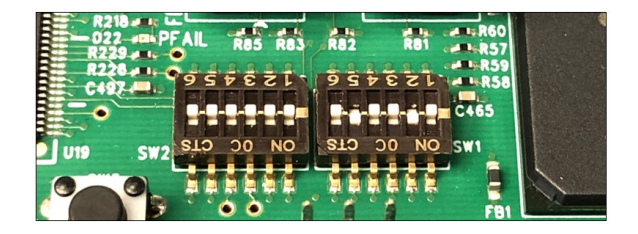

#### 3.4 Connect Power Cords

#### 3.4.1 Plug-in the power cords to the storage expansion unit.

AC Power Supply: Plugin the AC power cords to the power supply receptacles, see photos below.

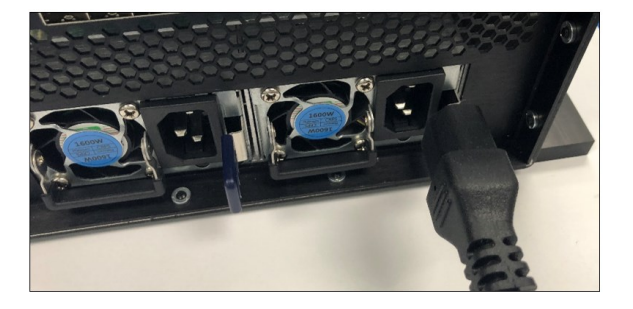

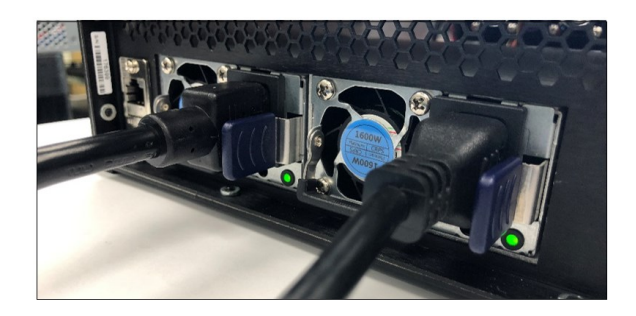

DC Power Supply: Use a DC power cables. The DC power cables are not included with the unit.

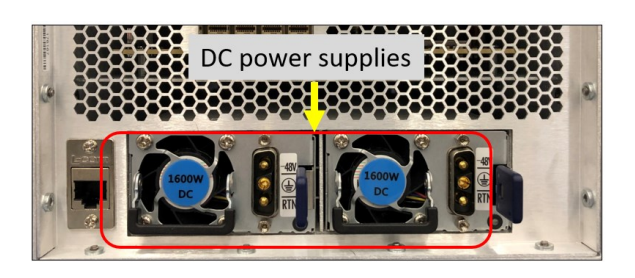

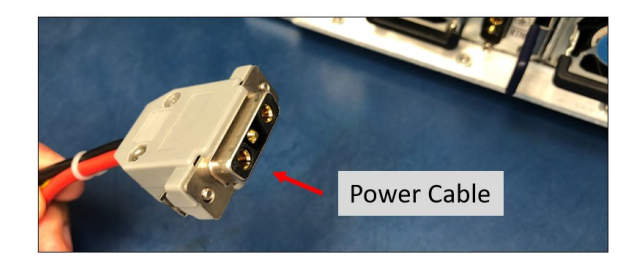

Mount the DC power cable to each power supply.

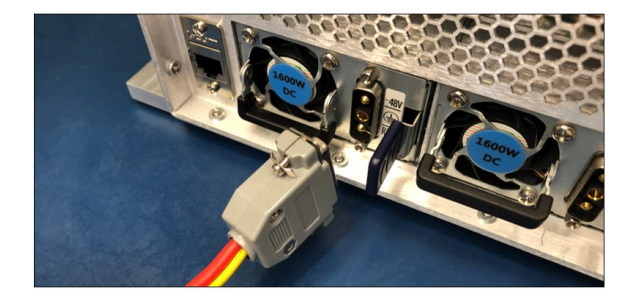

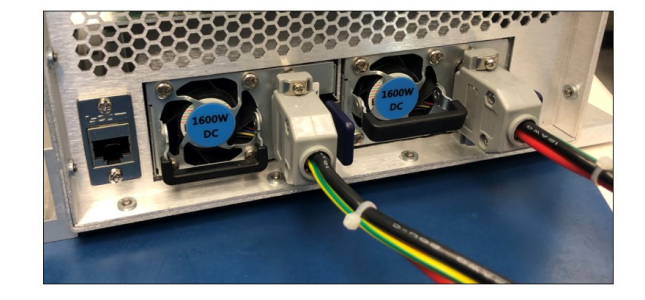

#### 3.4.2 Plug in power cords to a PDU Power Strip

Connect the other end of the power cords to a PDU (Power Distribution Unit) power strip. It is highly recommended to use PDU with surge protection. Photo below is an example of PDU power strip.

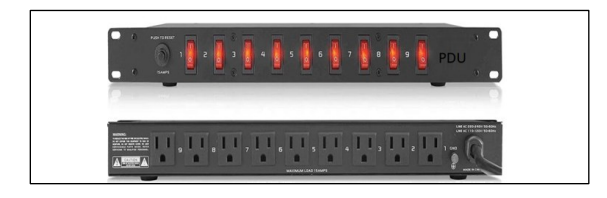

Turn ON the PDU power strip, upon switching ON, the LEDS on the power supply will illuminate from solid amber to blinking green.

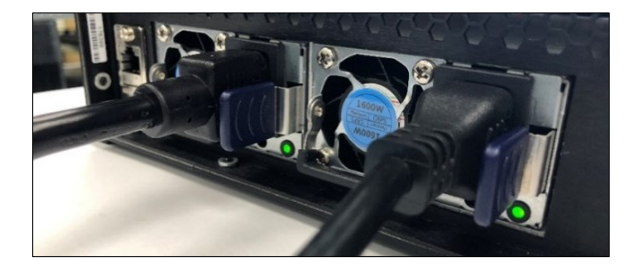

In the storage expansion unit, the CR2 RED LED on the "PDB-Power Distribution Board" will illuminate as solid RED (standby mode).

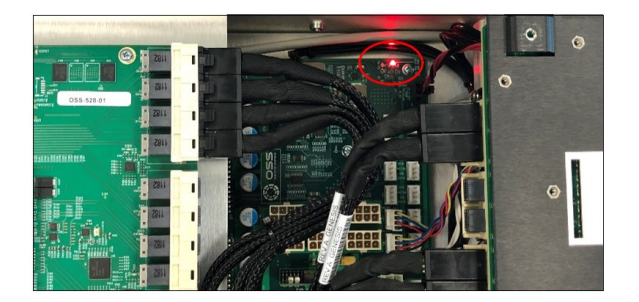

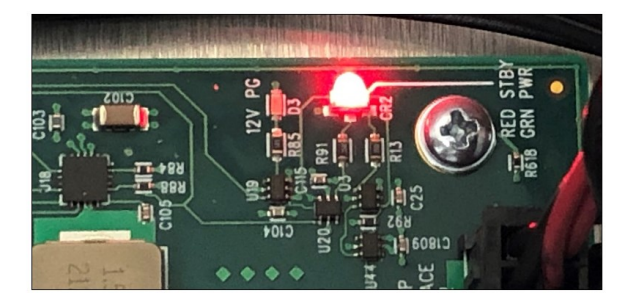

3.3AUX on the OSS-528 board will illuminate as solid green, see photos below.

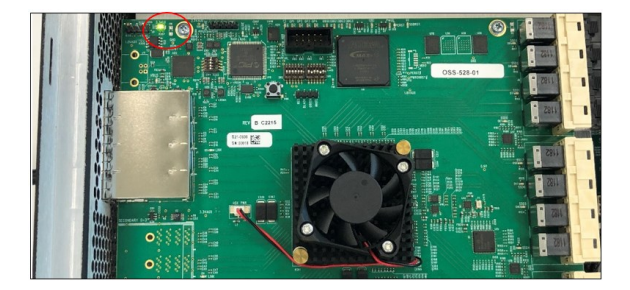

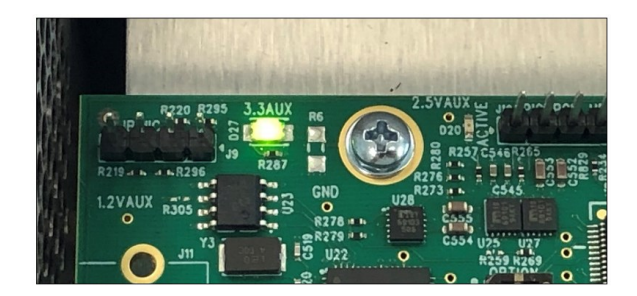

## 3.5 Install OSS-518 Host Adapter Card

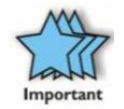

Set the dipswitches on the OSS host card to x16 host mode first.

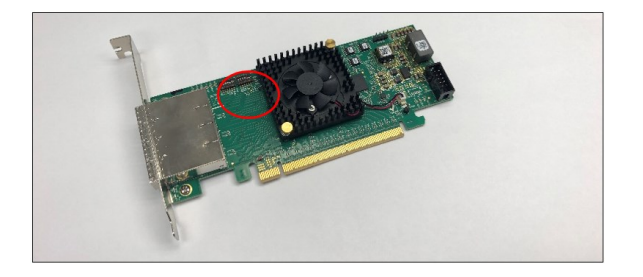

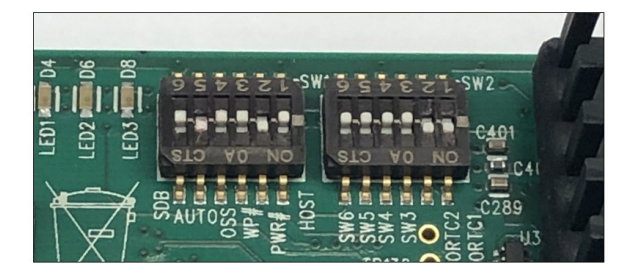

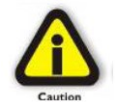

Make sure the host computer is fully powered OFF before installing the host card as this can cause the board to short out.

Plug in the OSS host card in the computer's motherboard, use available x16 PCIe slot Gen4.

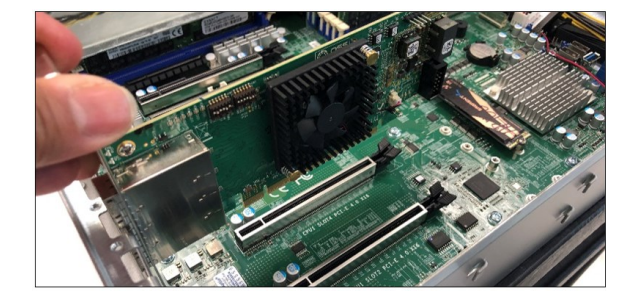

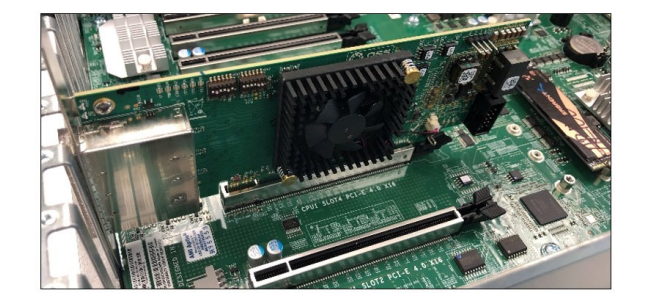

Secure the card. Photo below shows the position of the OSS host card in the server.

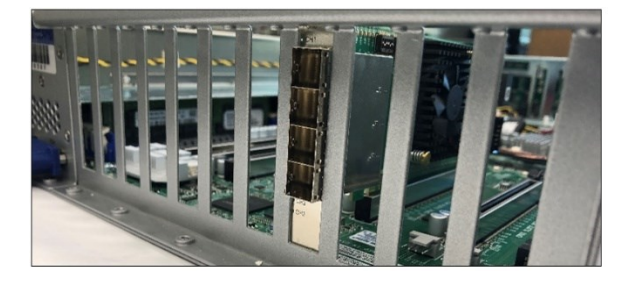

## 3.6 Connect LINK Cables

#### 3.6.1 Connect SFF-8643 cables to storage expansion unit

Plug-in all four SFF-8643 LINK cables to the cable ports on the back of storage expansion unit, see following photos below.

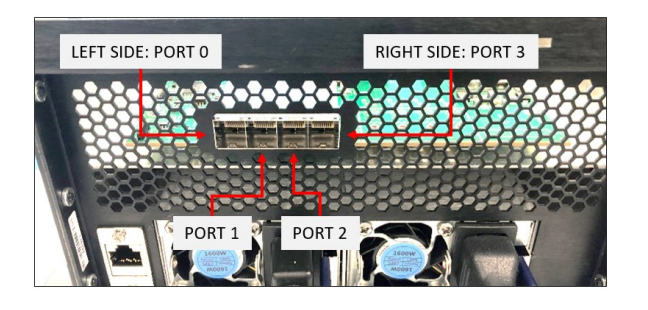

Start connecting the  $1^{st}$  cable to the primary "Port O" located on the left side of the unit.

- o 2<sup>nd</sup> cable to Port 1
- o 3rd cable to Port 2
- o  $\,4^{\rm th}$  cable to Port 3 which is located on the right side of the unit.

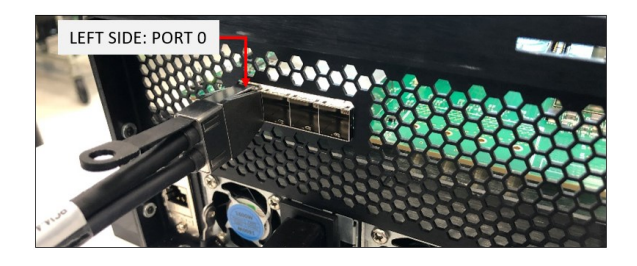

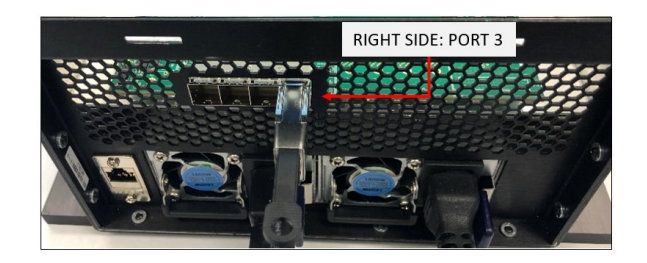

All four link cables are connected to the storage expansion unit as shown from the photo below.

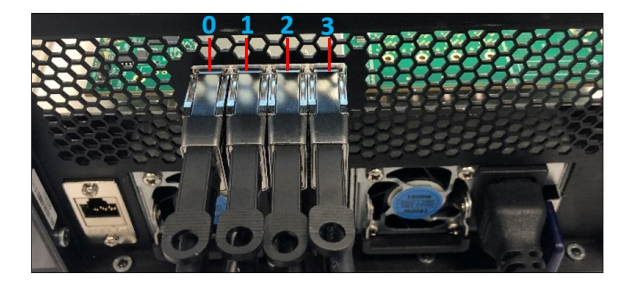

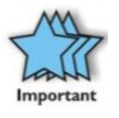

Avoid forcing the link cables during installation. If the cable is not sliding in properly, do not force it in as this can damage the connector in the OSS-528 board. Check the cable-end connector for bent or protruding metal piece.

#### 3.6.2 Connect SFF-8643 cables to Host card

Connect the other end of the cables to the OSS host card.

- Start connecting the 1<sup>st</sup> cable to Primary port 0, located on the TOP side.
  - o  $2^{\text{ND}}$  cable to Port 1
  - o 3rd cable to Port 2
  - o 4<sup>th</sup> cable to Port 3 on the BOTTOM side.

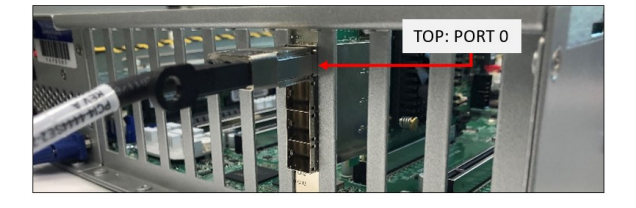

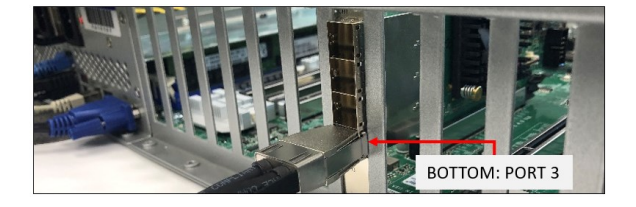

Photo below showing all link cables attached to the adapter card.

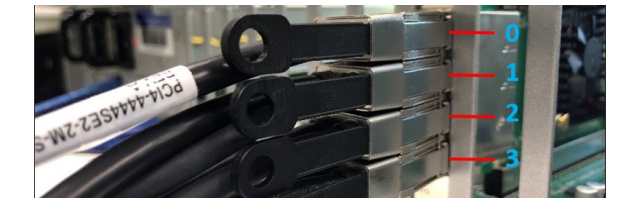

Use the diagram below as reference for connecting the SFF-8643 cables between the host card and storage expansion unit.

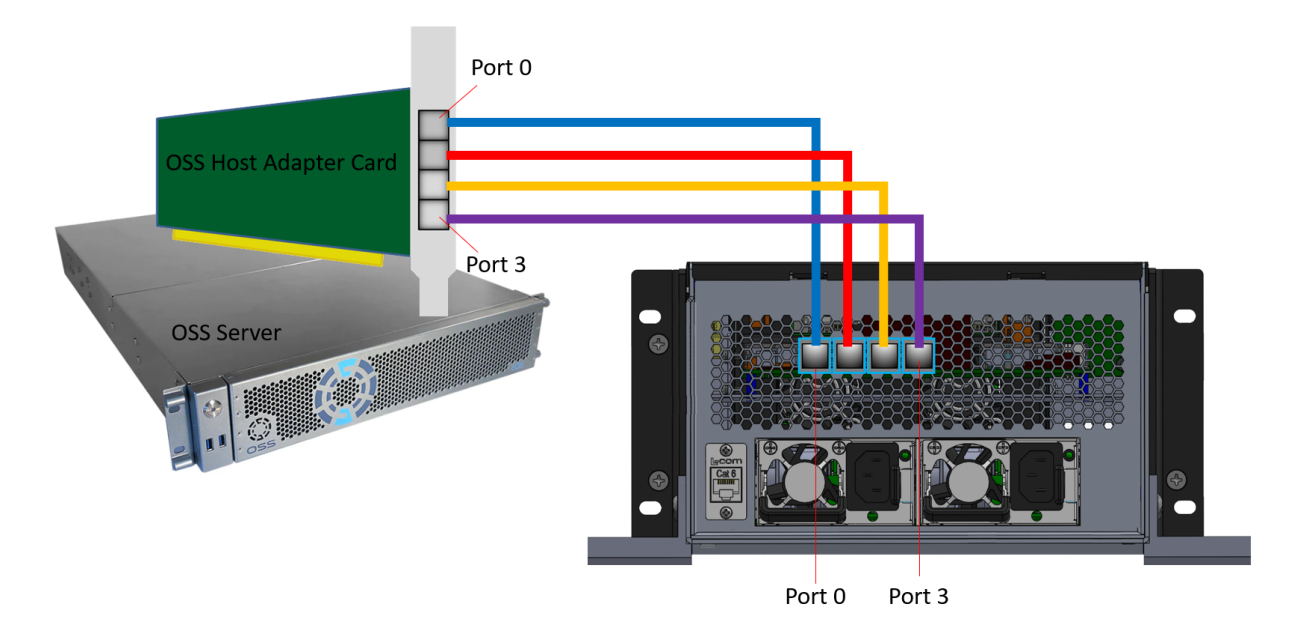

## 3.7 Turn ON the Storage Expansion Unit

Press the front switch to ON position.

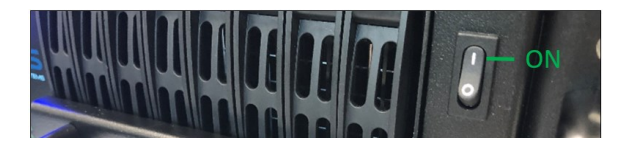

Upon powering ON the storage expansion unit, the following LEDS on the OSS-528 board will illuminate.

1.8VA----->D26: Solid green 0.9V---->D25: Solid green

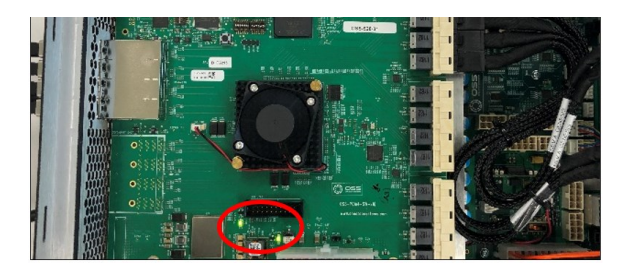

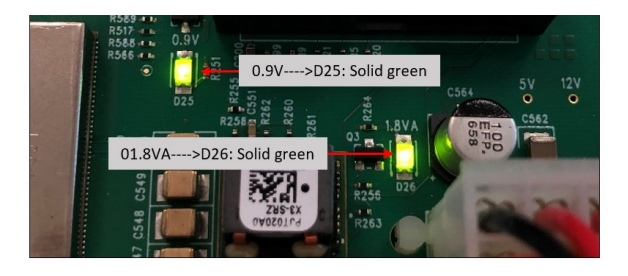

PWGD----->D1: Solid green

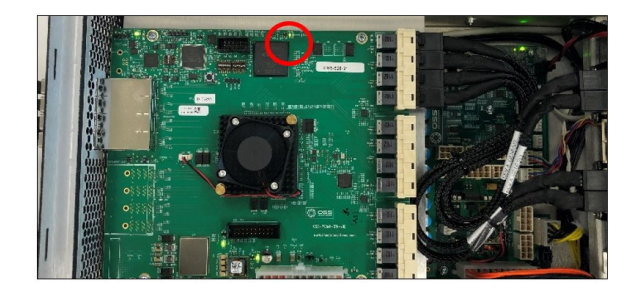

GPI---->CR2: Blinking green

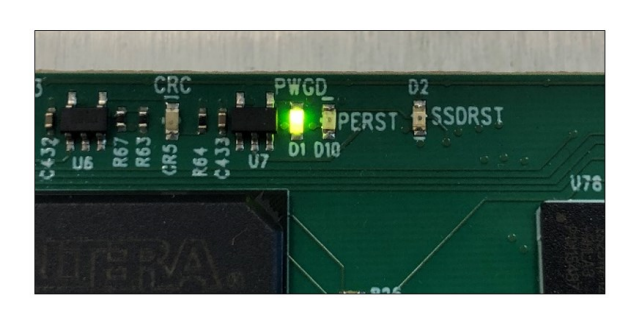

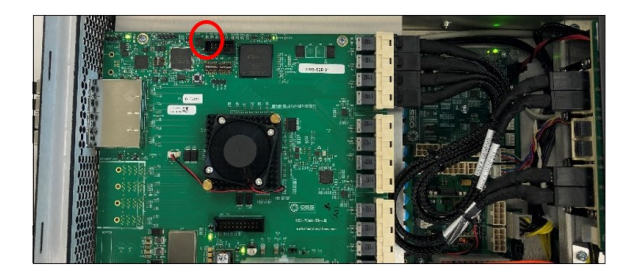

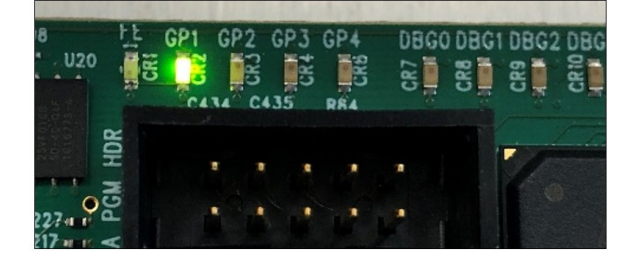

#### The following LEDs will illuminate on the Power Distribution Board.

12V PG----->Solin green CR2----> Solid green

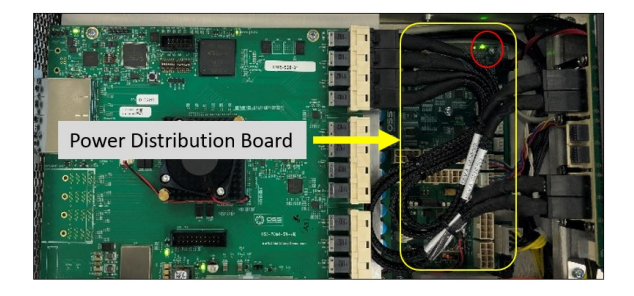

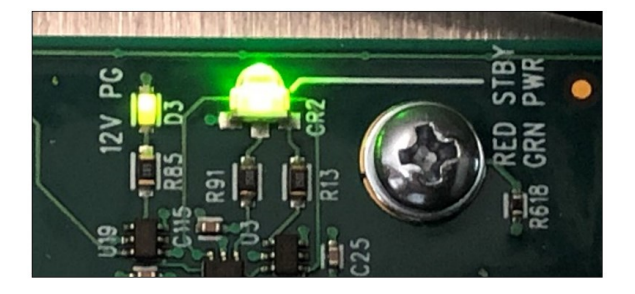

With the unit fully powered ON, the OSS LOGO LED will illuminate as solid blue and the power supply LEDs will illuminate as solid green. See photos below.

Front LED Logo----->Blue Power Supply---->Solid green

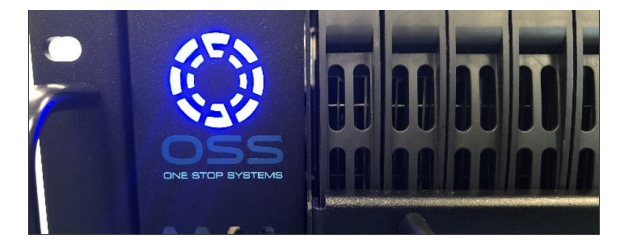

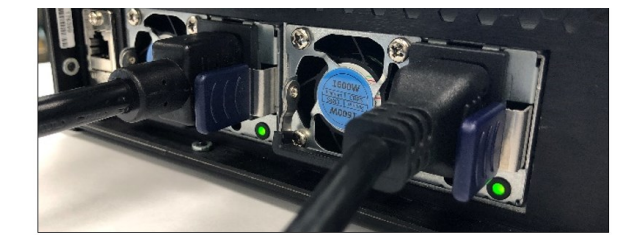

## 3.8 Turn ON the server

Connect the power cords to the host computer. In this setup, photo below is an example of OSS-2U server.

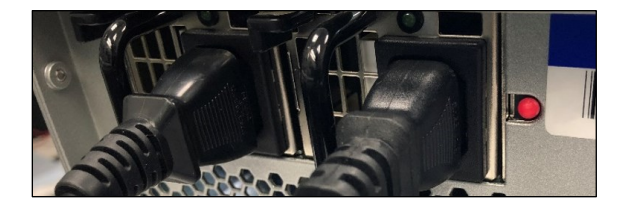

Power ON the host computer, press the main power button.

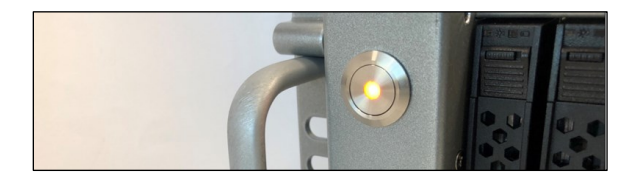

Upon powering UP the host computer the LINK LED on the OSS-528 board will illuminate as solid green.

D5----Link LED is Solid green.

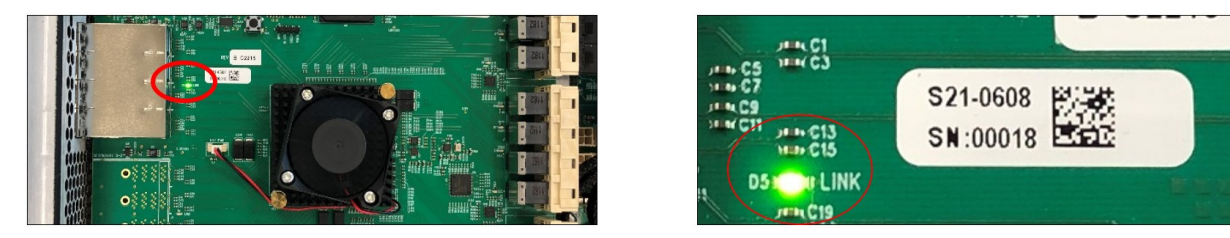

If the LINK LED is not coming ON, this indicates that there is NO connection between the computer and a storage expansion device. The handshaking is failed to materialize to allow both computer and the storage device to send protocols to each other.

• Quick troubleshooting: Check the SFF-8643 cables, make sure all cables are inserted in the correct ports. Try reseating the cables.

# The OSS host adapter card will illuminate the following LEDs after powering ON the computer

CHO (LINK STATUS LED) ---->D1: solid bright green.

Note This indicates a good link between the host and storage expansion unit.

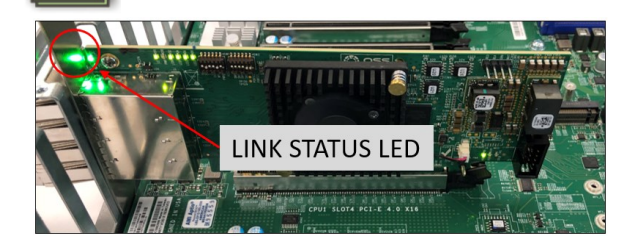

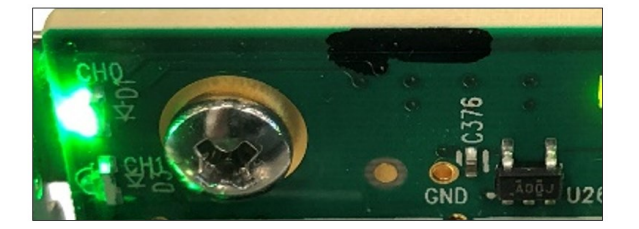

Quick troubleshooting:

- If the LINK STATUS LED is not illuminated on the host card, check all four link cables, make sure all cables are correctly and firmly seated on the host card and on the storage expansion unit.
- Verify the dipswitch settings on the host card is correct, it must be set to host mode x16.

CE (CARD EDGE)----->D11: solid green.

• This indicates a solid signal between the PCIe host card and the CPU.

PWR----->D10: Blinking green (7 times interval). LED0----->D2: solid green LED1---->D4: solid green LED2----->D6: solid green

LED3----->D8: solid green

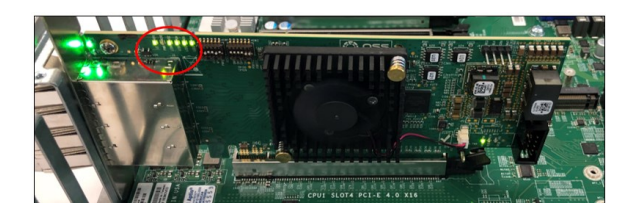

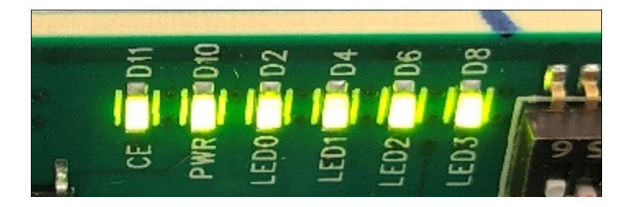

AUX---->D9: solid green

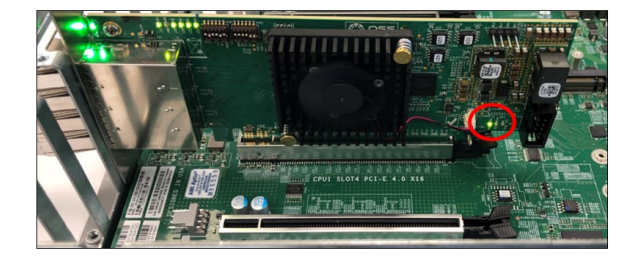

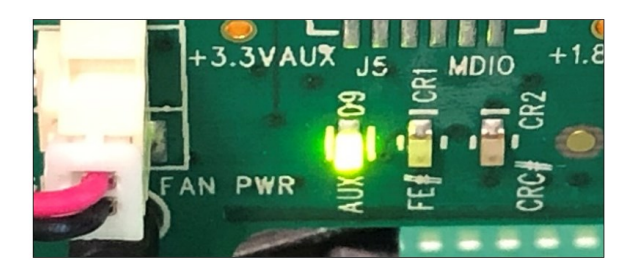

# 4 Drive Installation

#### 4.1 Remove the Drive pack

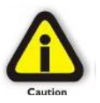

Turn OFF the storage expansion unit prior to installation of the Drive pack.

Turn the Thumbscrew counterclockwise to loosen the Drive pack.

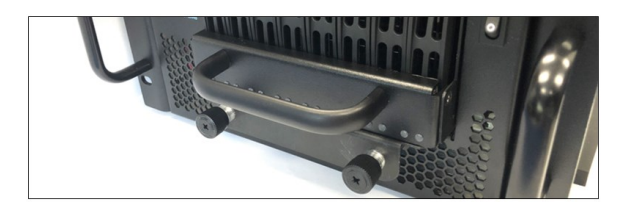

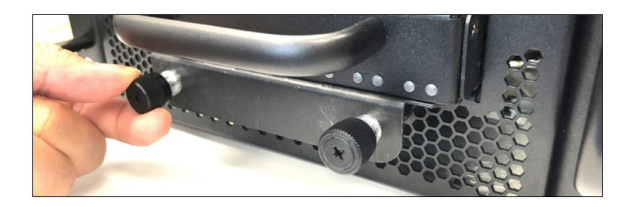

Grab the Drive pack front handle and gently pull the Drive pack away from the enclosure.

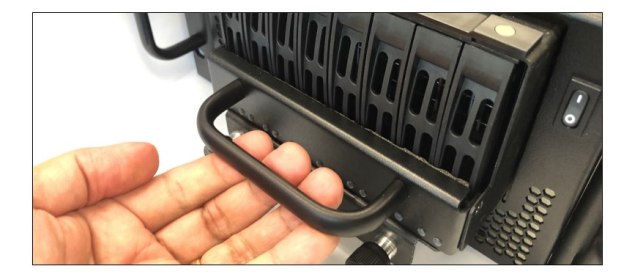

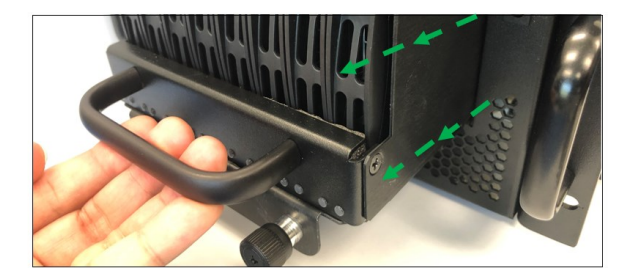

Set the Drive pack on a solid surface. Remove the mounting screw on each side.

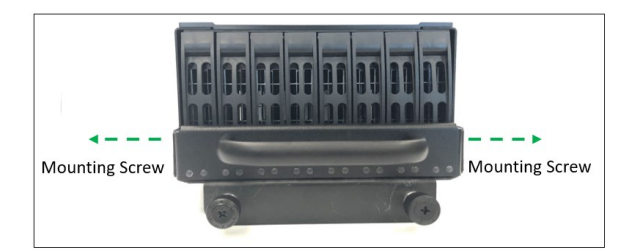

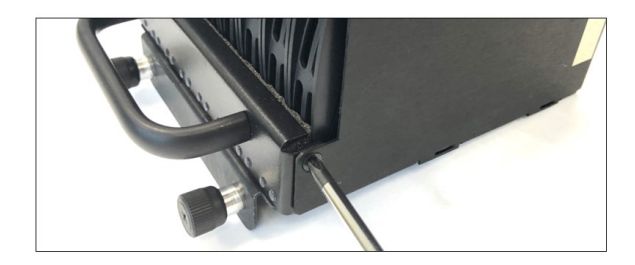

Dismount the handle to access the drive trays.

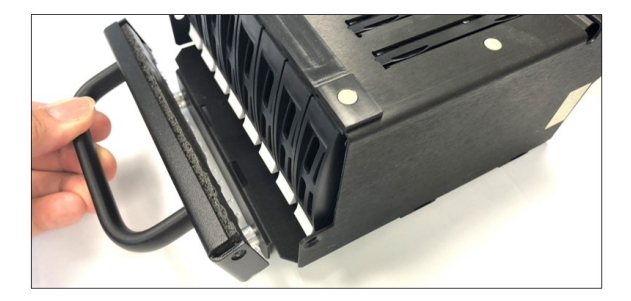

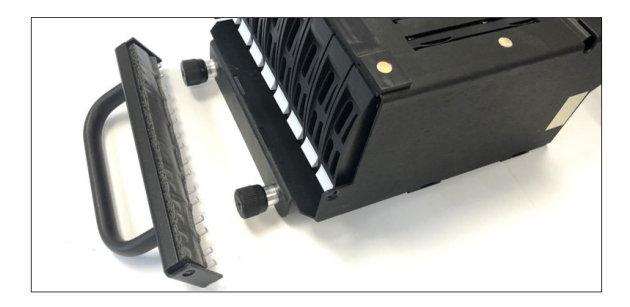

Press the eject button, grasp the handle, and gently pull the drive tray out.

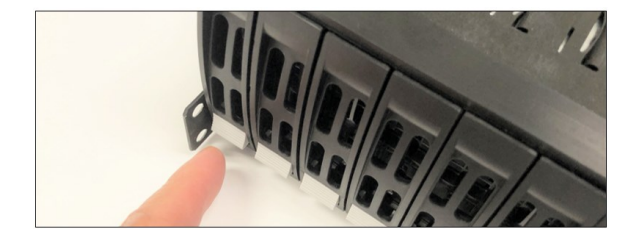

| and a set | 83/80                                 |
|-----------|---------------------------------------|
|           |                                       |
|           | · · · · · · · · · · · · · · · · · · · |

#### 4.2 Mount the Drives

Place the hard drive tray on a flat, stable surface such as a desk, table, or work bench. Slide the hard drive into the tray with the gold-connector facing upward, see photos below.

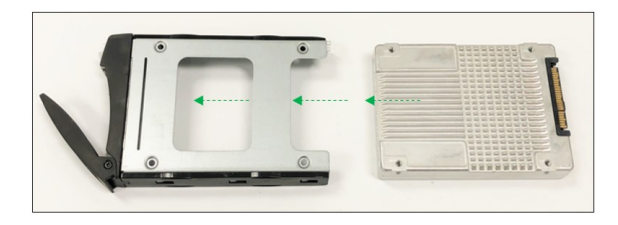

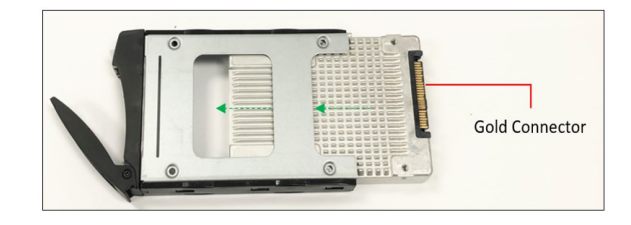

Carefully align the mounting holes between the hard drive and the tray. Secure the hard drive with all four screws.

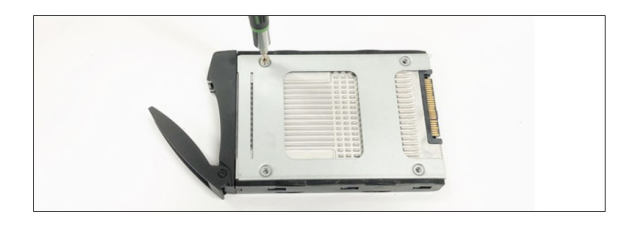

Place the Drive pack on a solid surface in a vertical position. When installing 8 drives, start installing the drive tray from the far-end right drive slot. This would give you visibility on the board slot during the drive tray installation.

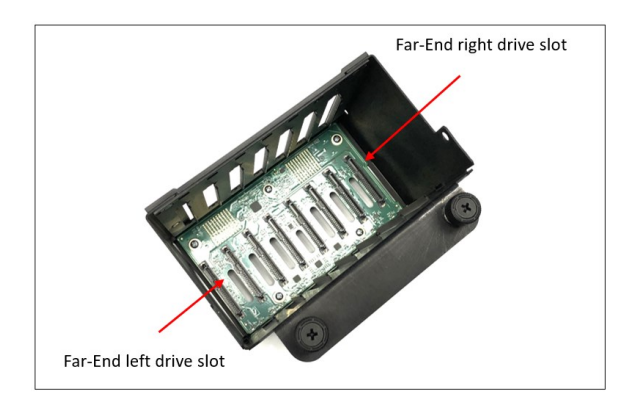

Slowly insert the drive tray and check proper alignment between the drive connectors and the drive slot.

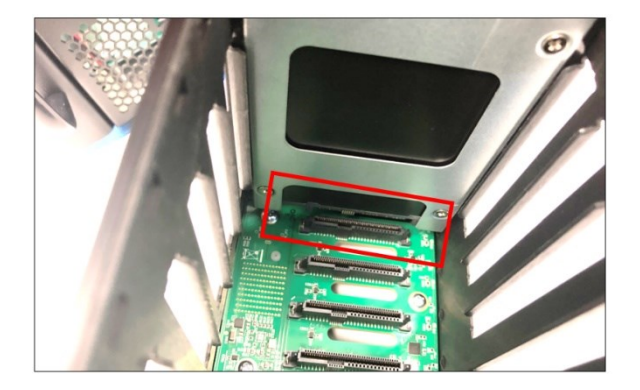

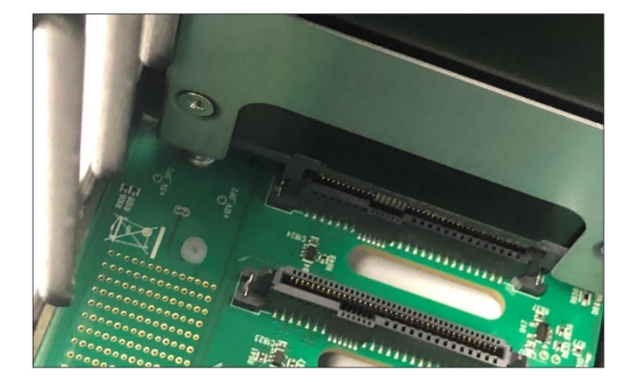

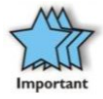

Make sure the drive connector is fully seated in the drive slot, see photo below  $% \left( {{{\mathbf{x}}_{i}}} \right)$ 

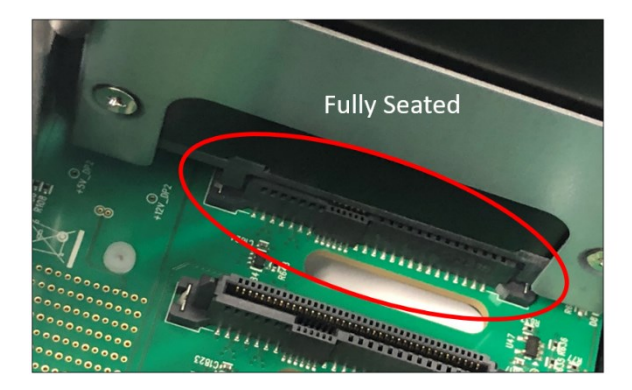

Push the drive tray into the hard drive bay as illustrated below, until the drive tray clicks into the locked position. Using the thumb, push against the lower part of the hard drive handle.

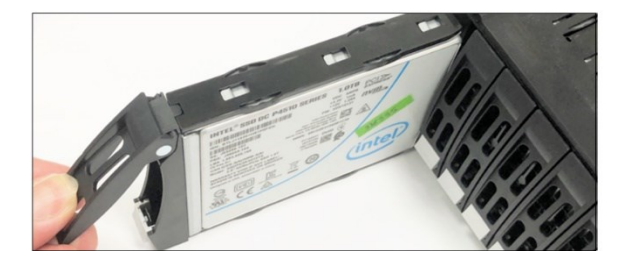

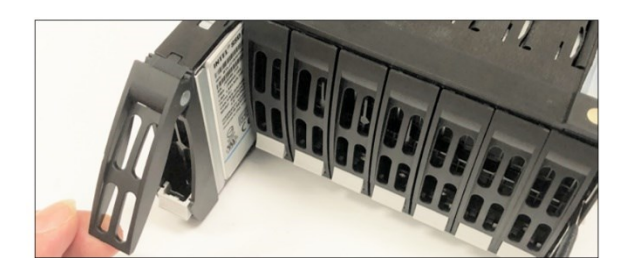

#### 4.3 Reinstall the Drive pack

Reinstall the front handle and secure it (with two mounting screws, one per side).

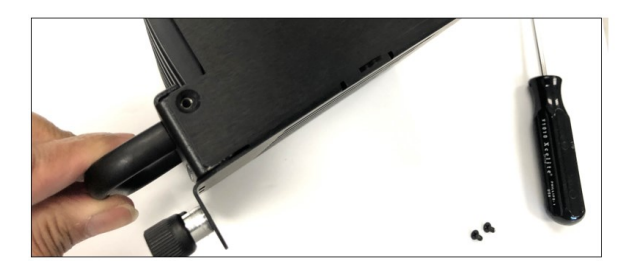

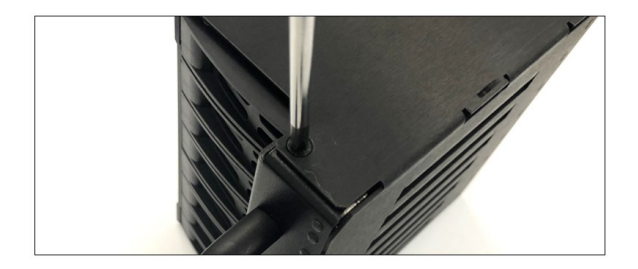

Push the Drive pack into the enclosure. Turn both thumbscrews clockwise to secure.

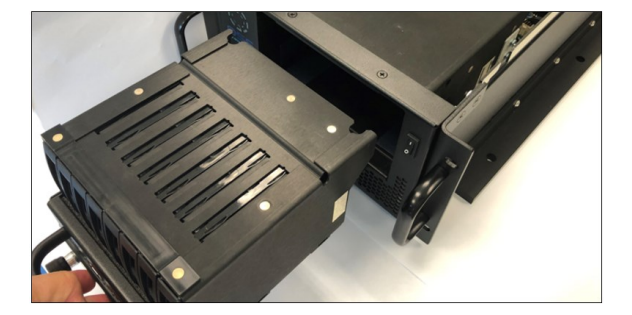

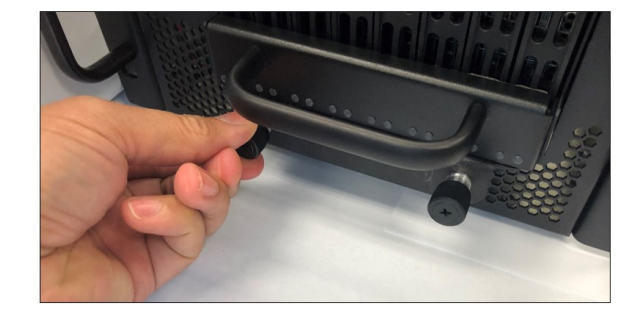

#### 4.4 Connect Power Cords

Plugin the AC power cords or DC power cords to the unit (located on the back).

#### 4.5 Connect LINK Cables

If link cables are not connected, reconnect the cables.

- Start connecting the cable from left to right on the storage expansion unit.
- Plugin the other cable to the host card in the computer. Start connecting cable from top to bottom.

## 4.6 Power UP the System

Flip the front power switch on the Centauri unit. Eight additional LEDs on the OSS-528 board will instantly illuminate as solid green, see photos below.

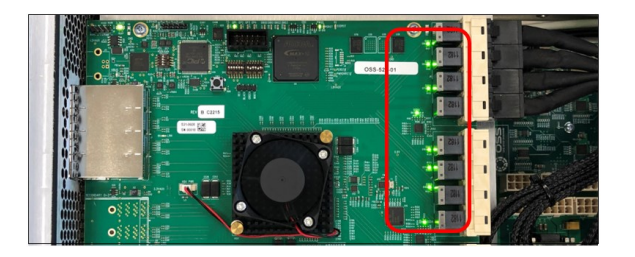

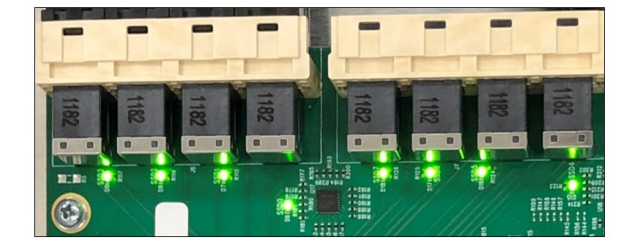

Eight Drive LEDs located on the front will illuminate as solid AMBER.

• If there is no IPMI module installed, the drive front LEDs will only illuminate solid amber.

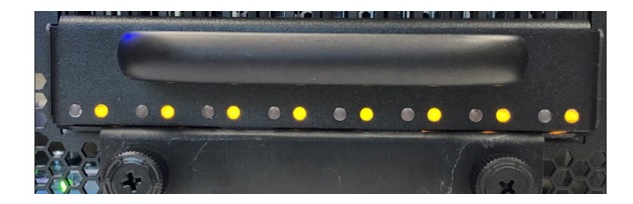

• If the expansion storage unit is equipped with IPMI, the drive front LEDs will illuminate as solid blue and amber, see photo below.

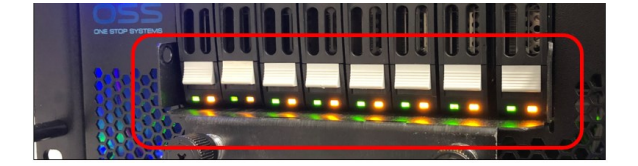

#### 4.7 Turn ON the host computer / server

- Host card will link up with the Centauri unit.
- Host card LINK LED (CHO) will illuminate as solid green, see photo below.
- LINK LED (D5) on OSS-528 will illuminate as solid green, see photo below.

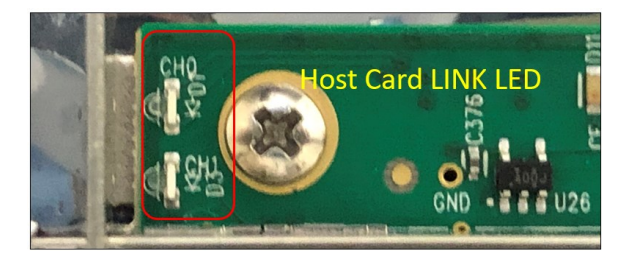

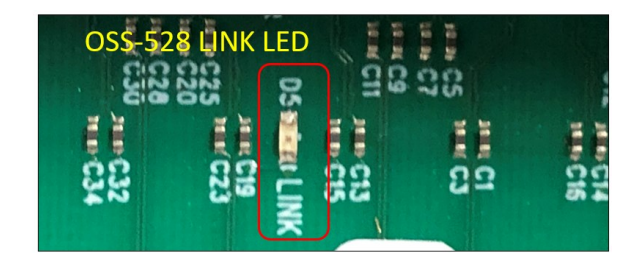

## 4.8 The unit is ready

• You can now start using the storage devices.

Check and verify all storage devices are properly detected and enumerated.

- On WINDOWS OS: Launch "Windows Disk Management" to check if all 8 drives are detected and to reinitialize each drive.
- On Linux: You need to install nvme application. Run" nvme list" command on the terminal windows to list all the drives.

For more information go to "Post Installation" section.

## 5 Post Installation

#### 5.1 Linux: How to Check OSS Storage Expansion unit

To check the OSS devices, type lspci -vvv  $\mid$  grep c010 on Linux terminal windows. Run the command as root user.

- The output below shows 16 c010 devices. It indicates that the CPU is detecting both OSS-518 host adapter cards and the OSS-528 board in the storage expansion unit.
- The c010 is the device ID for both OSS-518 Host adapter card and OSS-528 board.

| oss@OSSuperServer:~\$ su root                                                        |
|--------------------------------------------------------------------------------------|
| Password:                                                                            |
| root@OSSuperServer:/home/oss# lspci -vvv   grep c010                                 |
| 86:00.0 PCI bridge: Broadcom / LSI Device c010 (rev b0) (prog-if 00 [Normal decode]) |
| 87:00.0 PCI bridge: Broadcom / LSI Device c010 (rev b0) (prog-if 00 [Normal decode]) |
| 87:1c.0 PCI bridge: Broadcom / LSI Device c010 (rev b0) (prog-if 00 [Normal decode]) |
| 88:00.0 PCI bridge: Broadcom / LSI Device c010 (rev b0) (prog-if 00 [Normal decode]) |
| 89:10.0 PCI bridge: Broadcom / LSI Device c010 (rev b0) (prog-if 00 [Normal decode]) |
| 8a:00.0 PCI bridge: Broadcom / LSI Device c010 (rev b0) (prog-if 00 [Normal decode]) |
| 8b:00.0 PCI bridge: Broadcom / LSI Device c010 (rev b0) (prog-if 00 [Normal decode]) |
| 8b:01.0 PCI bridge: Broadcom / LSI Device c010 (rev b0) (prog-if 00 [Normal decode]) |
| 8b:02.0 PCI bridge: Broadcom / LSI Device c010 (rev b0) (prog-if 00 [Normal decode]) |
| 8b:03.0 PCI bridge: Broadcom / LSI Device c010 (rev b0) (prog-if 00 [Normal decode]) |
| 8b:04.0 PCI bridge: Broadcom / LSI Device c010 (rev b0) (prog-if 00 [Normal decode]) |
| 8b:05.0 PCI bridge: Broadcom / LSI Device c010 (rev b0) (prog-if 00 [Normal decode]) |
| 8b:06.0 PCI bridge: Broadcom / LSI Device c010 (rev b0) (prog-if 00 [Normal decode]) |
| 8b:07.0 PCI bridge: Broadcom / LSI Device c010 (rev b0) (prog-if 00 [Normal decode]) |
| 8b:1f.0 PCI bridge: Broadcom / LSI Device c010 (rev b0) (prog-if 00 [Normal decode]) |
| 95:00.0 Mass storage controller: Broadcom / LSI Device c010 (rev b0)                 |

If you run the lspci -vvv | grep c010 and it is only showing "6" c010 device IDs, it is an indication that the CPU is only detecting the OSS-518 Host adapter card, see photo below.

| root@OSSuperServer:~# lspci -vvv   grep c010                                         |
|--------------------------------------------------------------------------------------|
| 86:00.0 PCI bridge: Broadcom / LSI Device c010 (rev b0) (prog-if 00 [Normal decode]) |
| 87:00.0 PCI bridge: Broadcom / LSI Device c010 (rev b0) (prog-if 00 [Normal decode]) |
| 87:1c.0 PCI bridge: Broadcom / LSI Device c010 (rev b0) (prog-if 00 [Normal decode]) |
| 88:00.0 PCI bridge: Broadcom / LSI Device c010 (rev b0) (prog-if 00 [Normal decode]) |
| 89:10.0 PCI bridge: Broadcom / LSI Device c010 (rev b0) (prog-if 00 [Normal decode]) |
| 8b:00.0 Mass storage controller: Broadcom / LSI Device c010 (rev b0)                 |

To view the OSS devices in a hierarchy or tree-like structure, type lspci -vvtt | grep -i 'Broadcom' on Linux terminal window. See output below.

| +-00.4 Intel Corporation Device 0998                                                          |                            |
|-----------------------------------------------------------------------------------------------|----------------------------|
| \-02.0-[86-95]00.0-[87-95]-++00.0-[88-94]00.0-[89-94]10.0-[8a-94]00.0-[8b-94]-++00.0-[8c]00.0 | Broadcom / LSI Device 02b2 |
| +-01.0-[8d]00.0                                                                               | Broadcom / LSI Device 02b2 |
| +-02.0-[8e]00.0                                                                               | Broadcom / LSI Device 02b2 |
| +-03.0-[8f]00.0                                                                               | Broadcom / LSI Device 02b2 |
| +-04.0-[90]00.0                                                                               | Broadcom / LSI Device 02b2 |
| +-05.0-[91]00.0                                                                               | Broadcom / LSI Device 02b2 |
| +-06.0-[92]00.0                                                                               | Broadcom / LSI Device 02b2 |
| +-07.0-[93]00.0                                                                               | Broadcom / LSI Device 02b2 |
| \-1f.0-[94]00.0                                                                               | Broadcom / LSI Device 00b2 |
| \-1c.0-[95]00.0 Broadcom / LSI Device c010                                                    |                            |
| +-[0000:84]-+-00.0 Intel Corporation Device 09a2                                              |                            |
| + 88 1 Intel Corporation Davice 80a4                                                          |                            |

• Run the command as root user.

To check and view the link speed and link width of the OSS device.

- First, run "lspci -vvv | grep c010" on the terminal window to see all PCI Bus Numbers assigned for c010 devices.
- Next is to grep the LinkStat and LnkCap for the specific PCI Bus Number, in this example we will use the 86:00.00.
- Run lspci -vvv 86:00.00 | grep 'LnkSta\|LnkCap'.
  - Replace the "86:00.00" with the BUS ID Number from your systems's lspci vvv | grep c010 output.

| root@US | superServer: | /home/oss#  | LSpci -vvv   | grep cu  | 10    |           |     |         |          |
|---------|--------------|-------------|--------------|----------|-------|-----------|-----|---------|----------|
| 86:00.0 | PCI bridge:  | Broadcom ,  | LSI Device   | c010 (re | v 60) | (prog-if  | 60  | [Normal | decode]) |
| 87:00.0 | PCI bridge:  | Broadcom ;  | LSI Device   | c010 (re | v b0) | (prog-if  | 60  | [Normal | decode]) |
| 87:1c.0 | PCI bridge:  | Broadcom /  | LSI Device   | c010 (re | v b0) | (prog-if  | 60  | [Normal | decode]) |
| 88:00.0 | PCI bridge:  | Broadcom /  | LSI Device   | c010 (re | v b0) | (prog-if  | 66  | [Normal | decode]) |
| 89:10.0 | PCI bridge:  | Broadcom ;  | LSI Device   | c010 (re | v b0) | (prog-if  | 60  | [Normal | decode]) |
| 8a:00.0 | PCI bridge:  | Broadcom /  | LSI Device   | c010 (re | v b0) | (prog-if  | 66  | [Normal | decode]) |
| 8b:00.0 | PCI bridge:  | Broadcom /  | LSI Device   | c010 (re | v b0) | (prog-if  | 60  | [Normal | decode]) |
| 8b:01.0 | PCI bridge:  | Broadcom /  | LSI Device   | c010 (re | v b0) | (prog-if  | 60  | [Normal | decode]) |
| 8b:02.0 | PCI bridge:  | Broadcom ,  | LSI Device   | c010 (re | v b0) | (prog-if  | 60  | [Normal | decode]) |
| 8b:03.0 | PCI bridge:  | Broadcom ;  | LSI Device   | c010 (re | v b0) | (prog-if  | 60  | [Normal | decode]) |
| 8b:04.0 | PCI bridge:  | Broadcom ,  | LSI Device   | с010 (ге | v b0) | (prog-if  | 60  | [Normal | decode]) |
| 8b:05.0 | PCI bridge:  | Broadcom /  | LSI Device   | c010 (re | v b0) | (prog-if  | 66  | [Normal | decode]) |
| 8b:06.0 | PCI bridge:  | Broadcom )  | LSI Device   | c010 (re | v b0) | (prog-if  | 60  | [Normal | decode]) |
| 8b:07.0 | PCI bridge:  | Broadcom /  | LSI Device   | c010 (re | v b0) | (prog-if  | 66  | [Normal | decode]) |
| 8b:1f.0 | PCI bridge:  | Broadcom ,  | LSI Device   | c010 (re | v b0) | (prog-if  | 60  | [Normal | decode]) |
| 95:00.0 | Mass storag  | e controlle | er: Broadcom | / LSI De | vice  | c010 (rev | b0) | )       |          |

• The output below shows the Link Speed is 16GT/s and Link Width is x16.

| root@OSSuperServer:/home/oss# lspci -vvv -s 86:00.0   grep 'LnkSt\ LnkCap'             |
|----------------------------------------------------------------------------------------|
| Lnktap: Port #0, Speed 16GT/s, Width x16, ASPM L0s L1, Exit Latency L0s <4us, L1 <32us |
| Lnk5ta: Speed 16GT/s (ok), Width x16 (ok)                                              |
| LnkSta2: Current De-emphasis Level: -3.5dB, EqualizationComplete+, EqualizationPhase1+ |
| root@OSSuperServer:/home/oss#                                                          |
To check the link speed and link width of the OSS Broadcom device, use the following command.

- lspci -vvv -s 94:00.0 | grep 'LnkSta\|LnkCap'
- Replace the PCI BUS Number 94:00.00 with the PCI BUS number assigned to your device (from your system).

#### Follow these steps:

- First, run lspci -vvtt | grep -i 'NVME\|Broadcom'
  - o This will show the hierarchy or tree-like structure with their corresponding PCIe Bus Number.
- Next, write down the PCIe Bus Number that you choose to check, in this example it is 94:00.0
- On the terminal window, type lspci -vvv -s 94:00.0 | grep 'LnkSta\|LnkCap'
  - o It will display the Link Speed and Link Width, the drive slot runs at Gen4 (x16GT/s speed), and the Link Width is @ x16, see output below.

| root@OSSuperServer:∼# lspci -vvtt   grep -i 'NVME\ Broadcom' |                                          |                                            |
|--------------------------------------------------------------|------------------------------------------|--------------------------------------------|
| \-02.0-[86-95]00.0-[87-95]+-00.0-[88-94]00.0-[89-94          | ]10.0-[8a-94]00.0-[8b-94]+-00.0-[8c]00.0 | KIOXIA Corporation NVMe SSD Controller Cx6 |
|                                                              | +-01.0-[8d]00.0                          | KIOXIA Corporation NVMe SSD Controller Cx6 |
|                                                              | +-02.0-[8e]00.0                          | KIOXIA Corporation NVMe SSD Controller Cx6 |
|                                                              | +-03.0-[8f]00.0                          | KIOXIA Corporation NVMe SSD Controller Cx6 |
|                                                              | +-04.0-[90]00.0                          | KIOXIA Corporation NVMe SSD Controller Cx6 |
|                                                              | +-05.0-[91]00.0                          | KIOXIA Corporation NVMe SSD Controller Cx6 |
|                                                              | +-06.0-[92]00.0                          | KIOXIA Corporation NVMe SSD Controller Cx6 |
|                                                              | +-07.0-[93]00.0                          | KIOXIA Corporation NVMe SSD Controller Cx6 |
|                                                              | \-1f.0-[94]00.0                          | Broadcom / LSI Device 00b2                 |
| \-1c.0-[95]00.0 Broadcom                                     | / LSI Device c010                        |                                            |
| \-05.0-[82]00.0 Phison Electronics Corporation E16 PCIe4     | NVMe Controller                          |                                            |
|                                                              |                                          |                                            |
|                                                              |                                          |                                            |
| <pre>root@OSSuperServer:~# lspci -vvv -s 94:00.0</pre>       | Loren 'InkSta\linkCan'                   |                                            |

root@OSSuperServer:~# lspci -vvv -s 94:00.0 | grep 'LnkSta\|LnkCap'
LnkCap: Port #0, Speed 16GT/s, Width x16, ASPM not supported
LnkSta: Speed 16GT/s (ok), Width x16 (ok)
LnkSta2: Current De-emphasis Level: -6dB, EqualizationComplete-, EqualizationPhase1root@OSSuperServer:~# []

## 5.2 Linux: How to Check the NVME Drives

Run "nvme -list" to check if all 8 NVME drives are detected.

- You need to install nvme cli application first to run the "nvme -list" command.
- Run the command as root user.

#nvme -list, output below shows 9 NVME drives are detected. Out of the 9 drives, the eight are the nvme drives in the OSS Drive pack. The 9<sup>th</sup> drive is the primary boot device in the computer.

### 8 NVME Drives detected (Installed in the Drivepack)

| ode         | SN                   | Model          |         | Namespa | e Usage |      |      |    | Forma | at  |     | FW Rev   |
|-------------|----------------------|----------------|---------|---------|---------|------|------|----|-------|-----|-----|----------|
| dev/pyme@p1 | SH228581337          | NS1563UE13T8   |         |         | 3.84    | TR / | 3.84 | TR | 512   | R + | 0 B | AA1A17AA |
| dev/nyme1n1 | SH220501287          | NS1563UF13T8   |         | 1       | 3.84    | TB / | 3.84 | TB | 512   | B + | 0 B | 0A101200 |
| dev/nvme2n1 | SH220501263          | NS1563UF13T8   |         | 1       | 3.84    | TB / | 3.84 | TB | 512   | B + | 0 B | 0A101Z00 |
| dev/nvme3n1 | SH220501394          | NS1563UF13T8   |         | 1       | 3.84    | TB / | 3.84 | TB | 512   | B + | 0 B | 0A101Z00 |
| dev/nvme4n1 | SH220501312          | NS1563UF13T8   |         | 1       | 3.84    | TB / | 3.84 | TB | 512   | B + | 0 B | 0A101Z00 |
| dev/nvme5n1 | SH220501270          | NS1563UF13T8   |         |         | 3.84    | TB / | 3.84 | тв | 512   | B + | 0 B | 0A101Z00 |
| dev/nvme6n1 | SH220501380          | NS1563UF13T8   |         |         | 3.84    | TB / | 3.84 | TB | 512   | B + | 0 B | 0A101Z00 |
| dev/nvme7n1 | SH220501315          | NS1563UF13T8   |         |         | 3.84    | TB / | 3.84 | TB | 512   | B + | 0 B | 0A101Z00 |
| dev/nvme8n1 | 7F600714089D89301194 | Sabrent Rocket | 4.0 1TB | 1       | 1.00    | TB / | 1.00 | TB | 512   | B + | 0 B | RKT401.3 |

This is the M.2 NVME bootable drive in the computer

To identify the primary or main nvme bootable device from the list (above), use the command df -ht | grep /\$.

The output below shows the /dev/nvme8n1 is the main bootable drive.

| ode            | SN                 | Model                        | Namespa | ice Usage |      |      |    | Forma | at  |     | FW Rev   |
|----------------|--------------------|------------------------------|---------|-----------|------|------|----|-------|-----|-----|----------|
| dev/nvme0n1    | SH220501337        | NS1563UF13T8                 | 1       | 3.84      | TB / | 3.84 | ТВ | 512   | B + | 0 B | 0A101Z00 |
| dev/nvme1n1    | SH220501287        | NS1563UF13T8                 | 1       | 3.84      | TB / | 3.84 | ТВ | 512   | B + | 0 B | 0A101Z00 |
| dev/nvme2n1    | SH220501263        | NS1563UF13T8                 | 1       | 3.84      | TB / | 3.84 | ТВ | 512   | B + | 0 B | 0A101Z00 |
| dev/nvme3n1    | SH220501394        | NS1563UF13T8                 | 1       | 3.84      | TB / | 3.84 | тв | 512   | B + | 0 B | 0A101Z00 |
| dev/nvme4n1    | SH220501312        | NS1563UF13T8                 |         | 3.84      | TB / | 3.84 | тв | 512   | B + | 0 B | 0A101Z00 |
| dev/nvme5n1    | SH220501270        | NS1563UF13T8                 | 1       | 3.84      | TB / | 3.84 | ТВ | 512   | B + | 0 B | 0A101Z00 |
| dev/nvme6n1    | SH220501380        | NS1563UF13T8                 |         | 3.84      | TB / | 3.84 | TB | 512   | B + | 0 B | 0A101Z00 |
| dev/nvme7n1    | SH220501315        | NS1563UF13T8                 |         | 3.84      | TB / | 3.84 | тв | 512   | B + | 0 B | 0A101Z00 |
| dev/nvme8n1    | 7F600714089D8930   | )1194 Sabrent Rocket 4.0 1TB | 1       | 1.00      | TB / | 1.00 | TB | 512   | B + | 0 B | RKT401.  |
| oot@OSSuperSei | rver:/home/oss# df | -hT   grep /\$               |         |           |      |      |    |       |     |     |          |
| dev/nyme8n1n5  | ext4 916G 1        | 12G 858G 2% /                |         |           |      |      |    |       |     |     |          |

This is the M.2 NVME bootable drive in the computer

## 5.2.1 Drive & Slot Hierarchy - Linux

To check 8 NVME drivers in hierarchy or tree-like structure, use "lscpi -vvtt | grep - I 'NVME\|Broadcom'.

| r | root@OSSuperServer:~# lspci -vvtt   grep -i 'NVME\ Broadcom'                           |                                                   |
|---|----------------------------------------------------------------------------------------|---------------------------------------------------|
|   | \-02.0-[86-95]00.0-[87-95]+-00.0-[88-94]00.0-[89-94]10.0-[8a-94]00.0-[8b-94]+-00.0-[8c | :]00.0 KIOXIA Corporation NVMe SSD Controller Cx6 |
|   | +-01.0-[8d]                                                                            | ]00.0 KIOXIA Corporation NVMe SSD Controller Cx6  |
|   | +-02.0-[86]                                                                            | e]00.0 KIOXIA Corporation NVMe SSD Controller Cx6 |
|   | +-03.0-[85                                                                             | F]00.0 KIOXIA Corporation NVNe SSD Controller Cx6 |
|   | +-04.0-[90]                                                                            | 9]00.0 KIOXIA Corporation NVNe SSD Controller Cx6 |
|   | +-05.0-[91]                                                                            | 1]00.0 KIOXIA Corporation NVMe SSD Controller Cx6 |
|   | +-06.0-[92]                                                                            | 2]00.0 KIOXIA Corporation NVNe SSD Controller Cx6 |
|   | +-07.0-[93]                                                                            | 3]00.0 KIOXIA Corporation NVNe SSD Controller Cx6 |
|   | \-1f.0-[94]                                                                            | 4]00.0 Broadcom / LSI Device 00b2                 |
| 1 | \-1c.0-[95]00.0 Broadcom / LSI Device c010                                             |                                                   |
|   | \-05.0-[82]00.0 Phison Electronics Corporation E16 PCIe4 NVMe Controller               |                                                   |

The following screenshots represent the virtual spot or location when individual NVME drive is ejected or removed from the occupied slot in the Drive pack while the Linux OS is running. Using lspci -vvtt command on the terminal window will display the nvme drive slot hierarchy order.

One NVME drive is ejected / removed from slot#1 in the Drive pack.

| +-00.1 Intel Corporation Device 09a4                                  |                 |                            |                      |                |             |   |     |
|-----------------------------------------------------------------------|-----------------|----------------------------|----------------------|----------------|-------------|---|-----|
| +-00.2 Intel Corporation Device 09a3                                  |                 |                            |                      |                |             |   |     |
| +-00.4 Intel Corporation Device 0998                                  |                 |                            |                      |                |             |   |     |
| \-02.0-[86-95]00.0-[87-95]+-00.0-[88-94]00.0-[89-94]10.0-[8a-         | 94]00.0-[8b-94] | -00.0-[8c]00.              | 0 KIOXIA Corporatio  | n NVMe SSD Con | troller Cx6 |   |     |
|                                                                       |                 | -01.0-[8d]00.              | 0 KIOXIA Corporatio  | n NVMe SSD Con | troller Cx6 |   |     |
|                                                                       |                 | +-02.0-[8e]00.             | 0 KIOXIA Corporation | n NVMe SSD Con | troller Cx6 |   |     |
|                                                                       |                 | -03.0-[8f]00.              | 0 KIOXIA Corporatio  | n NVMe SSD Con | troller Cx6 |   |     |
|                                                                       |                 | +-04.0-[90]00.             | 0 Broadcom / LSI De  | vice 02b2      |             |   |     |
|                                                                       |                 | 05.0-[91]00.               | 0 KIOXIA Corporation | n NVMe SSD Con | troller Cx6 |   |     |
|                                                                       |                 | +-06.0-[92]00.             | 0 KIOXIA Corporation | n NVMe SSD Con | troller Cx6 |   |     |
|                                                                       |                 | -07.0-[93]00.              | 0 KIOXIA Corporation | n NVMe SSD Con | troller Cx6 |   |     |
|                                                                       |                 | -1f.0-[94]00.              | 0 Broadcom / LSI De  | vice 00b2      |             |   |     |
| \-1c.0-[95]00.0 Broadcom / LSI Device                                 | c010            |                            |                      |                |             |   |     |
| 0000:84]-+-00.0 Intel Corporation Device 09a2                         |                 |                            |                      |                |             |   |     |
| +-00.1 Intel Corporation Device 09a4                                  |                 |                            |                      |                |             |   |     |
| +-00.2 Intel Corporation Device 09a3                                  |                 |                            |                      |                |             |   |     |
| \-00.4 Intel Corporation Device 0998                                  | Open 🔻 🛛        | +1 *Untitle                | ed Document 1        | Save           |             |   |     |
| 0000:83]-+-00.0 Intel Corporation Device 09a2                         |                 |                            |                      |                |             |   |     |
| +-00.1 Intel Corporation Device 09a4                                  | 1 One MUME Dei  | up computed (              | inen elettit in      | the Deiw       | Dack        | _ | _   |
| +-00.2 Intel Corporation Device 09a3                                  | I ONE NVME DE   | ve removed i               | rom stot#1 th        | the Drive      | PACK        |   |     |
| \-00.4 Intel Corporation Device 0998                                  |                 |                            |                      |                |             |   |     |
| 0000:81]-+-00.0 Intel Corporation Device 09a2                         |                 |                            |                      |                |             |   |     |
| +-00.1 Intel Corporation Device 0944                                  |                 |                            |                      |                |             |   |     |
| +-00.2 Intel Corporation Device 0903                                  |                 |                            |                      |                |             |   |     |
| +-00.4 Intel Corporation Device 0998                                  |                 |                            |                      |                |             |   |     |
| (-05.0-[62]00.0 PHISON ELECTRONICS CORPORATION E16 PLIE4 NVME CONTROL |                 |                            |                      |                |             |   |     |
| 0000:00j-+-00.0 Intel Corporation Device 09a2                         |                 |                            |                      |                |             |   |     |
| +-00.1 Intel Corporation Davice 094                                   |                 |                            |                      |                |             |   |     |
| +-00.2 Intel Corporation Device 0985                                  |                 |                            |                      |                |             |   |     |
| +-01.4 Intel Corporation Device 0998                                  |                 |                            |                      |                |             |   |     |
| +-A1 1 Intel Corporation Device AbAA                                  |                 |                            |                      |                |             |   |     |
| +-A1 2 Intel Corporation Device AbAA                                  |                 |                            |                      |                |             |   |     |
| +-01.3 Intel Corporation Device 0000                                  |                 |                            |                      |                |             |   |     |
| +-01.4 Intel Corporation Device 0000                                  |                 | and a second second second |                      |                |             |   |     |
| +-01.5 Intel Corporation Device 0000                                  |                 | Plain Text 🔻               | Tab Width: 8 🔻       | Ln 1,          | Col 35      | - | INS |
| +-01.6 Intel Corporation Device 0000                                  |                 |                            |                      |                |             | _ |     |
|                                                                       |                 |                            |                      |                |             |   |     |

One NVME drive is ejected / removed from slot#2 in the Drive pack.

• Photo below shows the empty spot that was occupied by the NVME drive.

| +-00.1 Intel Corporation Device 09a4                                                                                                    |
|----------------------------------------------------------------------------------------------------|
| +-AB.2 Intel Corporation Device A9a3                                                                                                    |
| +-00.4 Intel Corporation Device 0998                                                                                                    |
| 1                                                                                                    |
|                                                                                                    |
|                                                                                                    |
|                                                                                                    |
| ++03.0-[87]00.0 KIDXIA COPPORATION WWW SSD CONTROLLER CX6                                                                                                    |
| +-04.0-190100.0 KIDXIA Corporation NVME SSD Controller CX6                                                                                                    |
| +-05.0-[91]00.0 Broadcom / LSI Device 02b2                                                                                                    |
| +-06.0-[92]00.0 KIOXIA Corporation NVMe SSD Controller Cx6                                                                                                    |
| +-07.0-[93]00.0 KIOXIA Corporation NVMe SSD Controller Cx6                                                                                                    |
| \-1f.0-[94]00.0 Broadcom / LSI Device 00b2                                                                                                    |
| \-1c.0-[95]00.0 Broadcom / LSI Device c010                                                                                                    |
| +-[0000:84]-+-00.0 Intel Corporation Device 09a2                                                                                                    |
| ++00.1 Intel Corporation Device 09a4                                                                                                    |
| +-00.2 Intel Corporation Device 09a3                                                                                                    |
| \-00.4 Intel Corporation Device 0998                                                                                                    |
| +- F0000:83]-+-00.0 Intel Corporation Device 09a2 Open 🔻 🕀 *Untitled Document 1 Save 😑 🗕 🗖 🔯                                                                                                    |
| +-00.1 Intel Corporation Device 09a4                                                                                                    |
| +-00.2 Intel Corporation Device 09a3                                                                                                    |
| 1 One NVME Drive removed from Stot#2 in the DrivePack                                                                                                    |
| + [AAAA = 1 -+ AA A Totel Corporation Device AAA                                                                                                    |
| $+\cdot \theta a$ 1 Intel Corporation Device $\theta \theta a a$                                                                                                    |
| +-00 2 Intel Corporation Device 09a3                                                                                                    |
| +.00 4 Intel Corporation Device 0000                                                                                                    |
| 1 A.B.S. P. [92]                                                                                                    |
| 1 [B000-00]                                                                                                    |
| - 1                                                                                                    |
| 1 00.1 Intel Composition Device 000-2                                                                                                    |
|                                                                                                    |
| 1 01.0 Table Comparation Device 0.900                                                                                                    |
| 1 Vol.0 Intel Colpulation Device 6000                                                                                                    |
| \-65.0-[82]60.0 Phison Electronics Corporation E16 PCIe4 NVMe Controlle<br>+-[0000:09]-+00.0 Intel Corporation Device 0904<br>+-00.1 Intel Corporation Device 0903<br>+-00.4 Intel Corporation Device 0903<br>+-00.4 Intel Corporation Device 0908<br>+-01.0 Intel Corporation Device 0908 |

One NVME drive is ejected / removed from slot#3 in the Drive pack.

| +-00.2 Intel Corporation Device 09a3                                    |                                                                         |
|-------------------------------------------------------------------------|-------------------------------------------------------------------------|
| +-00.4 Intel Corporation Device 0998                                    |                                                                         |
| \-02.0-[86-95]00.0-[87-95]+-00.0-[88-94]00.0-[89-94]10.0-[8a-94]        | ]00.0-[8b-94]+-00.0-[8c]00.0 KIOXIA Corporation NVMe SSD Controller Cx6 |
|                                                                         | +-01.0-[8d]00.0 KIOXIA Corporation NVMe SSD Controller Cx6              |
|                                                                         | +-02.0-[8e]00.0 Broadcom / ISI Device 02b2                              |
|                                                                         | +-03.0-18f100.0 KIOXIA Corporation NVMe SSD Controller Cx6              |
|                                                                         | +.04 0.[00]00 0 KIOXIA Corporation NUMe SSD Controller CX6              |
|                                                                         | + 05.0 [01] - 00.0 KINYA corporation NUME SSD controller CVG            |
|                                                                         | 6.6 [0] 0.0 A LOVIA Corporation Wile SD Controller Cv6                  |
|                                                                         | + 00.0 [92] 00.0 KIONA Composition NVM SSD Controller Cx6               |
|                                                                         | ++07.0-195]00.0 KIOAA COPPORTION WWW SSD Controller CX6                 |
|                                                                         | (-11.0-[94]00.0 BF0adCom / LSI Device 0002                              |
| (-1C.0-[95]00.0 Broadcom / LSI Device co                                | 10                                                                      |
| -[0000:84]-+-00.0 Intel Corporation Device 09a2                         |                                                                         |
| +-00.1 Intel Corporation Device 09a4                                    |                                                                         |
| +-00.2 Intel Corporation Device 09a3                                    | Open 🔻 🗊 *Untitled Document 1 Save = _ 🗆 🛛                              |
| \-00.4 Intel Corporation Device 0998                                    |                                                                         |
| -[0000:83]-+-00.0 Intel Corporation Device 09a2                         |                                                                         |
| +-00.1 Intel Corporation Device 09a4                                    | 1 One NVME Drive removed from slot#3 in the DrivePack —                 |
| +-00.2 Intel Corporation Device 09a3                                    |                                                                         |
| \-00.4 Intel Corporation Device 0998                                    |                                                                         |
| -[0000:81]-+-00.0 Intel Corporation Device 09a2                         |                                                                         |
| +-00.1 Intel Corporation Device 09a4                                    |                                                                         |
| +-00.2 Intel Corporation Device 09a3                                    |                                                                         |
| +-00.4 Intel Corporation Device 0998                                    |                                                                         |
| \-05.0-[82]00.0 Phison Electronics Corporation E16 PCIe4 NVMe Controlle |                                                                         |
| -[0000:80]-+-00.0 Intel Corporation Device 09a2                         |                                                                         |
| +-00.1 Intel Corporation Device 09a4                                    |                                                                         |
| +-00.2 Intel Corporation Device 09a3                                    |                                                                         |
| +-00.4 Intel Corporation Device 0998                                    |                                                                         |
| tott inter corporation better 000                                       |                                                                         |

One NVME drive is ejected / removed from slot#4 in the Drive pack.

• Photo below shows the empty spot that was occupied by the NVME drive.

| +-00.4 Intel Corporation Device 0998                                     |                                                                       |
|--------------------------------------------------------------------------|-----------------------------------------------------------------------|
| \.02 0.[86.05]00 0.[87.05]00 0.[88.04]00 0.[80.04]10 0.[83.04]           | AA A.[8h.94]AA A.[8c]AA A. KIOXIA Corporation NUMe SSD Controller (x6 |
|                                                                          |                                                                       |
|                                                                          | +-01.0-[80]00.0 KIOXIA Corporation NVMe SSD Controller Cxo            |
|                                                                          | +-02.0-[8e]00.0 KIOXIA Corporation NVMe SSD Controller Cx6            |
|                                                                          | +-03.0-[8f]00.0 Broadcom / LSI Device 02b2                            |
|                                                                          | +-04.0-[90]00.0 KIOXIA Corporation NVMe SSD Controller Cx6            |
|                                                                          | + 95 A.[91]                                                           |
|                                                                          | of [02] OR KIOVIA Correction Nile SSD Controller Cur                  |
|                                                                          | +100.0-[92]00.0 KIOATA COLDO action www SSD Controller Coo            |
|                                                                          | +-07.0-[93]00.0 KIOXIA Corporation NVMe SSD Controller Cx6            |
|                                                                          | \-1f.0-[94]00.0 Broadcom / LSI Device 00b2                            |
| \-1c.0-[95]00.0 Broadcom / LSI Device c010                               |                                                                       |
| +-[0000:84]-+-00.0 Intel Corporation Device 09a2                         |                                                                       |
| + AA 1 Intel Corporation Device A9a4                                     |                                                                       |
| 1 00.2 Intel Corporation Device 002                                      |                                                                       |
| 1 1 1 1 1 1 1 1 1 1 1 1 1 1 1 1 1 1 1                                    | Open - E thatitled Deciment 1 Save - E                                |
| I 1-00.4 Intel Corporation Device 0998                                   |                                                                       |
| +-[0000:83]-+-00.0 Intel Corporation Device 09a2                         |                                                                       |
| +-00.1 Intel Corporation Device 09a4                                     | 1 Ope NUME Drive semewed from slot#4 in the DriveBack                 |
| +-00.2 Intel Corporation Device 09a3                                     | I ONE NOME DI LVE TEMOVED ITOM SLOC#4 LIT LITE DI LVEFACK             |
| \-80.4 Intel Corporation Device 8998                                     |                                                                       |
| - [A000:91] + 00 A Intel Corporation Device A092                         |                                                                       |
| - [0000.01]++00.0 Intel corporation Device 0982                          |                                                                       |
| +-00.1 Intel Corporation Device 0944                                     |                                                                       |
| +-00.2 Intel Corporation Device 09a3                                     |                                                                       |
| +-00.4 Intel Corporation Device 0998                                     |                                                                       |
| \-05.0-[82]00.0 Phison Electronics Corporation E16 PCIe4 NVMe Controller |                                                                       |
| +-[0000:80]-+-00.0 Intel Corporation Device 09a2                         |                                                                       |
| +-00.1 Intel Corporation Device 09a4                                     |                                                                       |

One NVME drive is ejected / removed from slot#6 in the Drive pack.

• Photo below shows the empty spot that was occupied by the NVME drive.

| +-00.4 Ir<br>\-02.0-[86                                      | tel Corporation Device 0998<br>-95]00.0-[87-95]00.0-[8<br> <br> <br> <br> <br> <br> <br> <br> <br> <br> <br> <br> <br> <br> <br> <br> <br> <br> <br> | 19-94]10.0-[8a-94]00<br>ndcom / LSI Device c010 | 9.0-[8b-94]<br>-<br>-<br>-<br>-<br>-<br>-<br>-<br>-<br>-<br>-<br>-<br>-<br>-<br>-<br>-<br>-<br>- | -00.0-[8c]<br>-01.0-[8d]<br>-02.0-[8e]<br>-03.0-[8f]<br>-05.0-[90]<br>-05.0-[91]<br>-05.0-[92]<br>-07.0-[93]<br>-1f.0-[94] | -00.0 KIOXIA Corporation NVMe<br>-00.0 Broadcom / LSI Device 0<br>-00.0 KIOXIA Corporation NVMe<br>-00.0 KIOXIA Corporation NVMe<br>-00.0 KIOXIA Corporation NVMe<br>-00.0 KIOXIA Corporation NVMe<br>-00.0 KIOXIA Corporation NVMe<br>-00.0 Broadcom / LSI Device 0 | SSD Controlle<br>2b2<br>SSD Controlle<br>SSD Controlle<br>SSD Controlle<br>SSD Controlle<br>SSD Controlle<br>85D Controlle | r Cx6<br>r Cx6<br>r Cx6<br>r Cx6<br>r Cx6<br>r Cx6<br>r Cx6<br>r Cx6 |   |   |
|--------------------------------------------------------------|----------------------------------------------------------------------------------------------------|-------------------------------------------------|--------------------------------------------------------------------------------------------------|----------------------------------------------------------------------------------------------------|----------------------------------------------------------------------------------------------------|----------------------------------------------------------------------------------------------------|----------------------------------------------------------------------|---|---|
| +-00.1 Ir<br>+-00.2 Ir<br>\-00.4 Ir<br>+-[0000:83]-+-00.0 Ir | itel Corporation Device 09a4<br>itel Corporation Device 09a3<br>itel Corporation Device 0998<br>itel Corporation Device 09a2                         |                                                 | Open                                                                                             | <b>-</b>                                                                                                    | *Untitled Document 1                                                                                                    | Save                                                                                                    |                                                                      | 0 | 8 |
| +-00.1 Ir<br>+-00.2 Ir<br>\-00.4 Ir<br>+-[0000:81]-+-00.0 Ir | itel Corporation Device 09a4<br>itel Corporation Device 09a3<br>itel Corporation Device 0998<br>itel Corporation Device 09a2                         |                                                 | 1 One NVM                                                                                        | E Drive ro                                                                                                    | emoved from slot#6 i                                                                                                    | n the Dri                                                                                                    | vePack —                                                             | ] |   |

One NVME drive is ejected / removed from slot#5 in the Drive pack.

| +-00.4 Intel Corporation Device 0998                                        |                                                            |
|-----------------------------------------------------------------------------|------------------------------------------------------------|
| \-02.0-[86-95]00.0-[87-95]-++-00.0-[88-94]00.0-[89-94]10.0-[8a-94]          | 00.0-[8b-94]+-00.0-[8c]00.0 Broadcom / LSI Device 02b2     |
|                                                                             | +-01.0-[8d]00.0 KIOXIA Corporation NVMe SSD Controller Cx6 |
|                                                                             | +-V2.0-[86]00.0 KIUXIA CORPORATION NUME SSD CONTROLLER CX6 |
|                                                                             | +-04.0-[90]                                                |
|                                                                             | +-05.0-[91]00.0 KIOXIA Corporation NVMe SSD Controller Cx6 |
|                                                                             | +-06.0-[92]00.0 KIOXIA Corporation NVMe SSD Controller Cx6 |
|                                                                             | +-07.0-[93]00.0 KIOXIA Corporation NVMe SSD Controller Cx6 |
|                                                                             | \-1f.0-[94]00.0 Broadcom / LSI Device 00b2                 |
| \-1c.0-[95]00.0 Broadcom / LSI Device c010                                  |                                                            |
| [0000:84]++-00.0 Intel Corporation Device 0942                              |                                                            |
| +.00.1 Inter composition Device 0944                                        | Open 👻 🕀 🔹 Vintitled Document 1 🛛 Save 🗏 🗕 🗖 🙆             |
| \-00.4 Intel Corporation Device 0998                                        |                                                            |
| [0000:83]-+-00.0 Intel Corporation Device 09a2                              | 1 One NVME Drive removed from slot#5 in the DrivePack —    |
| +-00.1 Intel Corporation Device 09a4                                        |                                                            |
| +-00.2 Intel Corporation Device 09a3                                        |                                                            |
| \-00.4 Intel Corporation Device 0998                                        |                                                            |
| [0000:81]-+-00.0 Intel Corporation Device 09a2                              |                                                            |
| +-00.1 Intel Corporation Device 0934                                        |                                                            |
| +-00.2 Intel Corporation Device 0985                                        |                                                            |
| \.05.4 Inter-one.0 Phison Electronics Corporation F16 PCTe4 NVMe Controller |                                                            |
| [0000:80]++-00.0 Intel Corporation Device 09a2                              |                                                            |
| +-00.1 Intel Corporation Device 09a4                                        |                                                            |
| , PR 2 Intel Connection Davise AD22                                         |                                                            |

One NVME drive is ejected / removed from slot#7 in the Drive pack.

• Photo below shows the empty spot that was occupied by the NVME drive.

| +-00.4 Intel Corporation Device 0998<br>  \-02.0-[86-95]00.0-[87-95]-++00.0-[88-94]00.0-[89-94]10.0-[89-94]<br> | -00.0-[8b-94]00.0-[8c]00.0 KIOXIA Corporation NUMe SSD Controller Cx6<br>+-61.0-[8d]00.0 KIOXIA Corporation NUMe SSD Controller Cx6<br>++02.0-18e]00.0 KIOXIA Corporation NUMe SSD Controller Cx6<br>++03.0-18f]00.0 KIOXIA Corporation NUMe SSD Controller Cx6<br>++04.0-190]00.0 KIOXIA Corporation NUMe SSD Controller Cx6<br>++06.0-[92]00.0 KIOXIA Corporation NUMe SSD Controller Cx6<br>++06.0-[92]00.0 Broadcon / LSI Device 02b2<br>++07.0-[93]00.0 Broadcon / LSI Device 00b2 |
|----------------------------------------------------------------------------------------------------|----------------------------------------------------------------------------------------------------|
| [ +-00.2 Intel Corporation Device 0903                                                                          | Open ▼                                                                                                    |

One NVME drive is ejected / removed from slot#8 in the Drive pack.

| Trou.2 Intel corporación bevice 0365                                       |                                                                                 |
|----------------------------------------------------------------------------|---------------------------------------------------------------------------------|
| +-00.4 Intel Corporation Device 0998                                       |                                                                                 |
| \-02.0-[86-95]00.0-[87-95]+-00.0-[88-94]00.0-[89-94]10.0-[8a-94]           | 00.0-[8b-94]+-00.0-[8c]00.0 KIOXIA Corporation NVMe SSD Controller Cx6          |
|                                                                            | +-01.0-Edd00.0 KIOXIA Corporation NVMe SSD Controller Cx6                       |
|                                                                            | + 02 0 [00] A KINIX Corporation NUMA SCD Controller CVG                         |
|                                                                            | · 02.0 [66] · 00.0 KIONIA COmposition With SSD Controller CKO                   |
|                                                                            | +-05.0-181]00.0 KIOXIA Corporation NVMe SSD Controller CX8                      |
| 1                                                                          | +-04.0-190]00.0 KIOXIA Corporation NVMe SSD Controller Cx6                      |
|                                                                            | +-05.0-[91]00.0 KIOXIA Corporation NVMe SSD Controller Cx6                      |
|                                                                            | +-06.0-[92]00.0 KIOXIA Corporation NVMe SSD Controller Cx6                      |
|                                                                            | +-07.0-[93]00.0 Broadcom / LSI Device 02b2                                      |
|                                                                            | \-1f.0-[94]00.0 Broadcom / LSI Device 00b2                                      |
| \-1c.0-[95]00.0 Broadcom / LST Device c010                                 |                                                                                 |
| +-[AAAA:84]-+-AA_A Intel Corporation Device A9a2                           |                                                                                 |
| + 00 1 Intel Corporation Device 0024                                       |                                                                                 |
|                                                                            |                                                                                 |
| 1 +-00.2 Intel Corporation Device 0985                                     |                                                                                 |
| \-00.4 Intel Corporation Device 0998                                       |                                                                                 |
| +-[0000:83]-+-00.0 Intel Corporation Device 09a2                           |                                                                                 |
| +-00.1 Intel Corporation Device 09a4                                       | $\bullet$ open $\bullet$ $j_{+1}$ $\bullet$ oncided bocament i save $=$ $ \Box$ |
| +-00.2 Intel Corporation Device 09a3                                       |                                                                                 |
| \-00.4 Intel Corporation Device 0998                                       | 1 Ope NVME Drive removed from slot#8 in the DrivePack                           |
| +-[0000:81]-+-00.0 Intel Corporation Device 09a2                           | I ONE NUME DI LVE FENOVED ITOM SLOT#6 LI LNE DI LVEFACK                         |
| +-00.1 Intel Corporation Device 09a4                                       |                                                                                 |
|                                                                            |                                                                                 |
|                                                                            |                                                                                 |
| +-00.4 Intel Corporation Device 0998                                       |                                                                                 |
| 1 \-05.0-182100.0 Phison Electronics Corporation E16 PCIe4 NVMe Controller |                                                                                 |

To check the link width of the drive slot where the NVME drive is actively seated, use the command below.

- lspci -vvv -s 8c:00.0 | grep 'LnkSta\|LnkCap'
- Replace the PCI BUS Number 8c:00.00 with the PCI BUS number assigned to your drive (from your system).

#### Follow these steps:

- First, run lspci -vvtt | grep -i 'NVME\|Broadcom'

   This will show the hierarchy or tree-like structure of the NVME drives
   with their corresponding PCIe Bus Number.
- Next, write down the PCIe Bus Number that you choose to check, in this example it is 8c:00.0

| root@OSSuperServer:~# lspci -vvtt   grep -i 'NVME\ Broadcom'                              |                                                 |
|-------------------------------------------------------------------------------------------|-------------------------------------------------|
| ↓ \-02.0-[86-95]00.0-[87-95]+-00.0-[88-94]00.0-[89-94]10.0-[8a-94]00.0-[8b-94]+-00.0-[8c] | 00.0 KIOXIA Corporation NVMe SSD Controller Cx6 |
| +-01.0-[8d]                                                                               | 00.0 KIOXIA Corporation NVMe SSD Controller Cx6 |
| +-02.0-[8e]                                                                               | 00.0 KIOXIA Corporation NVMe SSD Controller Cx6 |
| +-03.0-[8f]                                                                               | 00.0 KIOXIA Corporation NVMe SSD Controller Cx6 |
| +-04.0-[90]                                                                               | 00.0 KIOXIA Corporation NVMe SSD Controller Cx6 |
| +-05.0-[91]                                                                               | 00.0 KIOXIA Corporation NVMe SSD Controller Cx6 |
| +-06.0-[92]                                                                               | 00.0 KIOXIA Corporation NVMe SSD Controller Cx6 |
| +-07.0-[93]                                                                               | 00.0 KIOXIA Corporation NVMe SSD Controller Cx6 |
| \-1f.0-[94]                                                                               | 00.0 Broadcom / LSI Device 00b2                 |
| \-1c.0-[95]00.0 Broadcon / LSI Device c010                                                |                                                 |
| \-05.0-[82]00.0 Phison Electronics Corporation E16 PCIe4 NVMe Controller                  |                                                 |
| root@OSSuperServer:~# lspci -vvv -s 8c:00.0   grep 'LnkSta\ LnkCap'                       |                                                 |
| LnkCap: Port #0, Speed 16GT/s, Width x4, ASPM not supported                               |                                                 |
| LnkSta: Speed 16GT/s (ok), Width x2 (downgraded)                                          |                                                 |
| LnkSto2: Current De-emphasis Level: -6dB, EqualizationComplete+, EqualizationPhase1+      |                                                 |
| root@OSSuperServer:~# []                                                                  |                                                 |

- On the terminal window, type lspci -vvv -s 8c:00.0 | grep 'LnkSta\|LnkCap' o It will display the "Link Speed: and Link Width."
  - o The drive slot runs at Gen4 (x16GT/s speed), and the Link Width is 0 x2, see output below.

| root@OSSuperServer:~#lspci -vvv -s &c:00.0   grep 'lpkSta\llpkCap'                   |
|--------------------------------------------------------------------------------------|
| reactions operation in the second of duck succeditions of                            |
| LnkCop: Port #0, Speed 16GT/s, Width x4, ASPM not supported                          |
| Internet Second 16CT/s (sk) Width v2 (devected)                                      |
| LINGLA: Speed Iour/S (OK), widin X2 (downgraded)                                     |
| Inductory, Current De emphasic Level, 6dP, FeuglizationComplete, FeuglizationDhacet, |
| LINGLEZ: CUITEIL DE-EMPHASIS LEVEL: -OUD, EQUALIZATIONCOMPLETEF, EQUALIZATIONPHASEIF |
|                                                                                      |
|                                                                                      |
|                                                                                      |

## 5.3 Windows OS: How to Check the NVME Drives

To check the NVME drives on Windows, there are multiple ways to do it. You can use the Windows Disk Management or the Windows Device Manager.

#### Using Windows Disk Management:

From the Windows desktop, right click on the Windows LOGO and select Disk Management.

• Screenshot below shows 8 NVME drives detected.

| 🖬 Disk Management — 🗌 🗙 |             |       |             |            |           |           |        |      |       |
|-------------------------|-------------|-------|-------------|------------|-----------|-----------|--------|------|-------|
| File Action Vi          | iew Help    |       |             |            |           |           |        |      |       |
| 🔶 🌒 📰 🛛 🔽               | 🗊 🗩 🖌 🗵     | 3     |             |            |           |           |        |      |       |
| Volume                  | Layout      | Туре  | File System | Status     | Capacity  | Free Spa  | % Free |      |       |
| 🕳 (C:)                  | Simple      | Basic | NTFS        | Healthy (B | 930.91 GB | 724.19 GB | 78 %   |      | <br>  |
| 🚍 (Disk 0 partition     | 1) Simple   | Basic |             | Healthy (E | 100 MB    | 100 MB    | 100 %  |      |       |
|                         |             |       |             |            |           |           |        |      | ^     |
| Basic                   |             |       |             |            |           |           |        |      | _     |
| 3576.95 GB              | 3576.95 GB  |       |             |            |           |           |        |      |       |
| Online                  | Unallocated |       |             |            |           |           |        |      |       |
|                         |             |       |             |            |           |           |        | <br> |       |
| - Disk 2                |             |       |             |            |           |           |        |      |       |
| Basic<br>2576.97 GB     | 2575 07 CP  |       |             |            |           |           |        |      |       |
| Online                  | Unallocated |       |             |            |           |           |        |      |       |
|                         |             |       |             |            |           |           |        |      |       |
| Dick 2                  | A           |       |             |            |           |           |        |      |       |
| Basic                   |             |       |             |            |           |           |        |      |       |
| 3576.97 GB              | 3576.97 GB  |       |             |            |           |           |        |      |       |
| Online                  | Unallocated |       |             |            |           |           |        |      |       |
|                         |             |       |             |            |           |           |        | <br> | <br>_ |
| - Disk 4                |             |       |             |            |           |           |        |      |       |
| Basic<br>3576.97 GB     | 2576 07 GB  |       |             |            |           |           |        |      |       |
| Online                  | Unallocated |       |             |            |           |           |        |      |       |
|                         |             |       |             |            |           |           |        | <br> |       |
| = Dick 5                |             |       |             |            |           |           |        |      |       |
| Basic                   |             |       |             |            |           |           |        |      | <br>_ |
| 3576.97 GB              | 3576.97 GB  |       |             |            |           |           |        |      |       |
| Onine                   | Unallocated |       |             |            |           |           |        |      |       |
|                         |             |       |             |            |           |           |        | <br> | <br>_ |
| - Disk 6                |             |       |             |            |           |           |        |      |       |
| Basic<br>3576.97 GB     | 3576.97 GB  |       |             |            |           |           |        |      |       |
| Online                  | Unallocated |       |             |            |           |           |        |      |       |
|                         |             |       |             |            |           |           |        |      |       |
| = Disk 7                |             |       |             |            |           |           |        |      |       |
| Basic                   |             |       |             |            |           |           |        | <br> |       |
| 3576.97 GB<br>Online    | 3576.97 GB  |       |             |            |           |           |        |      |       |
| onnic                   | Unanocated  |       |             |            |           |           |        |      |       |
|                         | 1           |       |             |            |           |           |        |      |       |
| Disk 8                  |             |       |             |            |           |           |        |      | _     |
| 3576.97 GB              | 3576.97 GB  |       |             |            |           |           |        |      |       |
| Online                  | Unallocated |       |             |            |           |           |        |      |       |
|                         |             |       |             |            |           |           |        | <br> |       |
|                         |             |       |             |            |           |           |        |      |       |

## Using Windows Device Manager-Device by Type:

From the Windows desktop, right click on the Windows LOGO and select Device Manager.

- From the top menu, select VIEW, then select "Device by Type."
- Select Disk drives and expand or collapse the "arrow sign" or the "plus sign."

| 🛔 Device Manager |                         | — | ×    |  |
|------------------|-------------------------|---|------|--|
| File Action View | w Help                  |   |      |  |
| 🦛 🔿   📰   🔹      | Devices by type         |   |      |  |
| V 🗄 WIN-TJL      | Devices by connection   |   | <br> |  |
| > 🛯 Aud          | Devices by container    |   |      |  |
| > 💻 Com          | Resources by type       |   |      |  |
| V 🔜 Disk         | Resources by connection |   |      |  |
|                  | Show hidden devices     |   |      |  |
|                  | Customize               |   |      |  |

• Screenshot below shows 8 NVME drives detected.

| <ul> <li>WIN-TJLE5NDPVU</li> <li>Audio inputs and outputs</li> <li>Computer</li> <li>Disk drives</li> <li>KCM6XRUL3T84</li> <li>KCM6XRUL3T84</li> <li>KCM6XRUL3T84</li> <li>KCM6XRUL3T84</li> <li>KCM6XRUL3T84</li> <li>KCM6XRUL3T84</li> <li>KCM6XRUL3T84</li> <li>KCM6XRUL3T84</li> <li>KCM6XRUL3T84</li> <li>KCM6XRUL3T84</li> <li>KCM6XRUL3T84</li> <li>KCM6XRUL3T84</li> <li>Babrent Rocket 4.0 1TB</li> <li>Display adapters</li> <li>Display adapters</li> <li>Minan Interface Devices</li> <li>Minan Interface Devices</li> </ul>                                                                                                    | File Action View Help               |
|----------------------------------------------------------------------------------------------------|-------------------------------------|
| <ul> <li>WIN-TJLE5NDPVVU</li> <li>Audio inputs and outputs</li> <li>Computer</li> <li>Disk drives</li> <li>KCM6XRUL3T84</li> <li>KCM6XRUL3T84</li> <li>KCM6XRUL3T84</li> <li>KCM6XRUL3T84</li> <li>KCM6XRUL3T84</li> <li>KCM6XRUL3T84</li> <li>KCM6XRUL3T84</li> <li>KCM6XRUL3T84</li> <li>KCM6XRUL3T84</li> <li>Sabrent Rocket 4.0 1TB</li> <li>Sabrent Rocket 4.0 1TB</li> <li>Sabrent Rocket 4.0 1TB</li> <li>Firmware</li> <li>Minan Interface Devices</li> <li>IDE ATA/ATAPI controllers</li> <li>Keyboards</li> <li>Mina end ather aniation drainer</li> </ul>                                                                                                    |                                     |
| <ul> <li>Audio inputs and outputs</li> <li>Computer</li> <li>Disk drives</li> <li>KCM6XRUL3T84</li> <li>KCM6XRUL3T84</li> <li>KCM6XRUL3T84</li> <li>KCM6XRUL3T84</li> <li>KCM6XRUL3T84</li> <li>KCM6XRUL3T84</li> <li>KCM6XRUL3T84</li> <li>KCM6XRUL3T84</li> <li>Sabrent Rocket 4.0 1TB</li> <li>Sabrent Rocket 4.0 1TB</li> <li>Display adapters</li> <li>Firmware</li> <li>Minan Interface Devices</li> <li>IDE ATA/ATAPI controllers</li> <li>Keyboards</li> <li>Mina and ather spinting devices</li> </ul>                                                                                                    | V 🗄 WIN-TJLE5NDPVVU                 |
| <ul> <li>Computer</li> <li>Disk drives</li> <li>KCM6XRUL3T84</li> <li>KCM6XRUL3T84</li> <li>KCM6XRUL3T84</li> <li>KCM6XRUL3T84</li> <li>KCM6XRUL3T84</li> <li>KCM6XRUL3T84</li> <li>KCM6XRUL3T84</li> <li>KCM6XRUL3T84</li> <li>KCM6XRUL3T84</li> <li>Sabrent Rocket 4.0 1TB</li> <li>Display adapters</li> <li>Firmware</li> <li>Muman Interface Devices</li> <li>IDE ATA/ATAPI controllers</li> <li>Keyboards</li> </ul>                                                                                                    | > 👖 Audio inputs and outputs        |
| <ul> <li>Disk drives</li> <li>KCM6XRUL3T84</li> <li>KCM6XRUL3T84</li> <li>KCM6XRUL3T84</li> <li>KCM6XRUL3T84</li> <li>KCM6XRUL3T84</li> <li>KCM6XRUL3T84</li> <li>KCM6XRUL3T84</li> <li>KCM6XRUL3T84</li> <li>KCM6XRUL3T84</li> <li>Sabrent Rocket 4.0 1TB</li> <li>Display adapters</li> <li>Firmware</li> <li>Firmware</li> <li>IDE ATA/ATAPI controllers</li> <li>Keyboards</li> </ul>                                                                                                    | > 💻 Computer                        |
| <ul> <li>KCM6XRUL3T84</li> <li>KCM6XRUL3T84</li> <li>KCM6XRUL3T84</li> <li>KCM6XRUL3T84</li> <li>KCM6XRUL3T84</li> <li>KCM6XRUL3T84</li> <li>KCM6XRUL3T84</li> <li>Sabrent Rocket 4.0 1TB</li> <li>Display adapters</li> <li>Firmware</li> <li>Firmware</li> <li>IDE ATA/ATAPI controllers</li> <li>Keyboards</li> </ul>                                                                                                    | 🗸 🚞 Disk drives                     |
| <ul> <li>KCM6XRUL3T84</li> <li>KCM6XRUL3T84</li> <li>KCM6XRUL3T84</li> <li>KCM6XRUL3T84</li> <li>KCM6XRUL3T84</li> <li>KCM6XRUL3T84</li> <li>KCM6XRUL3T84</li> <li>Sabrent Rocket 4.0 1TB</li> <li>Sabrent Rocket 4.0 1TB</li> <li>Display adapters</li> <li>Firmware</li> <li>Firmware</li> <li>Muman Interface Devices</li> <li>IDE ATA/ATAPI controllers</li> <li>Keyboards</li> </ul>                                                                                                    | KCM6XRUL3T84                        |
| <ul> <li>KCM6XRUL3T84</li> <li>KCM6XRUL3T84</li> <li>KCM6XRUL3T84</li> <li>KCM6XRUL3T84</li> <li>KCM6XRUL3T84</li> <li>Sabrent Rocket 4.0 1TB</li> <li>Display adapters</li> <li>Firmware</li> <li>Firmware</li> <li>IDE ATA/ATAPI controllers</li> <li>Keyboards</li> </ul>                                                                                                    | KCM6XRUL3T84                        |
| <ul> <li>KCM6XRUL3T84</li> <li>KCM6XRUL3T84</li> <li>KCM6XRUL3T84</li> <li>KCM6XRUL3T84</li> <li>KCM6XRUL3T84</li> <li>Sabrent Rocket 4.0 1TB</li> <li>Display adapters</li> <li>Firmware</li> <li>Firmware</li> <li>IDE ATA/ATAPI controllers</li> <li>Keyboards</li> </ul>                                                                                                    | KCM6XRUL3T84                        |
| <ul> <li>KCM6XRUL3T84</li> <li>KCM6XRUL3T84</li> <li>KCM6XRUL3T84</li> <li>KCM6XRUL3T84</li> <li>Sabrent Rocket 4.0 1TB</li> <li>Display adapters</li> <li>Display adapters</li> <li>Firmware</li> <li>Firmware</li> <li>IDE ATA/ATAPI controllers</li> <li>Keyboards</li> </ul>                                                                                                    | KCM6XRUL3T84                        |
| <ul> <li>KCM6XRUL3T84</li> <li>KCM6XRUL3T84</li> <li>KCM6XRUL3T84</li> <li>Sabrent Rocket 4.0 1TB</li> <li>Display adapters</li> <li>Firmware</li> <li>Firmware</li> <li>IDE ATA/ATAPI controllers</li> <li>Keyboards</li> </ul>                                                                                                    | KCM6XRUL3T84                        |
| <ul> <li>KCM6XRUL3T84</li> <li>KCM6XRUL3T84</li> <li>Sabrent Rocket 4.0 1TB</li> <li>Display adapters</li> <li>Firmware</li> <li>Firmware</li> <li>IDE ATA/ATAPI controllers</li> <li>Keyboards</li> </ul>                                                                                                    | KCM6XRUL3T84                        |
| <ul> <li>KCM6XRUL3T84</li> <li>Sabrent Rocket 4.0 1TB</li> <li>Display adapters</li> <li>Firmware</li> <li>Firmware</li> <li>Human Interface Devices</li> <li>IDE ATA/ATAPI controllers</li> <li>Keyboards</li> <li>Mise and other pointing devices</li> </ul>                                                                                                    | KCM6XRUL3T84                        |
| <ul> <li>Sabrent Rocket 4.0 1TB</li> <li>Display adapters</li> <li>Firmware</li> <li>Human Interface Devices</li> <li>IDE ATA/ATAPI controllers</li> <li>Keyboards</li> <li>Mice and other pointing devices</li> </ul>                                                                                                    | KCM6XRUL3T84                        |
| <ul> <li>Display adapters</li> <li>Firmware</li> <li>Human Interface Devices</li> <li>IDE ATA/ATAPI controllers</li> <li>Keyboards</li> <li>Mice and other pointing devices</li> </ul>                                                                                                    | Sabrent Rocket 4.0 1TB              |
| <ul> <li>Firmware</li> <li>Human Interface Devices</li> <li>IDE ATA/ATAPI controllers</li> <li>Keyboards</li> <li>Mice and other pointing devices</li> </ul>                                                                                                    | > 🔙 Display adapters                |
| Human Interface Devices     IDE ATA/ATAPI controllers     Explored at the projection devices                                                                                                    | > Firmware                          |
| The ATA/ATAPI controllers     Explored at the point of the second at the point of the second at the second at | > 🛺 Human Interface Devices         |
| > Keyboards                                                                                                    | > 📹 IDE ATA/ATAPI controllers       |
| (II) Miss and athen a sinting devices                                                                                                    | > 🔤 Keyboards                       |
| > Mice and other pointing devices                                                                                                    | > U Mice and other pointing devices |
| > Monitors                                                                                                    | > Monitors                          |

## 5.4 Windows OS: How to Check OSS Storage Expansion unit

#### Using Windows Device Manager - Devices by Connection:

- 1. Start Device Manager
- 2. From the top menu, click View; from the list select "Devices by connection".
- 3. Scroll down, expand all the arrow ">" signs or plus "+" signs
- Look for PCI Express Root Complex; click all the arrow ">" signs to expand or collapse. Three instances of "Base Systems Devices" will appear with a yellow exclamation point, this is normal.
  - a. Expand all PCI Express Root Port, an instance of PCI Express Upstream Switch Port will be visible; expand the arrow ">" or plus "+" signs next to it; 3 instances of PCI Express Upstream Switch Port and 11 PCI Express Downstream Switch Port will be visible.
  - b. Click all the arrow ">" or plus "+" signs to expand or collapse the PCI Express Downstream Switch Port; 8 instances of "Standard NVME Express Controller" will appear.
  - c. Click all the arrow ">" or plus "+" signs to expand or collapse the NVME Express Controller, an NVME storage drive will appear.

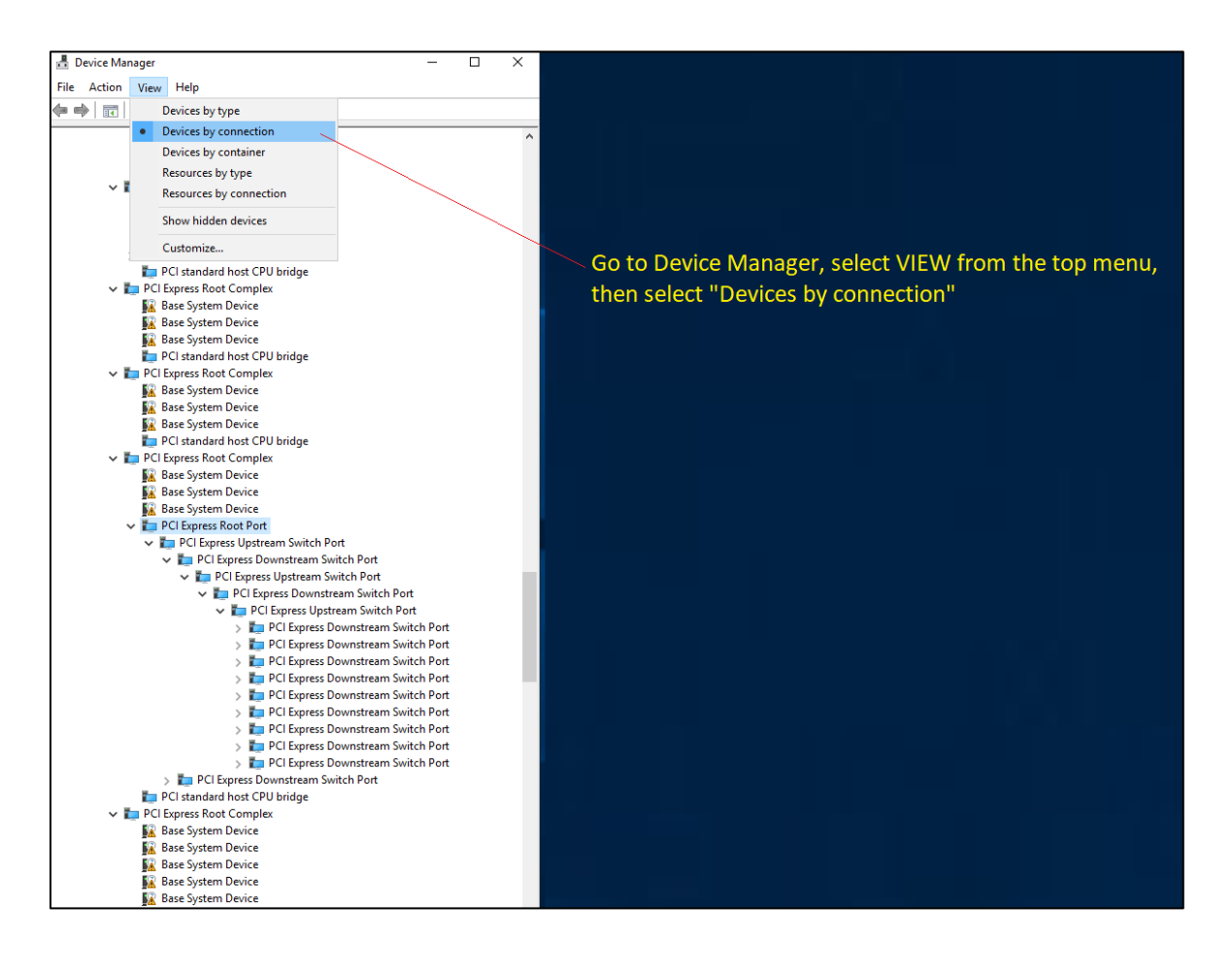

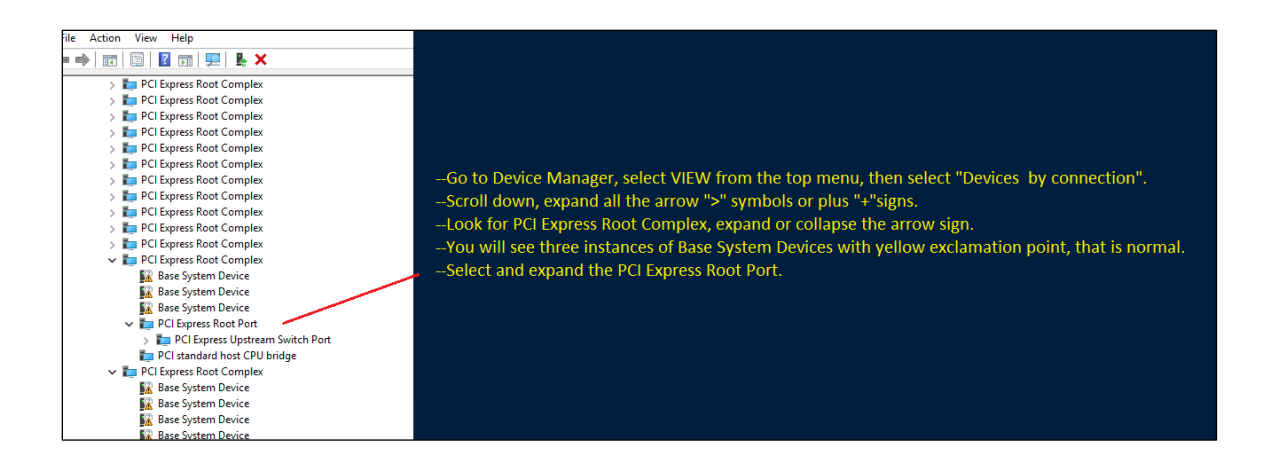

The PCI Express Downstream Switch Port encircled below indicates that the "storage-expansion" unit is detected.

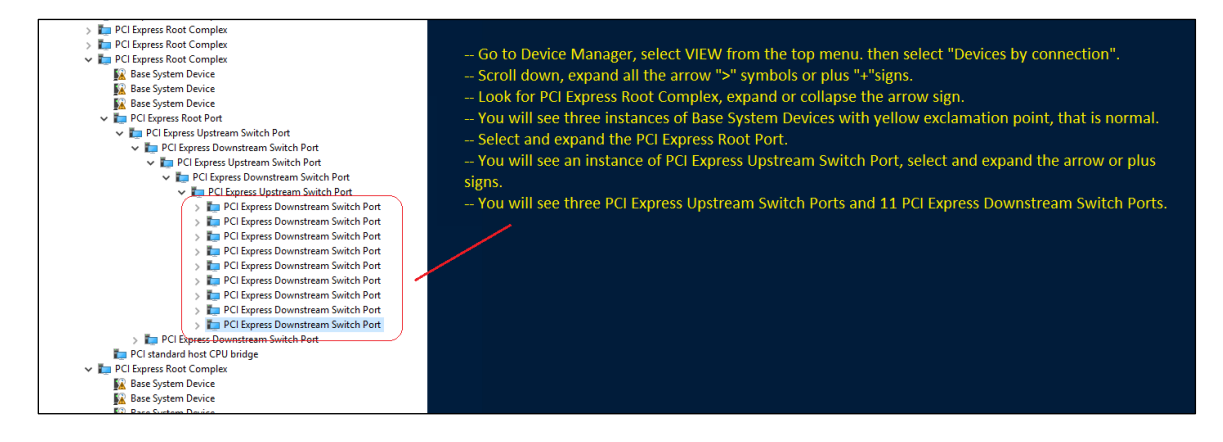

Screenshot below shows the NVME drive controllers.

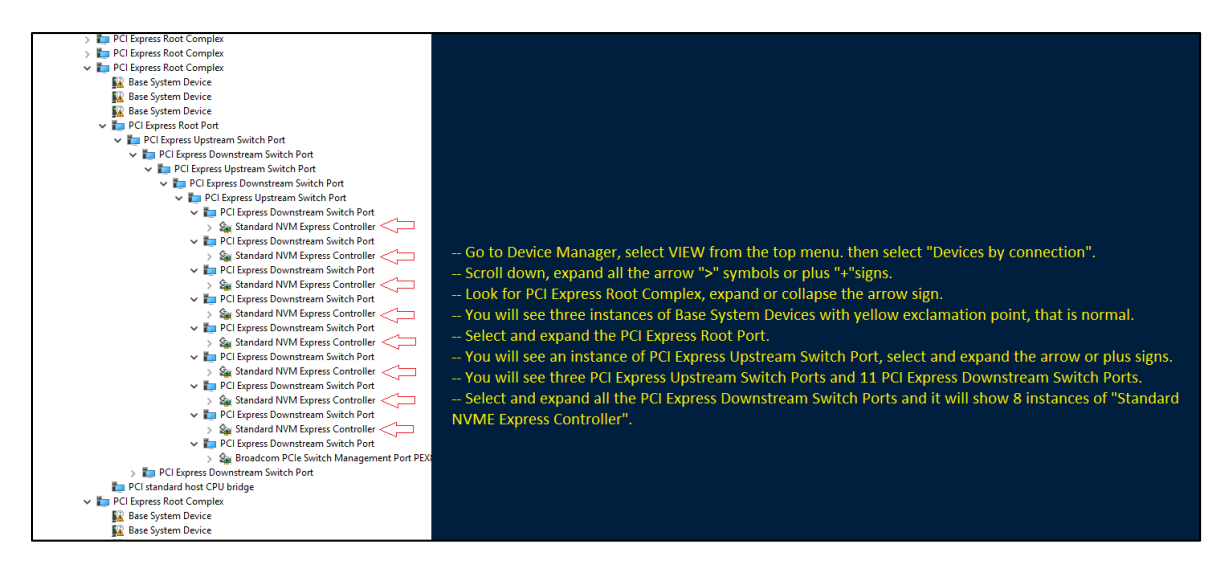

Screenshot below shows all 8 NVME drives detected and no yellow exclamation mark symbol. These 8 drives are installed in the Drive pack.

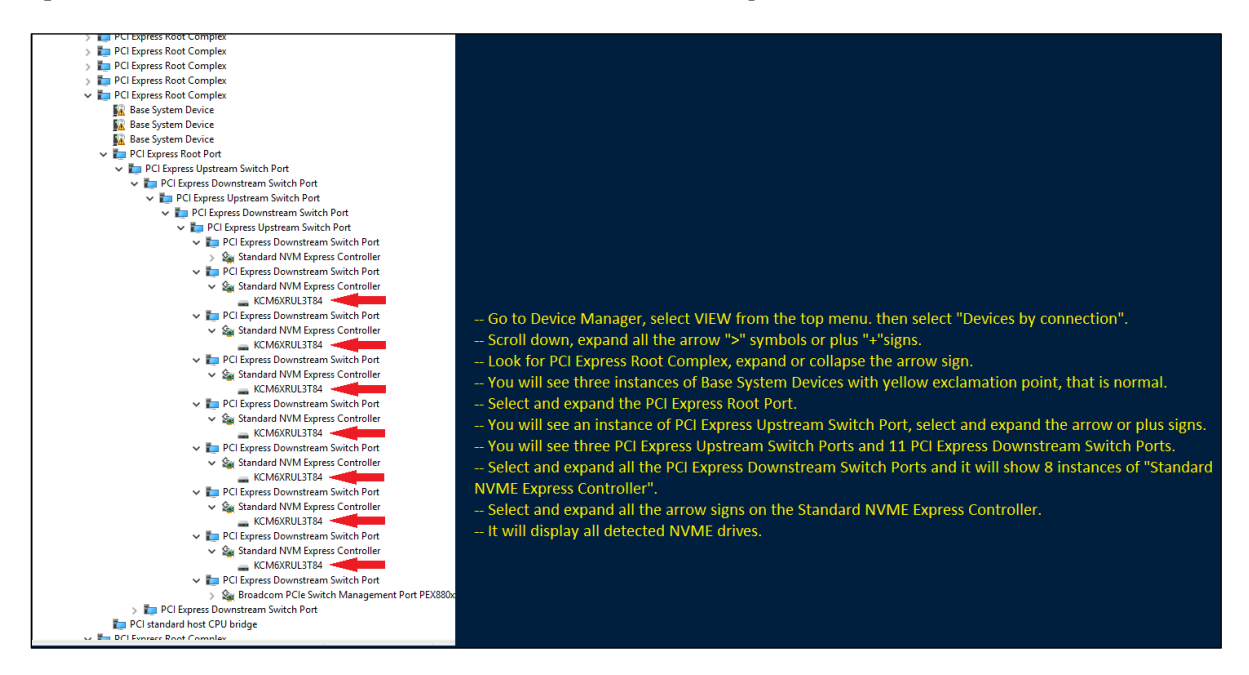

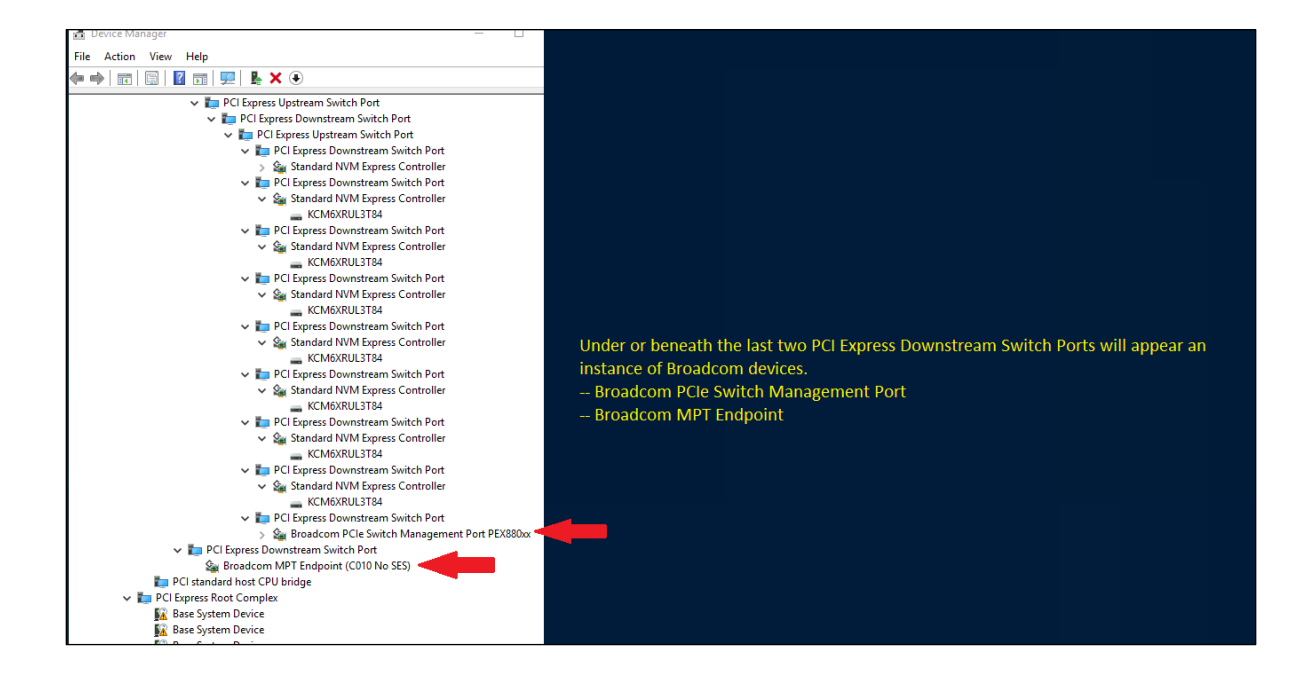

# 5.4.1 Drive & Slot Hierarchy - Windows OS

The screenshot below shows the drive slot hierarchy in Windows Device Manager.

| 📇 Device Manager                                  | -      |
|---------------------------------------------------|--------|
| File Action View Help                             |        |
| ≑ ⇒   ☶   📴   👔 நі   🖳 💺 🗶 🗩                      |        |
| V 🎦 PCI Express Root Complex                      |        |
| 🙀 Base System Device                              |        |
| 🙀 Base System Device                              |        |
| 📓 Base System Device                              |        |
| 🏣 PCI standard host CPU bridge                    |        |
| 🗸 🏣 PCI Express Root Complex                      |        |
| 📓 Base System Device                              |        |
| 📓 Base System Device                              |        |
| 🙀 Base System Device                              |        |
| 🏣 PCI standard host CPU bridge                    |        |
| V Epress Root Complex                             |        |
| 📓 Base System Device                              |        |
| 📓 Base System Device                              |        |
| Base System Device                                |        |
| V Im PCI Express Root Port                        |        |
| PCI Express Upstream Switch Port                  |        |
| PCI Express Downstream Switch Port                |        |
| PCI Express Upstream Switch Port                  |        |
| PCI Express Downstream Switch Port                |        |
| PCI Express Upstream Switch Port                  | 21 - 4 |
| > PCI Express Downstream Switch Port              | JOL    |
| > PCI Express Downstream Switch Port              | slot   |
| > PCI Express Downstream Switch Port              | olot   |
| > PCI Express Downstream Switch Port              | Slot   |
| PCI Express Downstream Switch Port #4 Drive S     | JOC    |
| > PCI Express Downstream Switch Port              | JOU    |
| PCI Express Downstream Switch Port #2 Drive S     |        |
| PCI Express Downstream Switch Port     #7 Drive S | JOL    |
| PCI Express Downstream Switch Port                |        |
| Generic SCSI Enclosure Device                     |        |
| DCI Express Downstream Switch Dort                |        |
| PCI standard bost CPII bridge                     |        |
| PCI Express Root Complex                          |        |
| Rase System Device                                |        |

The screenshot below shows 8 NVME drives hierarchy in Windows Device Manager.

| □ □ □ □ □ □ □ □ □ □ □ □ □ □ □ □ □ □ □               |                             |  |  |  |  |
|-----------------------------------------------------|-----------------------------|--|--|--|--|
| Race System Device                                  |                             |  |  |  |  |
| Dase system Device     POL standard host CPU bridge |                             |  |  |  |  |
| PCI Express Root Complex                            |                             |  |  |  |  |
| Base System Device                                  |                             |  |  |  |  |
| Base System Device                                  |                             |  |  |  |  |
| Base System Device                                  |                             |  |  |  |  |
| V PCI Express Root Port                             |                             |  |  |  |  |
| V To PCI Express Upstream Switch Port               |                             |  |  |  |  |
| V by PCI Express Downstream Switch Port             |                             |  |  |  |  |
| V The PCI Express Upstream Switch Port              |                             |  |  |  |  |
| PCI Express Downstream Switch Port                  |                             |  |  |  |  |
| 🗸 🏣 PCI Express Upstream Switch Port                |                             |  |  |  |  |
| 🗸 🏣 PCI Express Downstream Switch Port              |                             |  |  |  |  |
| 🗸 🍲 Standard NVM Express Controller                 |                             |  |  |  |  |
| KCM6XRUL3T84                                        | -NVME Drive in Slot # 8     |  |  |  |  |
| 🗸 🏣 PCI Express Downstream Switch Port              |                             |  |  |  |  |
| 🗸 🍲 Standard NVM Express Controller                 | NU/NAE Daily a im Clat # E  |  |  |  |  |
| KCM6XRUL3T84                                        | - INVIVIE Drive in Slot # 5 |  |  |  |  |
| PCI Express Downstream Switch Port                  |                             |  |  |  |  |
| V Sandard NVM Express Controller                    |                             |  |  |  |  |
| KCM6XRUL3T84                                        | -NVME Drive in Slot # 6     |  |  |  |  |
| PCI Express Downstream Switch Port                  |                             |  |  |  |  |
| V Standard NVM Express Controller                   | NIV/ME Drive in Slot # 2    |  |  |  |  |
| KCM6XRUL3T84                                        | - NVIVIE Drive in Slot # 5  |  |  |  |  |
| PCI Express Downstream Switch Port                  |                             |  |  |  |  |
| Standard NVM Express Controller                     | NIVIAE Drive in Slot # 4    |  |  |  |  |
| RCMDXKUL3184                                        |                             |  |  |  |  |
| FCI Express Downstream Switch Port                  |                             |  |  |  |  |
|                                                     | -NVME Drive in Slot #1      |  |  |  |  |
| CEVIORIOEST04                                       |                             |  |  |  |  |
| Standard NVM Express Controller                     |                             |  |  |  |  |
| - KCM6XRUI 3T84                                     | NVME Drive in Slot # 2      |  |  |  |  |
| CENTRATION OF THE POINT                             |                             |  |  |  |  |
| Standard NVM Express Controller                     |                             |  |  |  |  |
| KCM6XRUI 3T84                                       | _NVME Drive in Slot # 7     |  |  |  |  |
| PCI Express Downstream Switch Port                  |                             |  |  |  |  |
| See Broadcom PCIe Switch Management Port PEX880xx   |                             |  |  |  |  |
| Generic SCSI Enclosure Device                       |                             |  |  |  |  |
| > 🏣 PCI Express Downstream Switch Port              |                             |  |  |  |  |
| Ten PCI standard host CPU bridge                    |                             |  |  |  |  |
| 🗸 🏣 PCI Express Root Complex                        |                             |  |  |  |  |
| 🙀 Base System Device                                |                             |  |  |  |  |
| 🕅 Base System Device                                |                             |  |  |  |  |
| 🙀 Base System Device                                |                             |  |  |  |  |
| 🙀 Base System Device                                |                             |  |  |  |  |
| 🙀 Base System Device                                |                             |  |  |  |  |
| M Dara Contana Davita                               |                             |  |  |  |  |

# 6 Troubleshooting

Issue: NVME Drive is not detected

Troubleshooting Steps:

- 1. Check the front LEDs, make sure all the LEDs are properly illuminated.
  - a. Solid greed and amber LEDs-->If your unit is equipped with IPIMI.
  - b. Solid amber LED only----->if your unit does not have the IPMI feature.

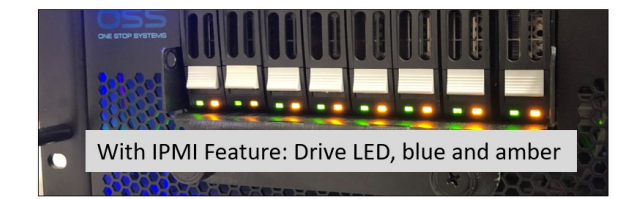

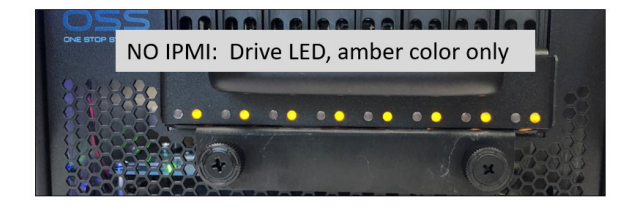

- Solid green (presence of drive) indicates that there is a drive installed in the carrier slot.
- Solid Amber: No Activity.
- Blinking Amber: Activity
  - o If your unit is equipped with IPMI and only AMBER LEDs are illuminated, this symptom indicates that the IPMI module is malfunctioning, or the firmware is corrupted / not correctly programmed. Contact OSS-Support to service the unit.

#### 2. Check Drive LINK LEDs

a. Remove the top cover, check the drive LINK LEDs on the OSS-528 and see which one is not coming UP (not illuminated). A fully functional unit will have 8 drive LINK LEDs illuminated as solid green, see photos below.

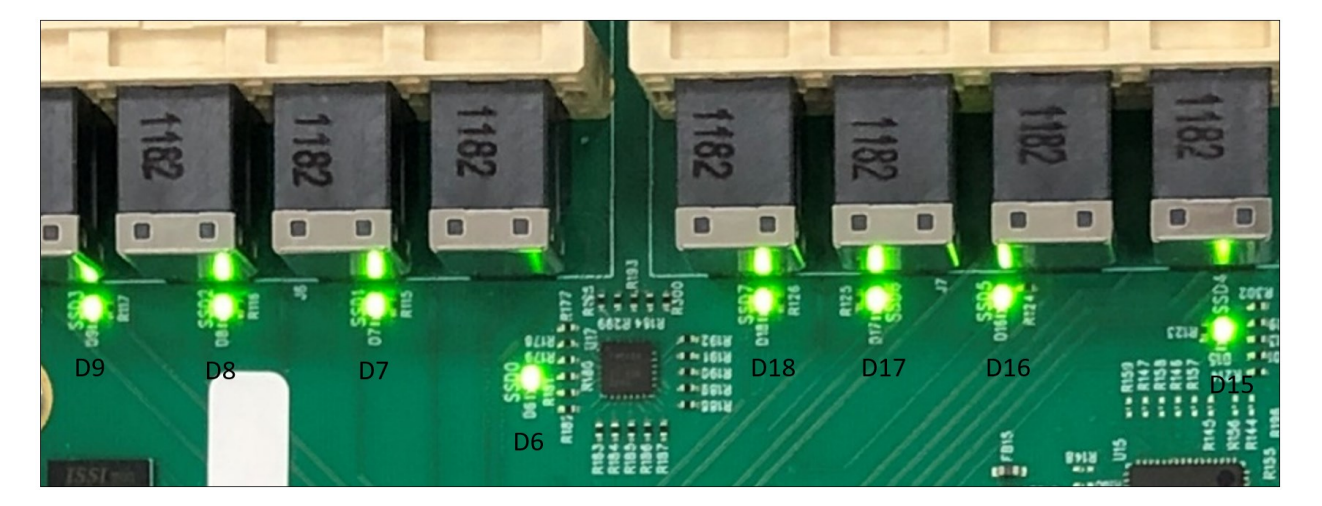

b. For example, from the photo below D8 and D9 are OFF, this signifies that OSS-528 board is not recognizing one of the drives in the Drive pack.

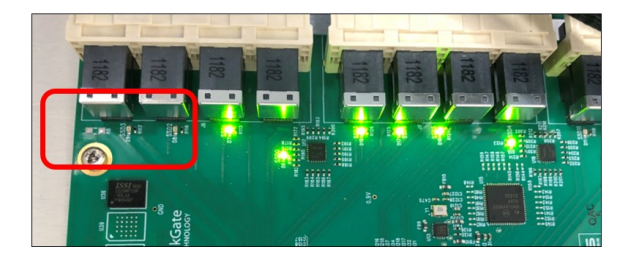

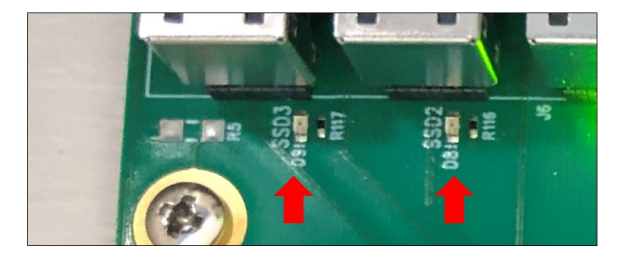

 Check and reseat the "SFF-8643 to SFF-8643" cable between the OSS-528 and Drive pack, see photos below. If this cable is not fully seated, the NVME drives will not be recognized.

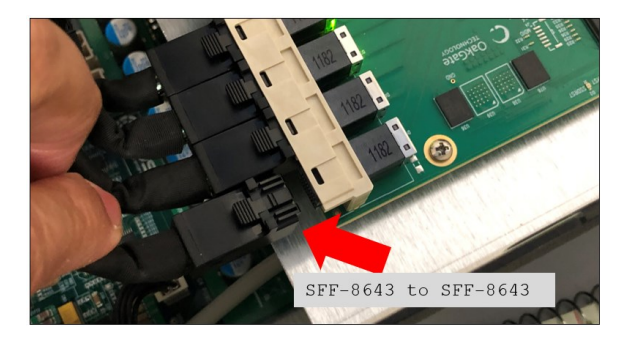

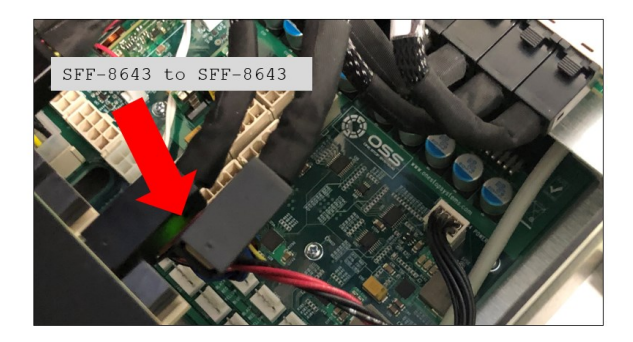

- a. Once you have reseated the cable, the D8 and D8 LEDs should be ON.
- b. Apply the same troubleshooting steps with other NVME drives that are exhibiting the same issue.
- c. If you are still having the same issue, remove and reseat the Drive pack, and reboot or restart the expansion storage unit and server.

# 6.1 OSS-528 Drive LINK LEDs

There are 8 Drive LINK LEDs on the OSS-528 boards.

- These LED indicators will serve as a hardware tool for diagnosing and troubleshooting NVME drive issues (i.e., not detected).
- 8 Drive LEDs on the OSS-528 boards, see photo below • o D9, D8, D7, D6, D18, D17, D16 and D15

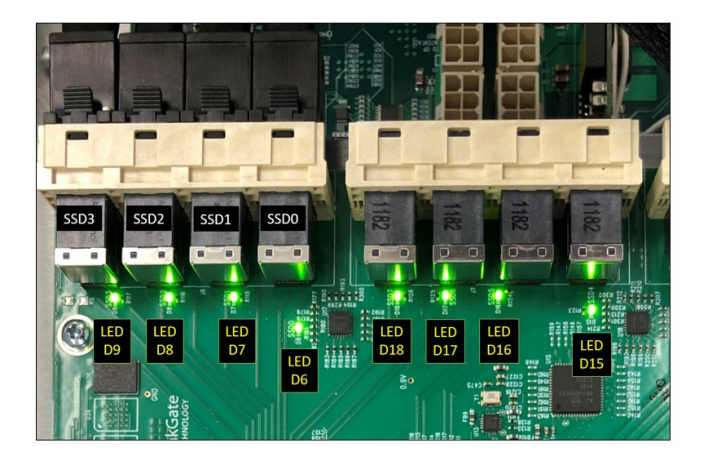

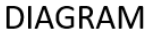

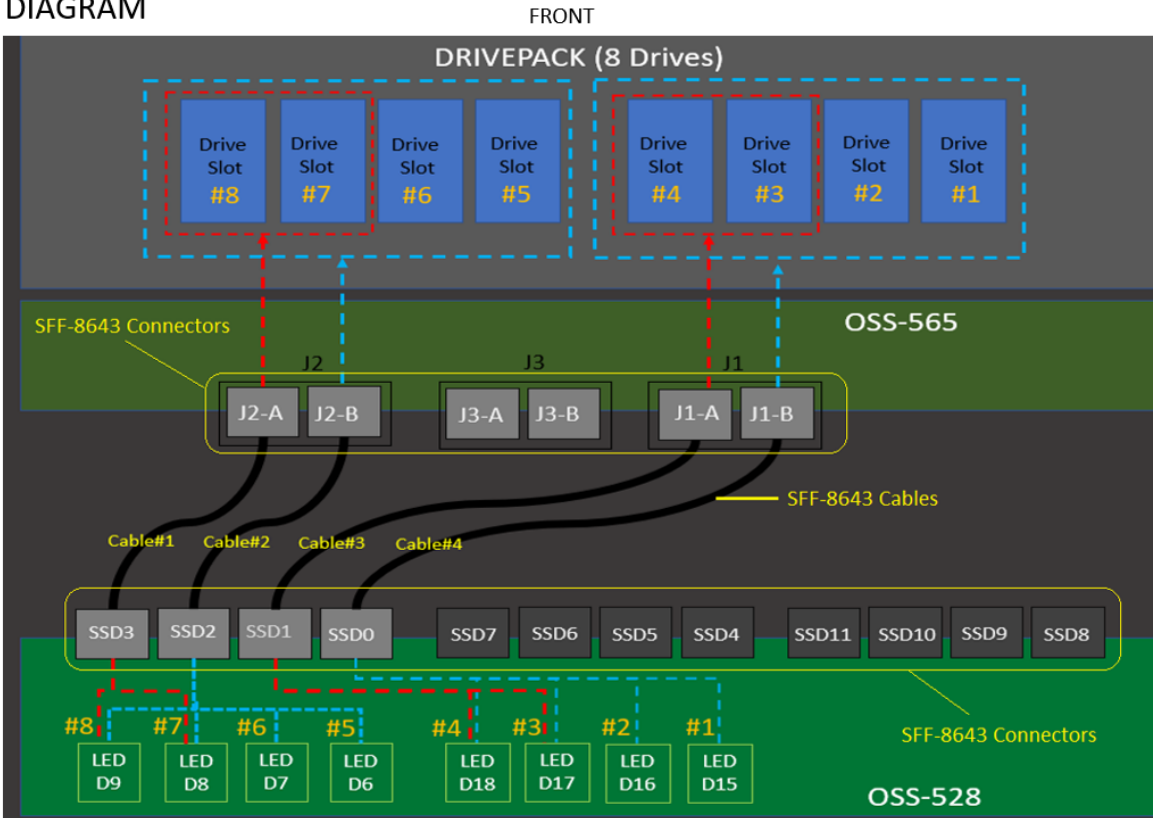

REAR

As shown from the diagram below, each LED on the OSS-528 board is mapped to individual drive slot in the drive pack.

- When drive is present in drive Slot#8, D9 LED will illuminate.
   OFF when drive slot is empty.
- When drive is present in drive Slot#7, D8 LED will illuminate.
   OFF when drive slot is empty.
- When drive is present in drive Slot#6, D7 LED will illuminate.
   OFF when drive slot is empty.
- When drive is present in drive Slot#5, D6 LED will illuminate.
   OFF when drive slot is empty.
- When drive is present in drive Slot#4, D18 LED will illuminate.
   OFF when drive slot is empty.
- When drive is present in drive Slot#3, D17 LED will illuminate.
   OFF when drive slot is empty.
- When drive is present in drive Slot#2, D16 LED will illuminate.
   OFF when drive slot is empty.
- When drive is present in drive Slot#1, D15 LED will illuminate.
   OFF when drive slot is empty.

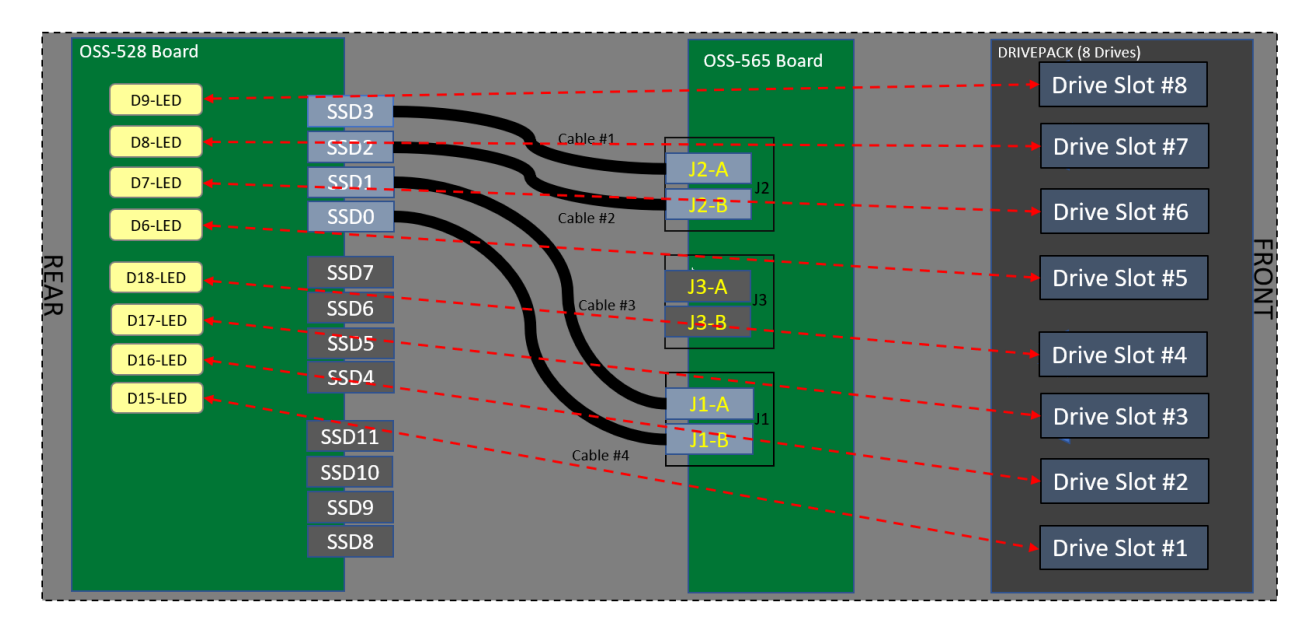

The diagram below is the connection between the SFF-8643 connector on the OSS-528 board and OSS-565 board.

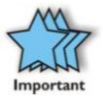

The sff-8643 connector on the OSS-528 board is tied to the drive LED indicator. The SFF-8643 connector on the OSS-565 board is tied to the drive slots in the Drive pack.

- D9 and D8 LEDs are tied to SSD3
  - o SSD3---> connected to----> J2-A---> mapped to drive slots #8 and #7.
- D9, D8, D7 and D6 LEDs are tied to SSD2
  - o SSD2---> connected to----> J2-B --> mapped to drive slots #8, #7, #6 and #5.
- D18 and D17 LEDs are tied to SSD1
  - o SSD1---> connected to ----> J1-A---> mapped to drive slots #4 and #3.
- D18, D17, D16 and D15 LEDs are tied to SSD0
  - o SSD0--->connected to --> J1-B ---> mapped to drive slots #4, #3, #2 and #1.

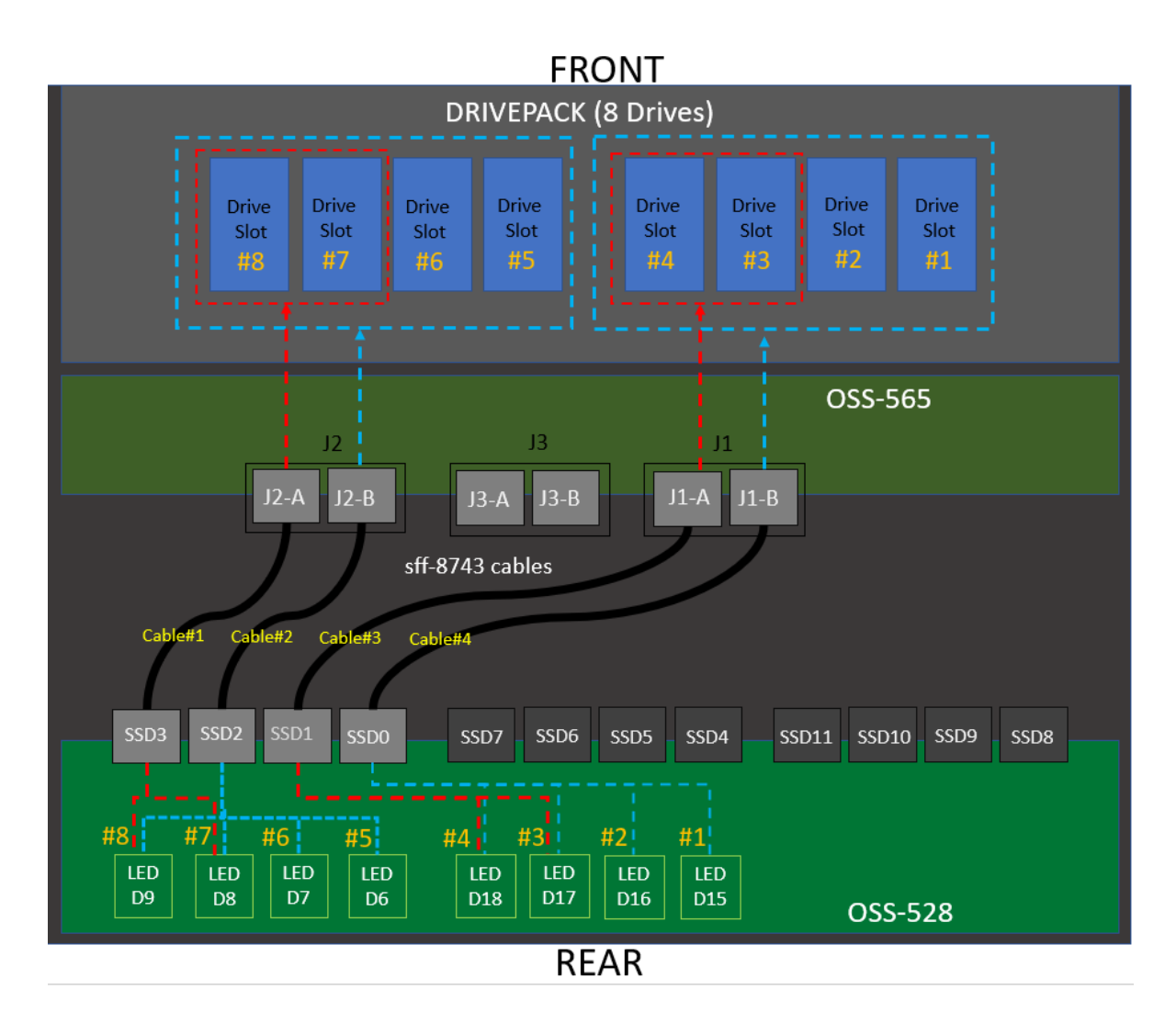

 When cable #1 is detached between SSD3 & J2-A.
 o LEDs D9 & D8 will be OFF, no drives will be detected in drive slots #8 and #7.

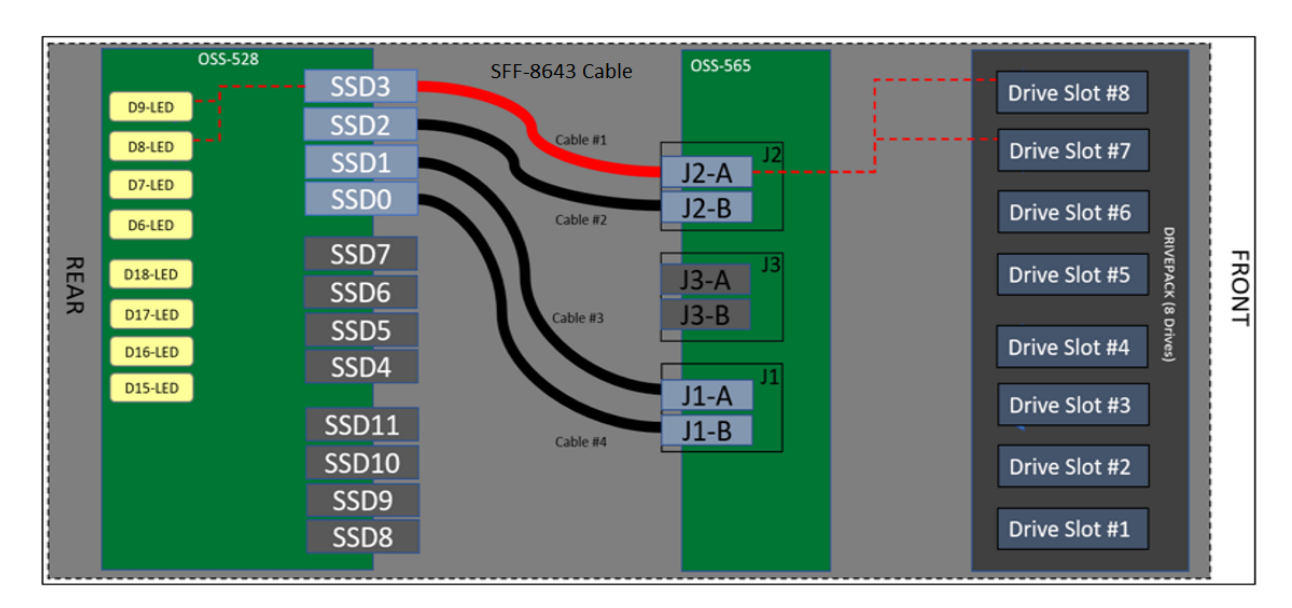

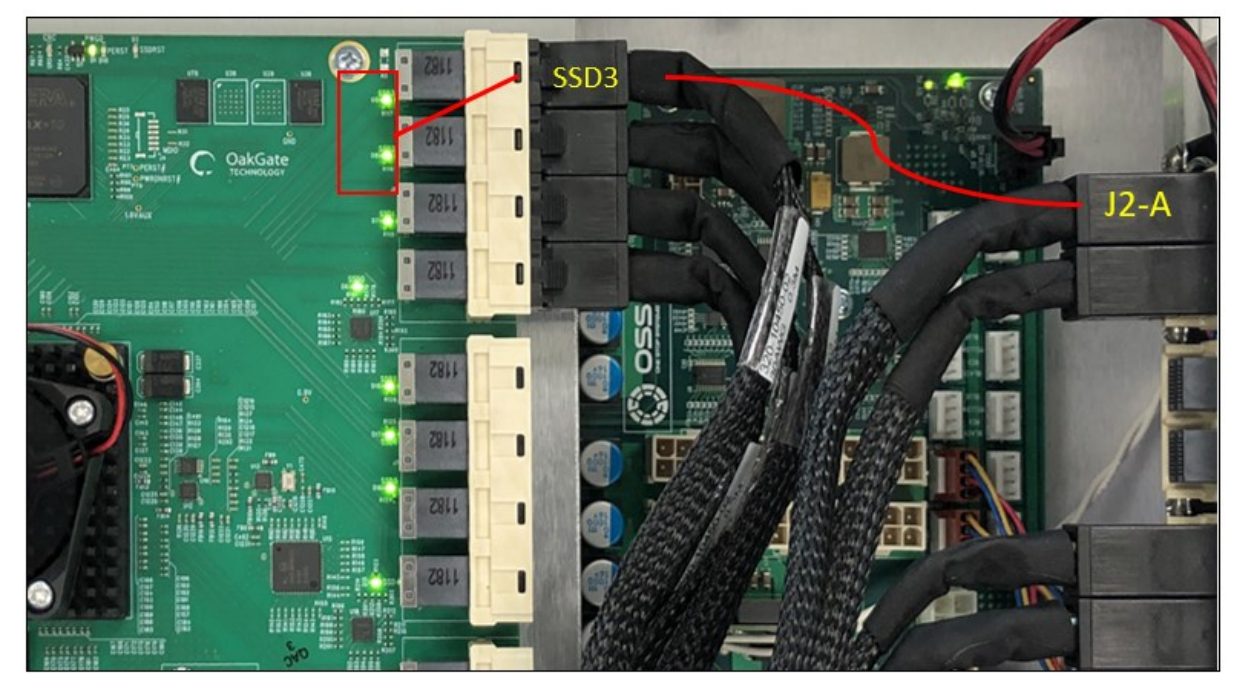

- When cable #2 is detached between SSD2 and J2-B.
  - o LEDs D9, D8, D7 and D6 LEDs will be OFF, no drives will be detected in drives slots #8, #7, #6 and #5.

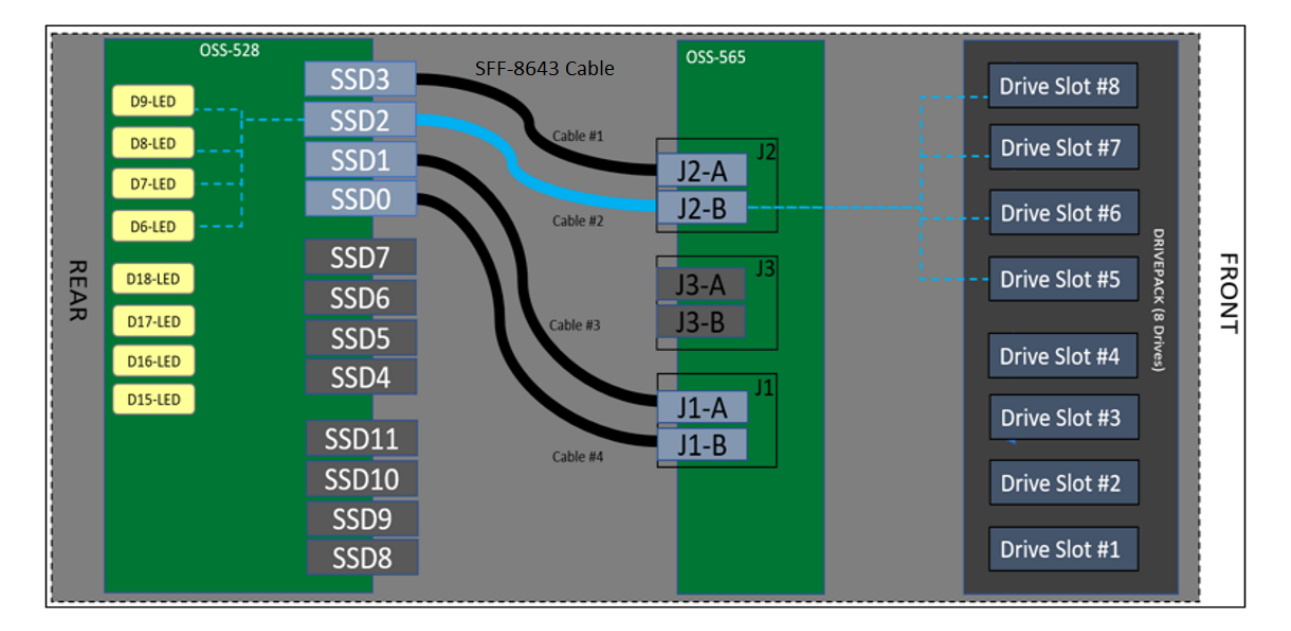

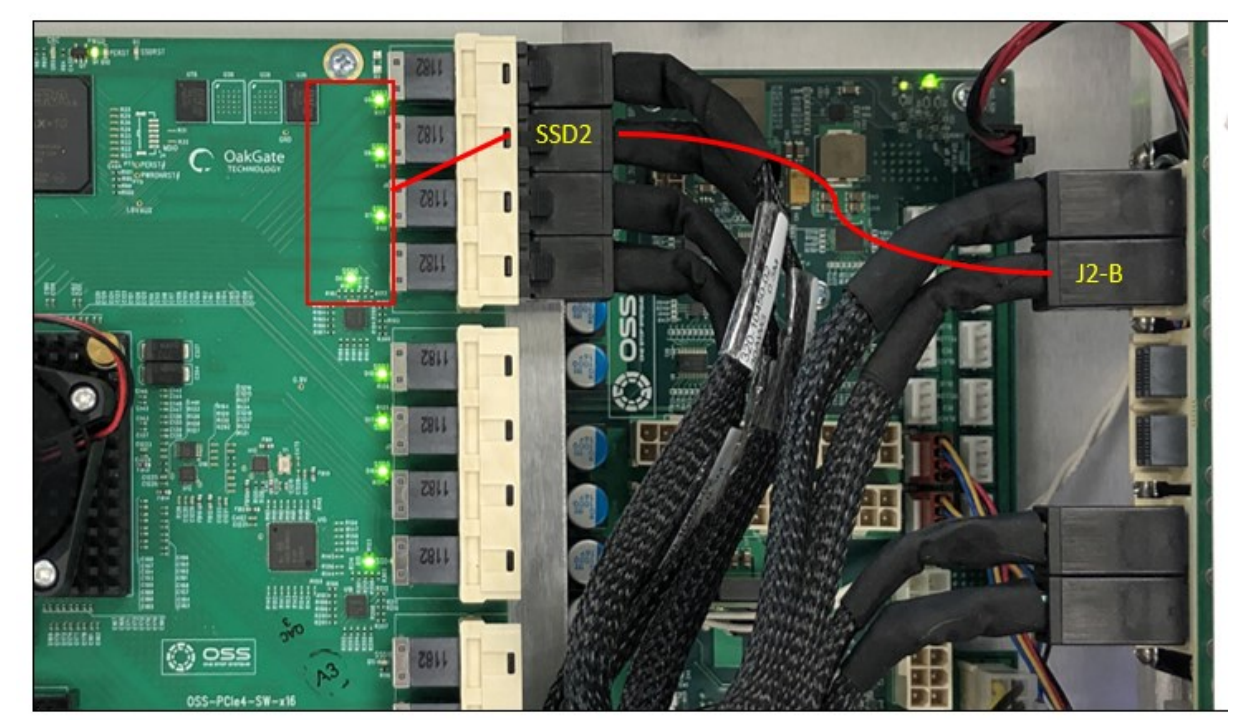

- When cable #3 is detached between SSD1 and J1-A.
  - LEDs D18 and D17 will be OFF, no drives will be detected in drive slots
     #4 and #3.

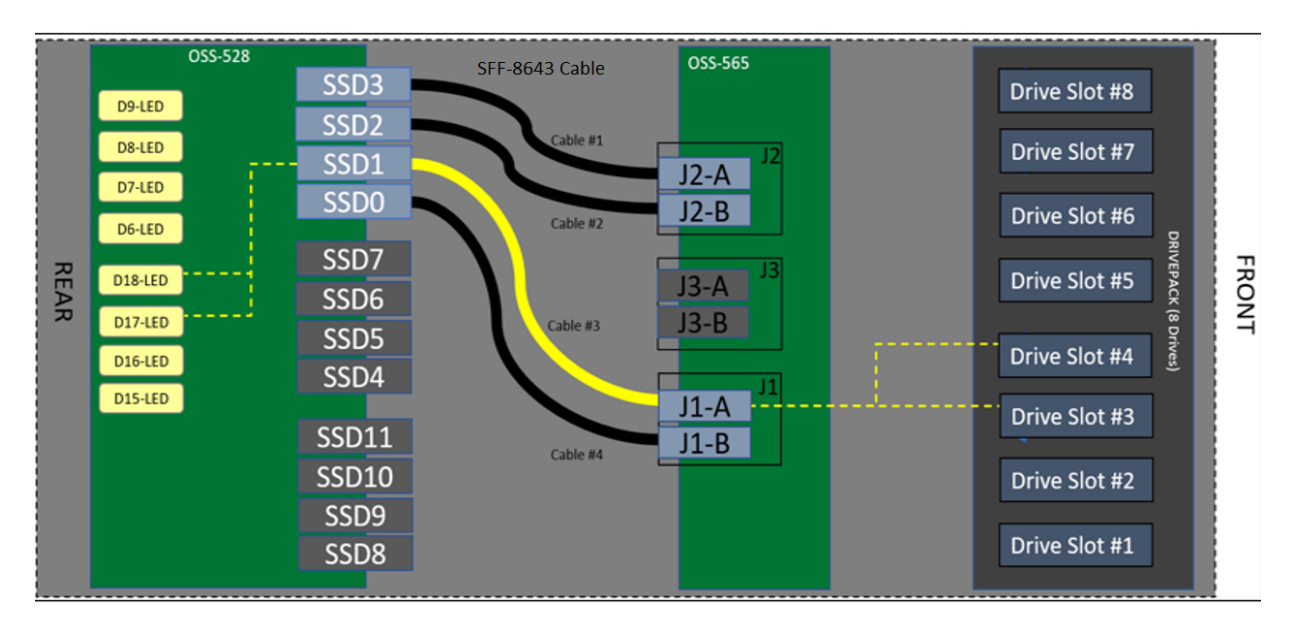

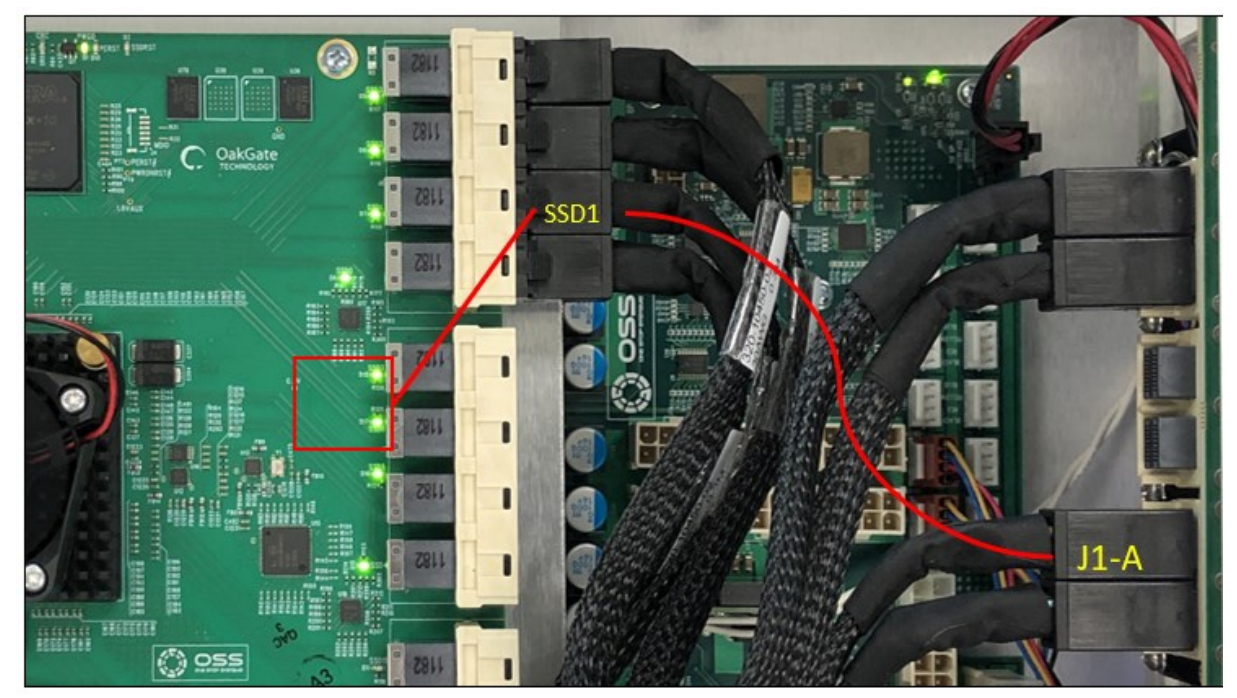

- When cable #4 is loose or detached between SSDO and J1-B.
  - o LEDs D18, D17, D16 and D15 will be OFF, no drives will be detected in slots #4, #3, #2 and 1.

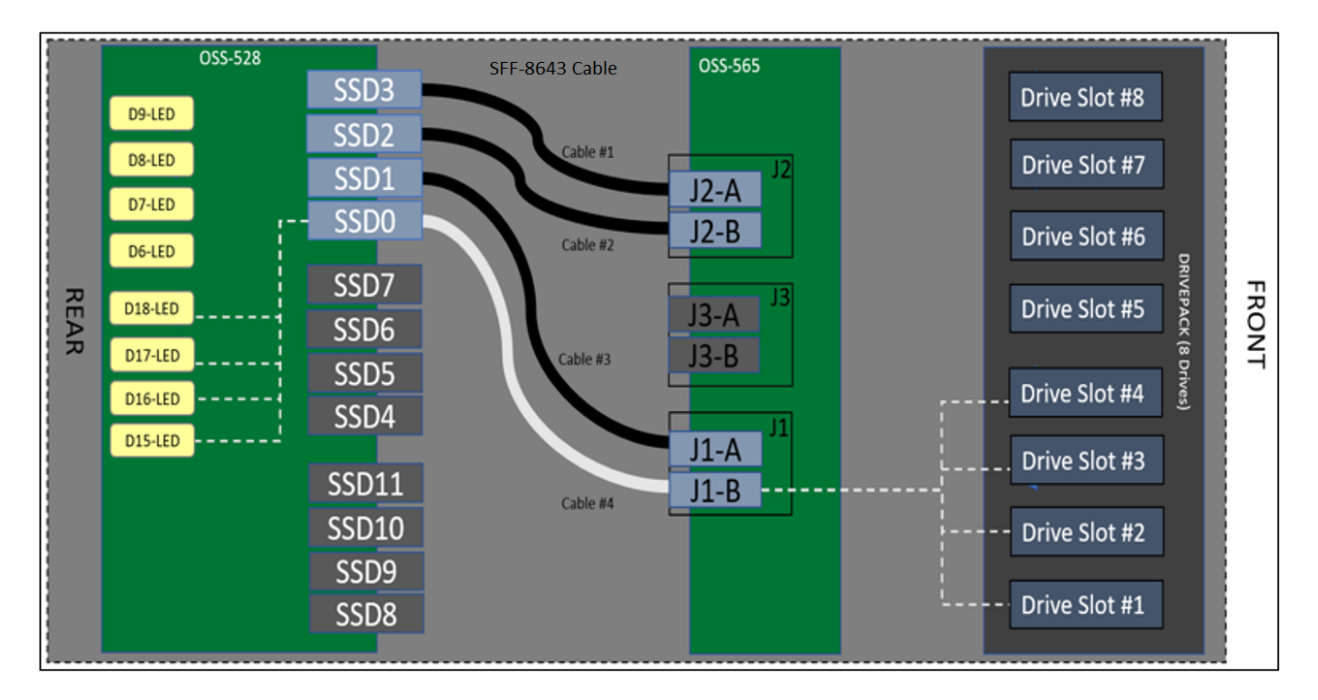

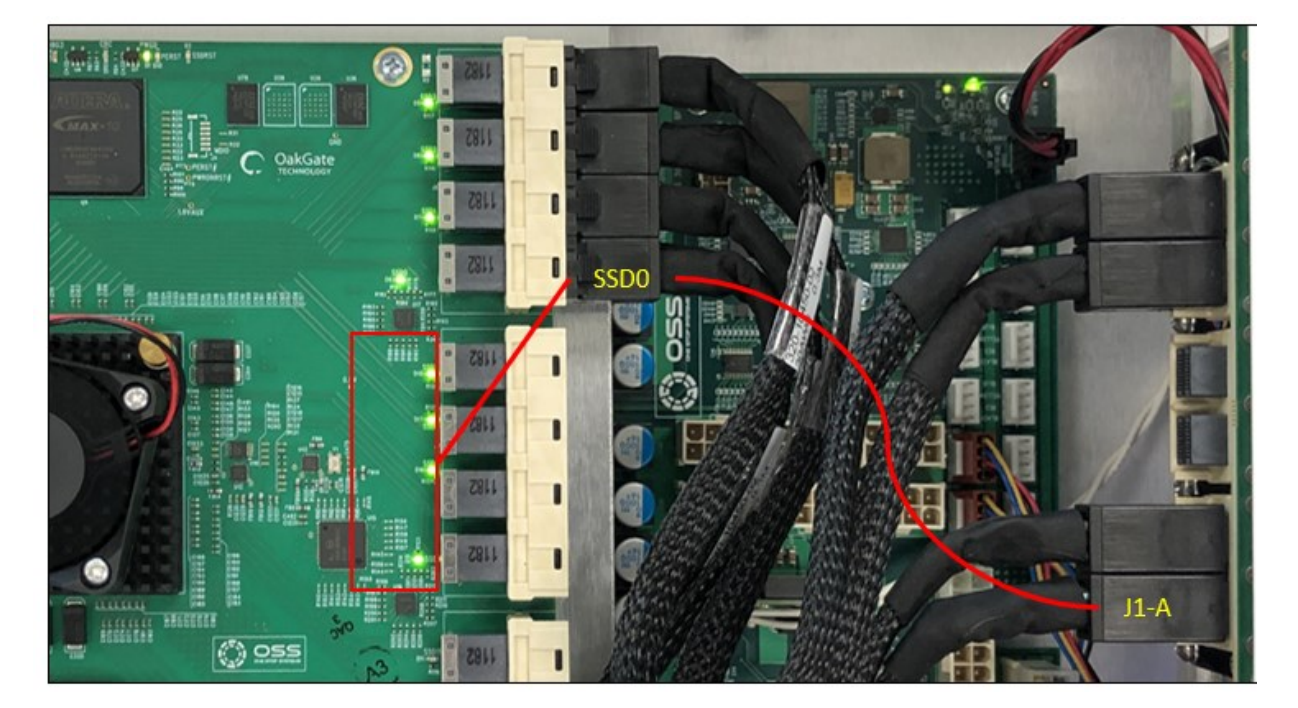

# 6.2 OSS-565 board: SFF-8643 Connectors

There are  $\texttt{six} \ \texttt{SFF-8643}$  connectors on the OSS-565 board.

- Only four SFF-8643 connectors are needed for NVME drives. These connectors are J2-A, J2-B, J1-A and J1-B.
- The remaining two connectors J3-A and J3-B are for SATA connection.

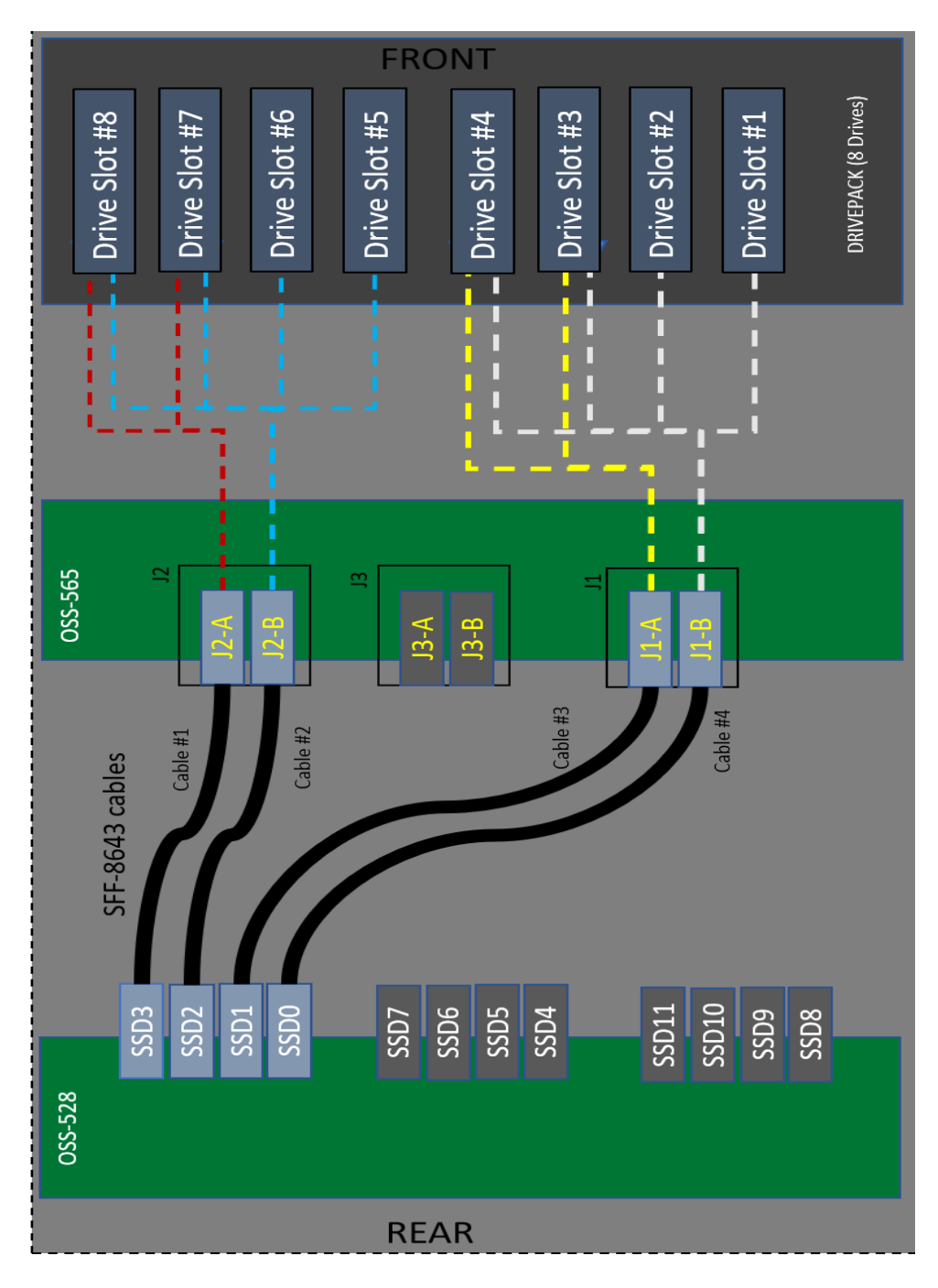

See following screenshots for further details.

SSD3---->connected to J2-A --->mapped to Drive slots #8 and #7.

• When cable#1 is detached between J2-A and SSD3, no drives will be detected in drive slots#8 and #7.

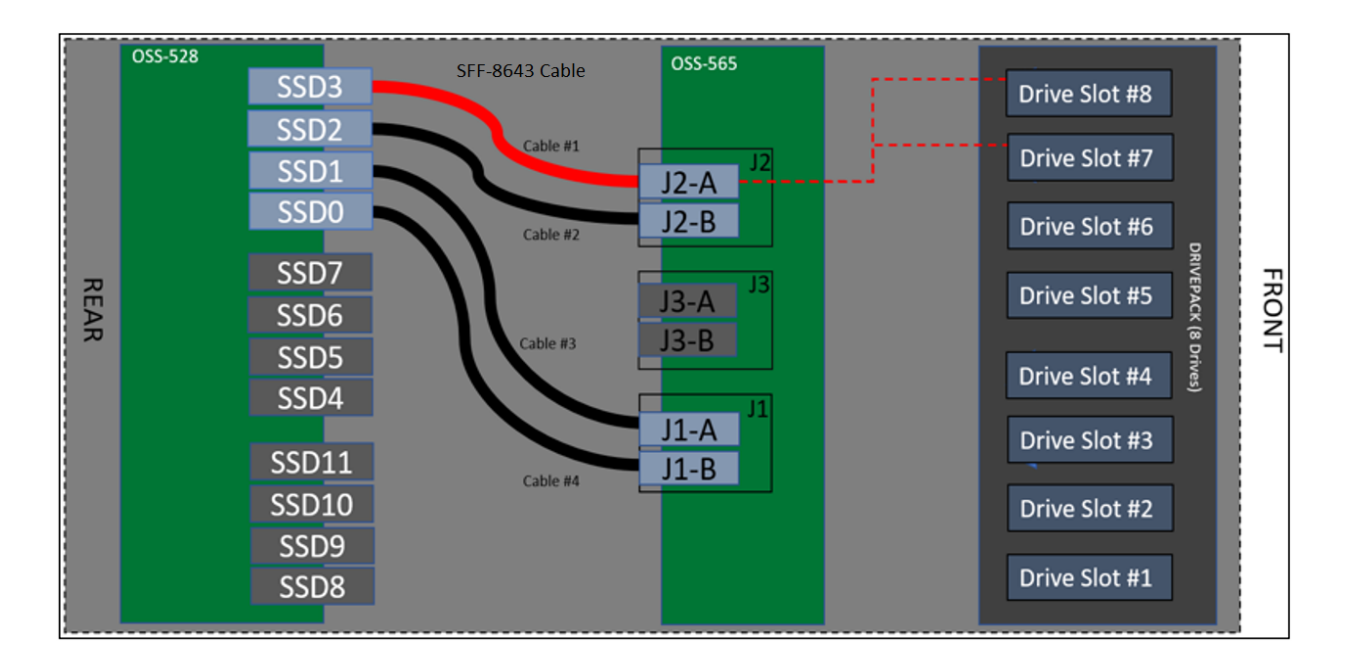

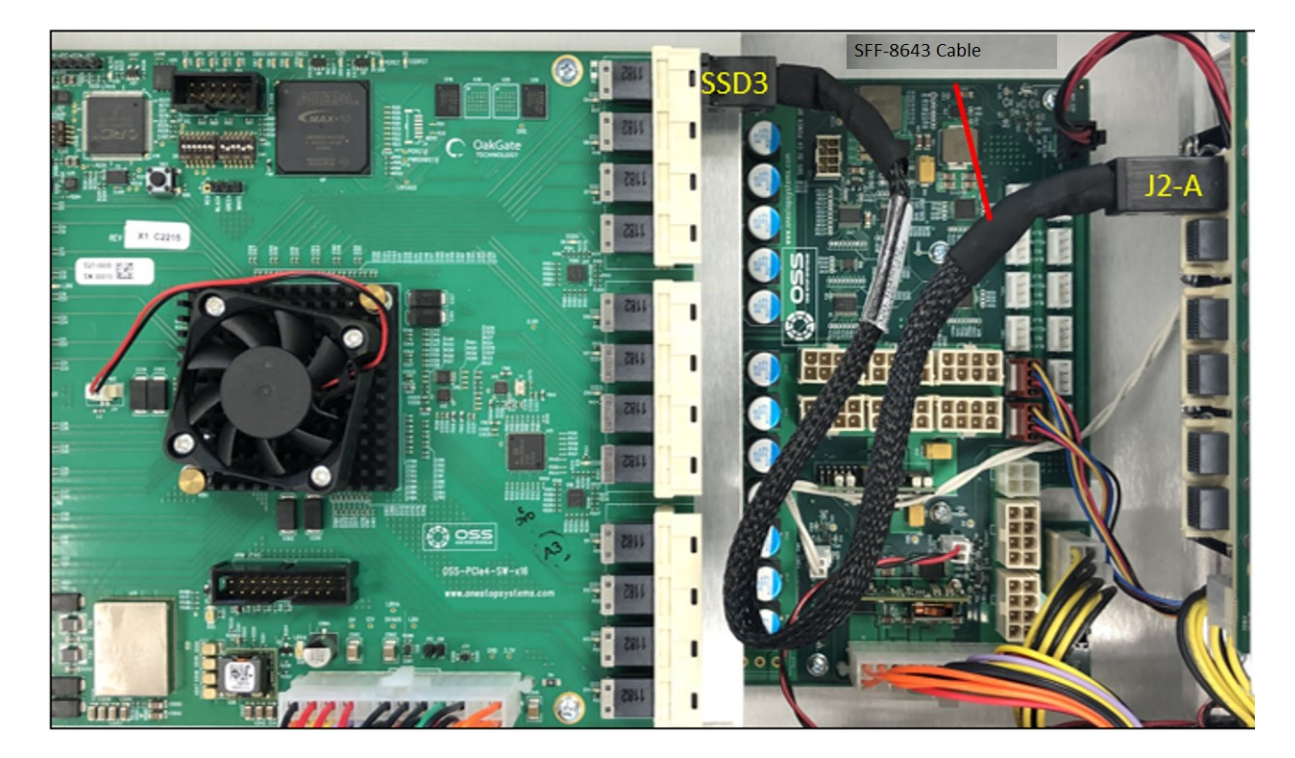

SSD2---->connected to J2-B---> mapped to Drive slots #8, #7, #6 and #5.
When cable#2 is detached between J2-B and SSD2, no drives will be detected in

OSS-528 OSS-565 SFF-8643 Cable SSD3 Drive Slot #8 SSD2 able #1 Drive Slot #7 SSD1 J2-A SSD0 J2-B Drive Slot #6 Cable #2 SSD7 FRONT Drive Slot #5 J3-A REAR SSD6 J3-B ble #3 SSD5 Drive Slot #4 SSD4 J1-A Drive Slot #3 SSD11 J1-B Cable #4 SSD10 Drive Slot #2 SSD9 Drive Slot #1 SSD8

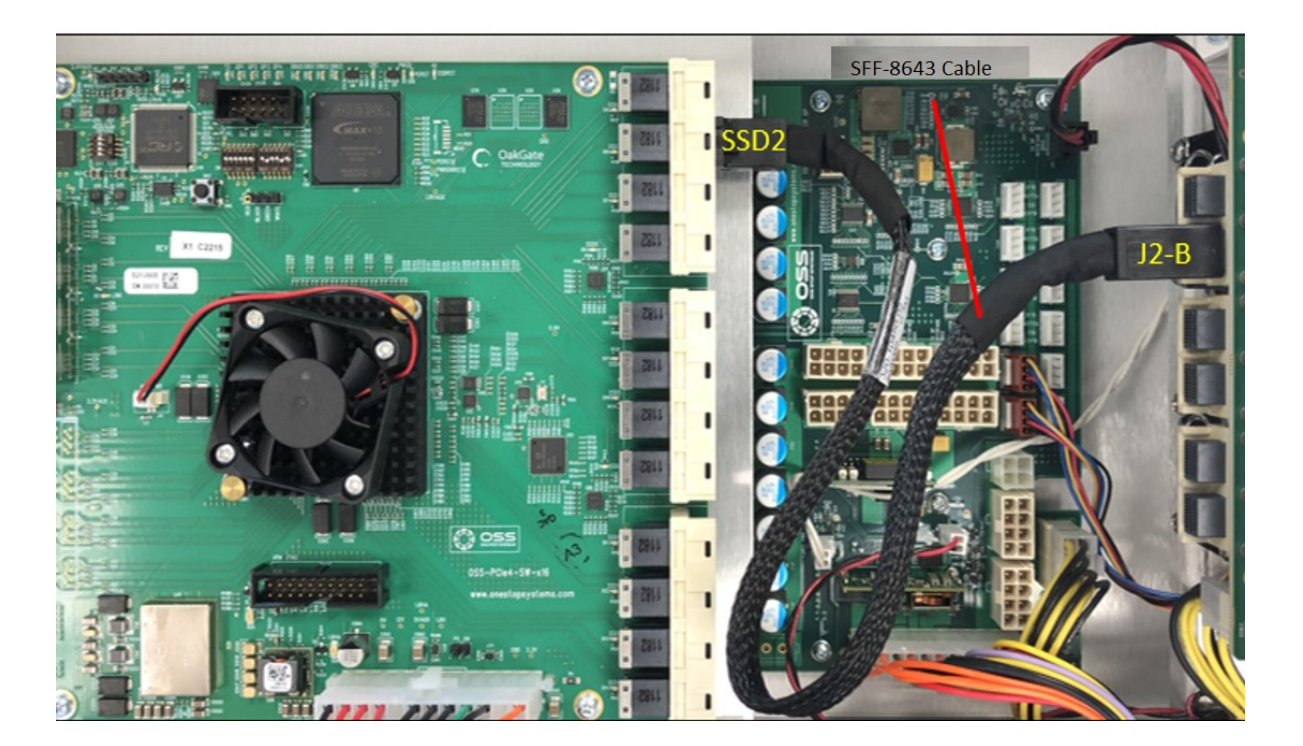

drive slots #8, #7, #6 and #5.

SSD1---->connected to J1-A---> mapped to Drive slots #4 and #3.

• When cable#3 is detached between J1-A and SSD1, no drives will be detected in drive slots#4 and #3.

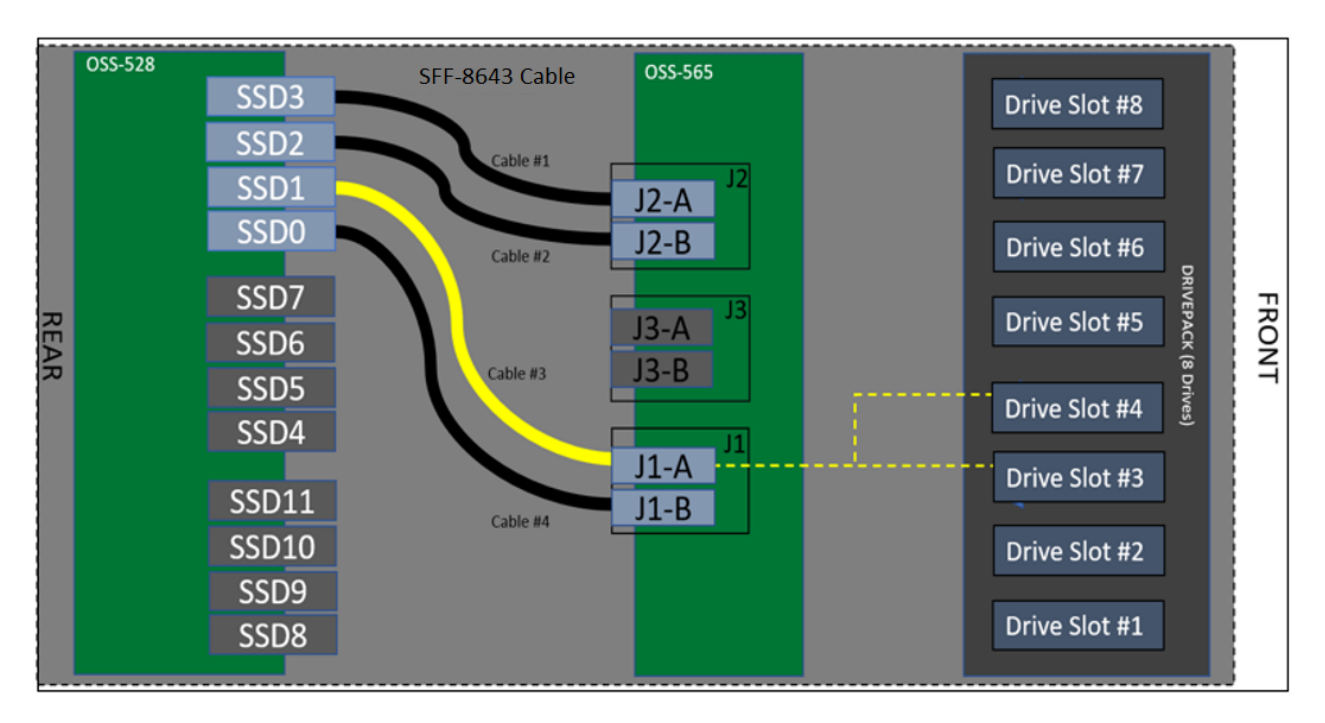

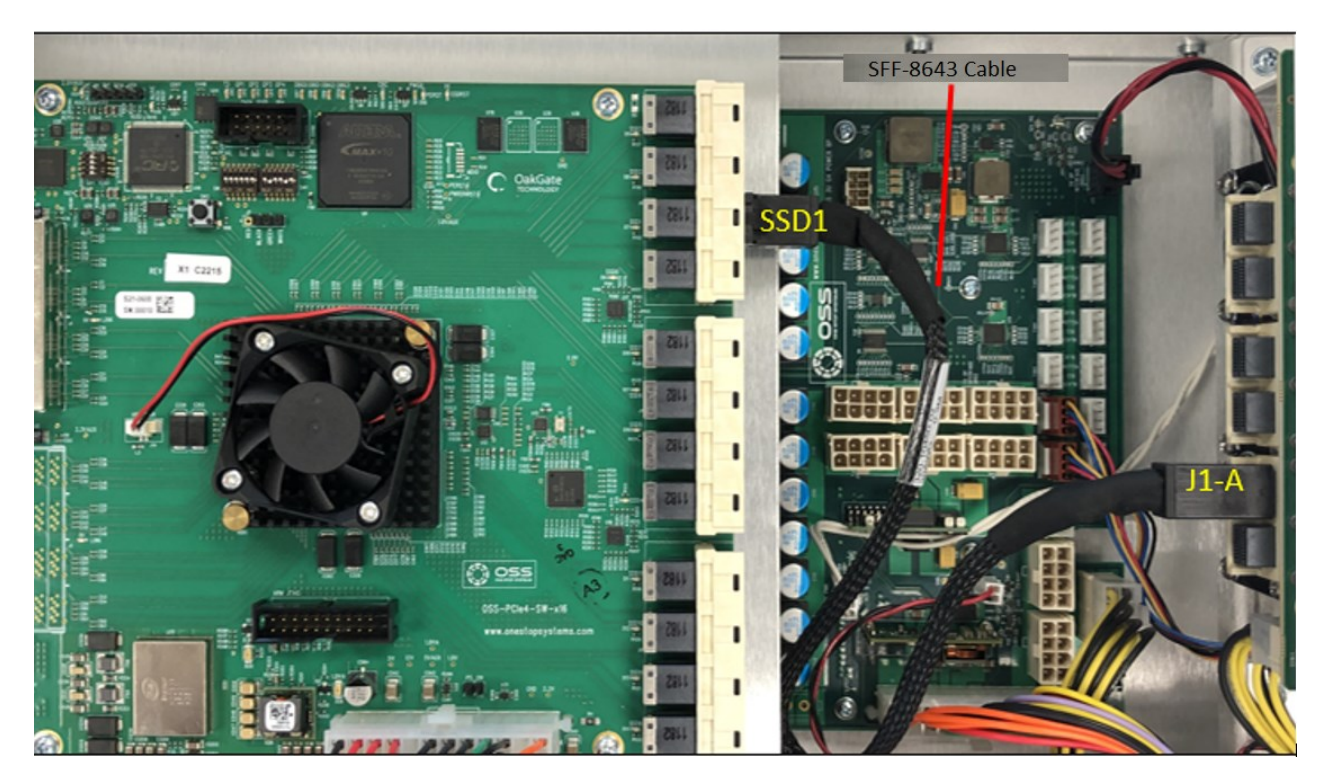

SSD0---->connected to J1-B---> mapped to Drive slots #4, #3, #2 and #1.

• When cable#4 is detached between J1-B and SSDO, no drives will be detected in drive slots #4, #3, #2 and #1.

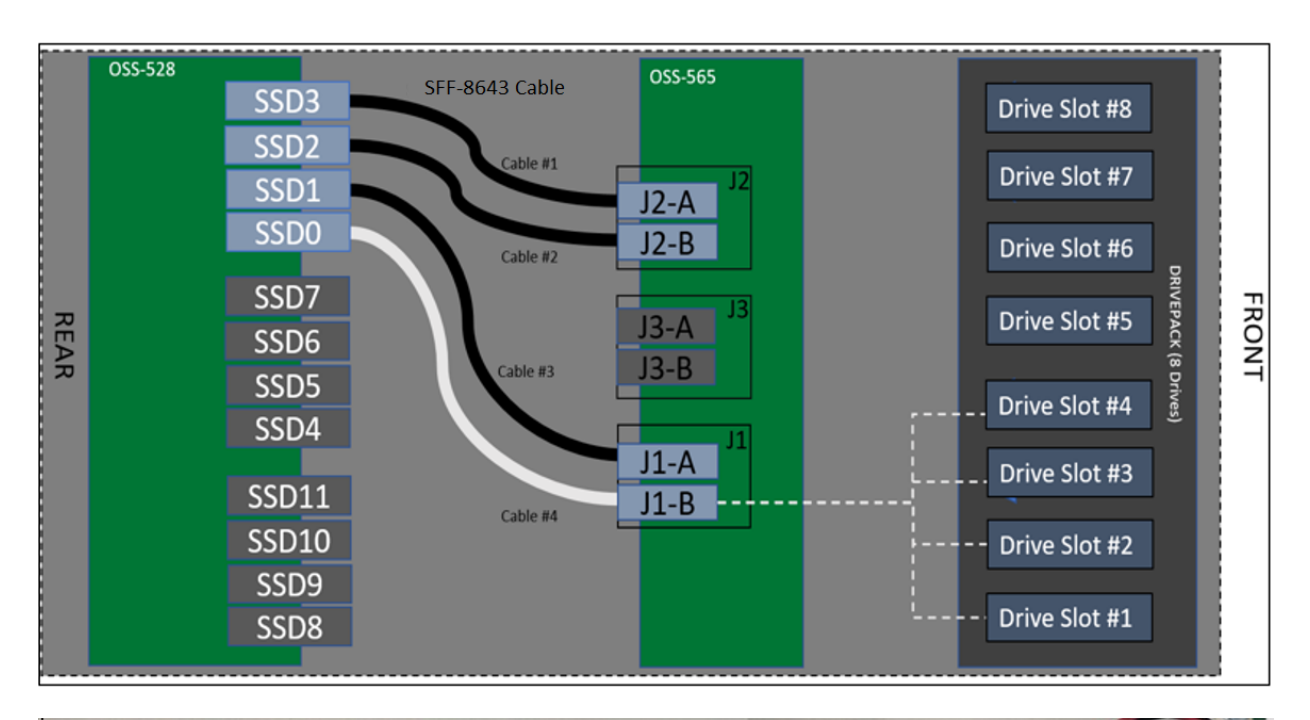

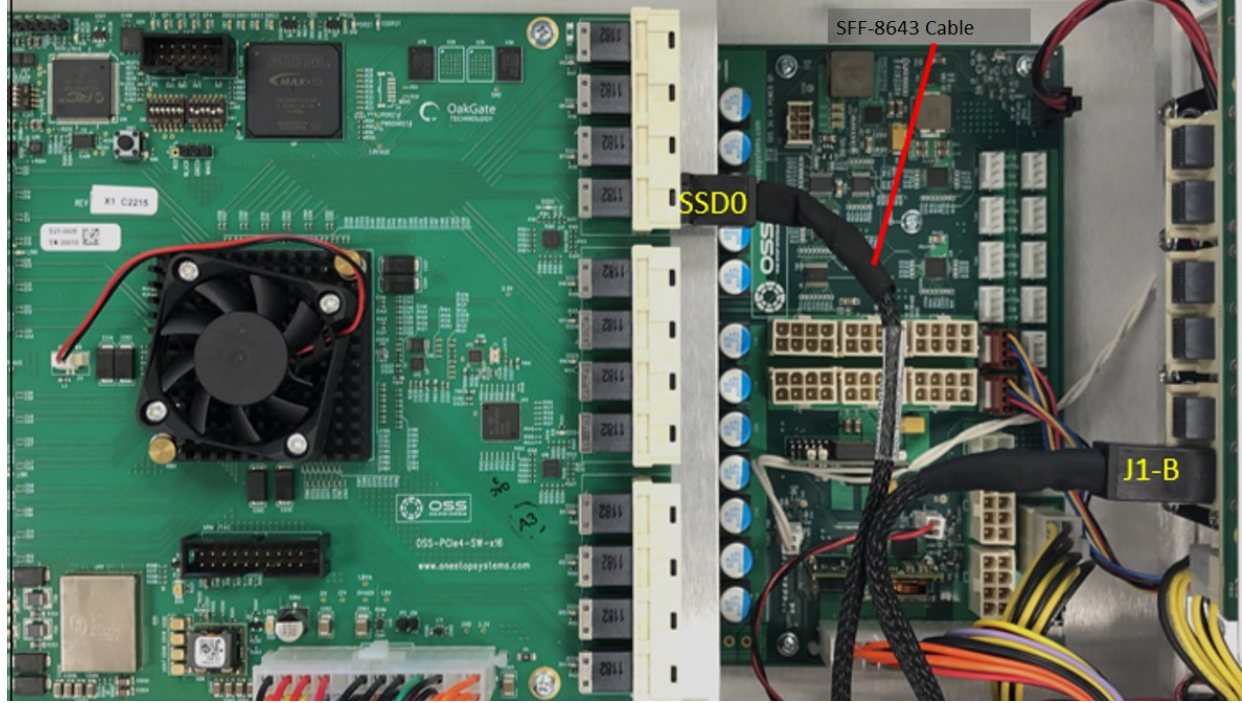

# 7 IPMI

IPMI 2.0 based system monitoring on dedicated Ethernet. IPMI monitors the status of the following hardware in the SDS unit and display it via Web interface.

- Fan status and speed
- Drive Backplane temperature
- Power supply voltage and temperature

IPMI is a configurable feature, and it is not included with the base model. The IPMI module is factory installed.

- If you require this feature, make sure to select this option when placing the order of the expansion storage unit.
- The IPMI module is not a field-replaceable-item.
  - o It involves disassembling and reassembling of the unit to remove and install the module.

If your existing storage expansion unit does not have the IPMI feature and you require the module to be installed, you will need to send the unit to One Stop Systems for service (upgrade / update). Please contact sales representative at <u>sales@onestopsystems.com</u> to order the part and request an RMA (Return Material Authorization) to send unit to OSS for an upgrade.

The IPMI module is located under the Drive pack. It is visible through the front panel as shown from the photo below.

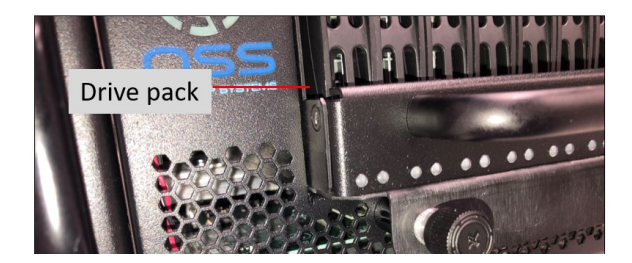

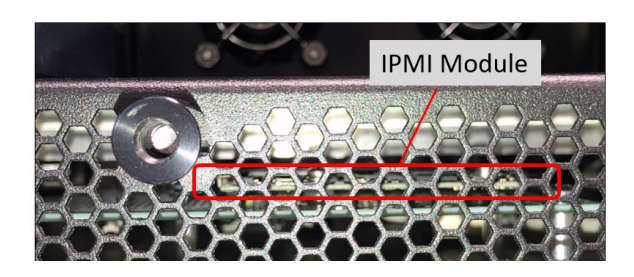

Photo below shows the actual and physical location of the IPMI module in the storage expansion unit, the Drive pack and metal bracket are removed from the photo.

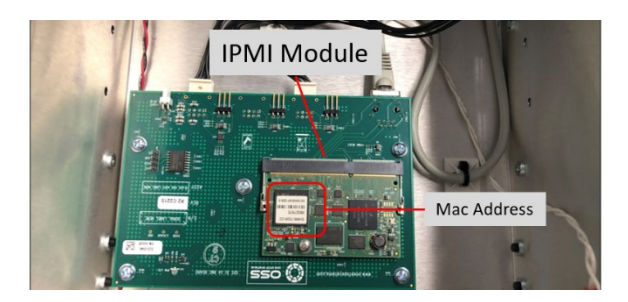

OSS-EXS-C48

# 8 How To Setup & Access IPMI

## 8.1 Connect Ethernet Cables

Connect Ethernet cable to Ethernet port located on the back of the storage expansion unit. You must plug-in the Ethernet cable first before connecting the power to storage expansion unit. Plug in the other end of the Ethernet cable to your network (running DHCP).

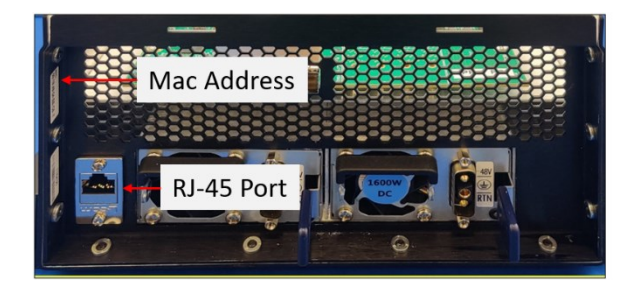

# 8.2 Apply Power

Connect the power cords on the back of the unit.

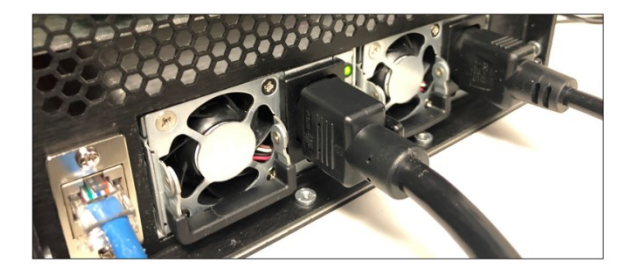

Upon connecting the power, observe the IPMI LED, it will illuminate from solid red to blinking green and to solid green. When the led status is solid green, the IPMI is ready. The IPMI LED is located on the front of the unit, see photos below.

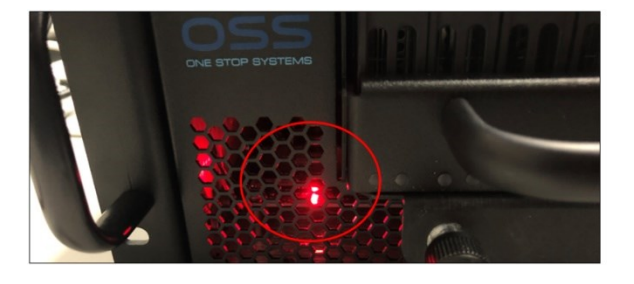

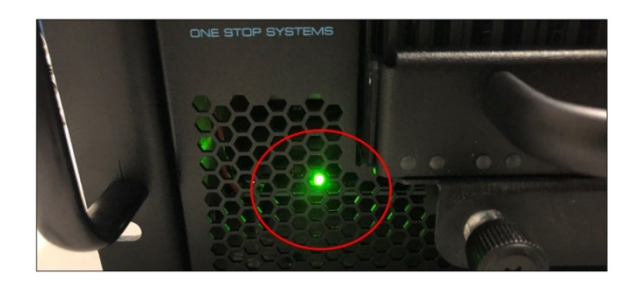

Press the front switch to ON position to power UP the storage expansion unit.

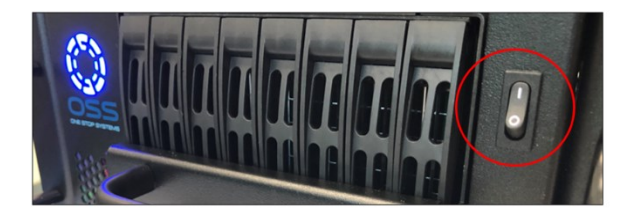

# 8.3 Locate Mac Address

Locate the Mac address sticker of the storage expansion unit. See photo below for the location of the Mac address sticker. It is mounted near the Ethernet port on the back of the unit.

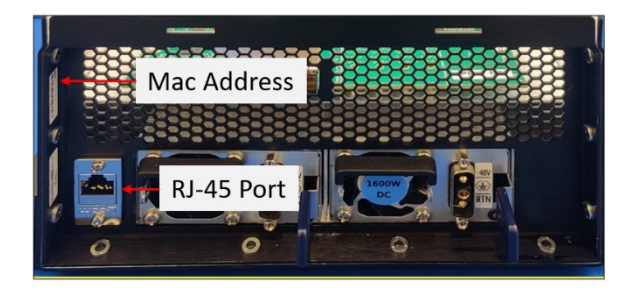

If you do not see the label, check the IPMI module inside the unit that has a label containing the Mac address. The photo below shows the location of the label with the Mac address numbers. You need to disassemble and remove the front Drive pack and bracket to access the module. Contact OSS Support prior to disassembling the unit.

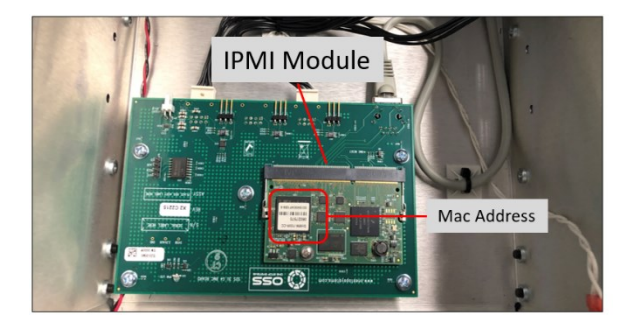

## 8.4 Discovering the Mac Address / IP Address

Use the Mac address to discover the IP address assigned to EthO on the IPMI module. When the device is connected in a network, it will eventually get an IP from DHCP server, then you need to find out which IP address assigned to it.

#### There are multiple ways to do this as follows:

- Look in your DHCP server logfiles for a lease that matches the MAC address of the device.
- 2. A network or IP scanner, which can scan, retrieve, and resolve MAC addresses.
- 3. Simple Command prompt or Windows Terminal.

#### 8.4.1 Using The DHCP To Find IP Addresses

In case you have access to the DHCP Server, you can look at all IP, MAC, and interface relationships, as well as the names of the devices and LAN lease times.

- Log into your DHCP server, and here we will be using the home gateway.
- If you are not aware of the IP address of the DHCP Server, you can run an ipconfig command on Windows or an ifconfig command on macOS or Linux.
- Type in the IP address within your browser and insert your credentials.
- Go to "DHCP" then to "DHCP Clients List" here, and you will be able to see how the MAC and IP addresses are mapped on the network.
- Match the IP with the MAC address.

Navigate to Data management->DHCP->Leases->Current leases in the GUI and you can export it to check the list of clients involved.

#### 8.4.2 Using A Network or IP scanner

Using a software tool such as an IP scanner to scan and retrieve all IP and Mac addresses on the network. Photo below displays the IP and Mac addresses after running the IP Scanner.

• Mac Address 00:18:49:04:F1:b8 and IP address of 10.2.5.2.

NOTE: The "nVent, Schroff GmbH" is the vendor / manufacture of the IPMI module.

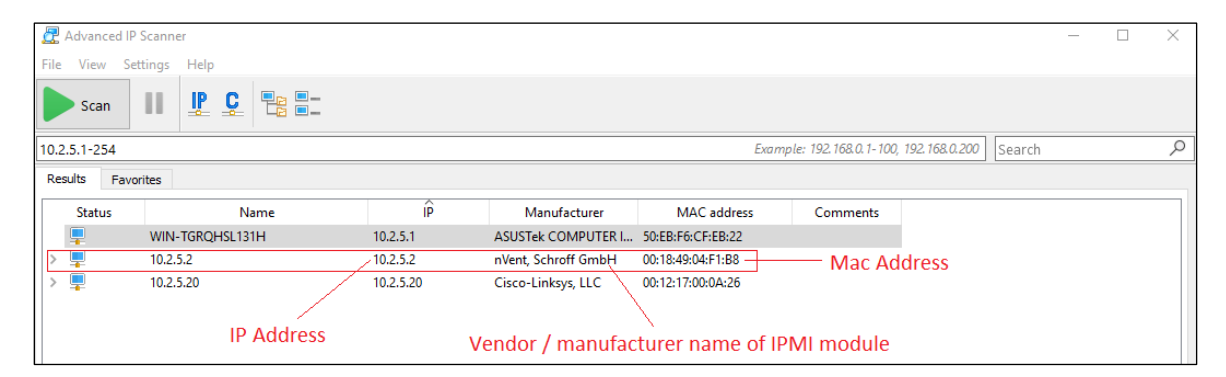

### 8.4.3 Using Command Prompt or Windows Terminal

#### Windows:

#### Using Command Prompt: "arp -a" command

For example, your network IP has an address of 10.2.5.20 then the broadcast address will be 10.2.5.255 if you have a /24 subnet (255.255.255.0)

- Open a command prompt and type: "ping 10.2.5.255."
- You will not get a response, wait until all the pings have timed out!
- Then type this: "arp -a"

You should be able to find your MAC of your device, with its IP address. In this example, the MAC Address on the IPMI module EthO is 00-18-49-F1-B8. Match that with the IP address on the "arp" table, it is 10.2.5.2, see example photo below.

|              | Administrator: Command                                                                                        | Prompt                                                                                                |                                                       |
|--------------|----------------------------------------------------------------------------------------------------|----------------------------------------------------------------------------------------------------|-------------------------------------------------------|
|              | C:\Users\Administrato                                                                                         | or>ping 10.2.5.255                                                                                    |                                                       |
|              | Pinging 10.2.5.255 wi<br>Request timed out.<br>Request timed out.<br>Request timed out.<br>Request timed out. | th 32 bytes of data:                                                                                  |                                                       |
|              | Ping statistics for 1<br>Packets: Sent = 4<br>C:\Users\Administrato                                           | 10.2.5.255:<br>4, Received = 0, Lost =<br>or>arp -a                                                   | 4 (100% loss),                                        |
| IP Address — | Interface: 10.2.5.1<br>Internet Address<br>10.2.5.2                                                           | 0xa<br>Physical Address<br>00-18-49-04-f1-b8<br>00-12-17-00-0a-26                                     | Mac Address: OSS Device<br>Type<br>dynamic<br>dynamic |
|              | 10.2.5.255<br>10.2.5.255<br>224.0.0.22<br>224.0.0.251<br>224.0.0.251                                          | 60-12-17-00-00-20<br>ff-ff-ff-ff-ff-ff<br>01-00-5e-00-00-16<br>01-00-5e-00-00-fb<br>01-00-5e-00-00-fc | static<br>static<br>static<br>static<br>static        |

#### Using Windows PowerShell: "Get-NetNeighbor" command

Start Windows PowerShell as administrator and type:

"Get-NetNeighbor -LinkLayerAddress 00-18-49-04-c1-2c. Replace the number with the Mac address from the Storage Expansion unit sticker.

- Below photo is an example of Windows PowerShell cmdlet for querying the IP address using the Mac address.
- This is just one an example of PowerShell command that you can utilize. There are more commands available that you can use.

| PS C:\W] | INDOWS\system32> Get-NetNeighbor -LinkLayerAddress ( | 00-18-49-04-c1-2c     |               |             |
|----------|------------------------------------------------------|-----------------------|---------------|-------------|
| ifIndex  | IPAddress                                            | LinkLayerAddress      | State         | PolicyStore |
| <br>7    |                                                      | <br>00-18-49-04-C1-2C | <br>Reachable | ActiveStore |
| 7        | 192.168.1.153                                        | 00-18-49-04-C1-2C     | Reachable     | ActiveStor  |

### Linux:

Photos below are an example of Linux commands to query the IP address and Mac address.

| root@oss:/home/oss#arp -a<br>? (10.2.5.1) at 00:18:49:04:f1:<br>? (10.2.5.20) at 00: <u>12:17:00</u> :0a<br>root@oss:/home/oss#ip_peigh | b8 [ether] on enp4s0<br>:26 [ether] on enp4s0 | )                  |           |  |
|----------------------------------------------------------------------------------------------------|-----------------------------------------------|--------------------|-----------|--|
| 10.2.5.1 dev epp4s0 lladdr 00:1                                                                                                    | 8.49.04.f1.b8 REACHAR                         | I F                |           |  |
| 10 2 5 20 dev enp4s0 lladdr 00:                                                                                                    | 12:17:00:0a:26 DELAV                          |                    |           |  |
| root@oss:/home/oss#[arp -p]                                                                                                    |                                               |                    |           |  |
| Address Hwtype                                                                                                    | HWaddress                                     | Flags Mask         | Iface     |  |
| 10.2.5.1 ether                                                                                                    | 00:18:49:04:f1:b8                             | С                  | enp4s0    |  |
| 10.2.5.20ether                                                                                                    | 00:12:17:00:0a:26                             | с                  | enp4s0    |  |
|                                                                                                    |                                               |                    |           |  |
| root@oss:/home/oss#_arp-scan_10                                                                                                    | 0.2.5.0/20                                    |                    |           |  |
| Interface: enp4s0, type: EN10M                                                                                                    | B, MAC: 50:eb:f6:cf:eb                        | :22, IPv4: 10.2.5  | .1        |  |
| WARNING: host part of 10.2.5.0                                                                                                    | /20 is non-zero                               |                    |           |  |
| Starting arp-scan 1.9.7 with 4                                                                                                    | 096 hosts (https://git                        | hub.com/royhills/a | arp-scan) |  |
| 10.2.5.2 00:18:49:04:f1:b8 nVent, Schroff GmbH                                                                                          |                                               |                    |           |  |
| 10.2.5.20 00:12:17:00:0a:26 Cisco-Linksys, LLC                                                                                          |                                               |                    |           |  |
| 2 packets received by filter, (                                                                                                    | 0 packets dropped by k                        | ernel              |           |  |

Ending arp-scan 1.9.7: 4096 hosts scanned in 17.249 seconds (237.46 hosts/sec). 2 responde root@oss:/home/oss# arp -a | grep 00:18:49:04:f1:b8 ? (10.2.5.2) at 00:18:49:04:f1:b8 [ether] on enp4s0

root@oss:/home/oss#

# 8.5 Start Internet Browser

Once the IP address is identified, launch your internet browser, and type the IP address for example 10.2.5.2.

Below photo is the Web interface of the IPMI displaying the status of the following hardware in the storage expansion unit.

- Fan status and speed
- Drive Backplane temperature
- Power supply voltage and temperature

| 192.168.0.20                                                 | × +      |                      |             |                                                       |  |  |
|--------------------------------------------------------------|----------|----------------------|-------------|-------------------------------------------------------|--|--|
| $\leftarrow \rightarrow$ C $\land$ Not secure   192.168.0.20 |          |                      |             |                                                       |  |  |
| 🔇 oss                                                        |          | Centauri, Delta (red | ceive), sii | ngle drive pack (dp1), 2 power supplies - 29 Sep 2022 |  |  |
| BMC Temperature                                              | 22C      |                      |             |                                                       |  |  |
| Fan 1 Status                                                 | OK       |                      |             |                                                       |  |  |
| Fan 1 Speed                                                  | 18810RPM |                      |             |                                                       |  |  |
| Fan 2 Status                                                 | OK       |                      |             |                                                       |  |  |
| Fan 2 Speed                                                  | 17765RPM |                      |             |                                                       |  |  |
| PSU Backplane Temperature                                    | 24C      |                      |             |                                                       |  |  |
| 3V3 Switcher Temperature                                     | 34C      |                      |             |                                                       |  |  |
| 3V3 Switcher Output Voltage                                  | 3.3V     |                      |             |                                                       |  |  |
| 3V3 Switcher Output Current                                  | 0A       |                      |             |                                                       |  |  |
| Aux 3V3 Voltage                                              | 3.4V     |                      |             |                                                       |  |  |
| Main 3V3 Voltage                                             | 3.38V    |                      |             |                                                       |  |  |
| Standby 5V Voltage                                           | 5.17V    |                      |             |                                                       |  |  |
| Main 5V Voltage                                              | 5.17V    |                      |             |                                                       |  |  |
| Main 12V Voltage                                             | 12.18V   |                      |             |                                                       |  |  |
| PSU 1 FRU Data                                               |          | PSU 2 FRU Data       |             |                                                       |  |  |
| PSU 1 Input Voltage                                          | 0V       | PSU 2 Input Voltage  | 118V        |                                                       |  |  |
| PSU 1 Output Voltage                                         | 0.8V     | PSU 2 Output Voltage | 12V         |                                                       |  |  |
| PSU 1 Input Current                                          | 0A       | PSU 2 Input Current  | 1A          |                                                       |  |  |
| PSU 1 Output Current                                         | 0A       | PSU 2 Output Current | 3A          |                                                       |  |  |
| PSU 1 Input Power                                            | 0W       | PSU 2 Input Power    | 60W         |                                                       |  |  |
| PSU 1 Output Power                                           | 0W       | PSU 2 Output Power   | 40W         |                                                       |  |  |
| PSU 1 Temperature 1                                          | 0C       | PSU 2 Temperature 1  | 27C         |                                                       |  |  |
| PSU 1 Temperature 2                                          | 0C       | PSU 2 Temperature 2  | 29C         |                                                       |  |  |
| PSU 1 Temperature 3                                          | 28C      | PSU 2 Temperature 3  | 25C         |                                                       |  |  |
| PSU 1 Fan Speed                                              | 0RPM     | PSU 2 Fan Speed      | 7260RPM     |                                                       |  |  |
| Drive Pack Interface 1 Temperature                           | 23C      |                      |             |                                                       |  |  |
| 5V Regulator 1 Output Voltage                                | N/A      |                      |             |                                                       |  |  |
| 5V Regulator 1 Output Current                                | N/A      |                      |             |                                                       |  |  |
| 5V Regulator 1 Temperature 2                                 | N/A      |                      |             |                                                       |  |  |
| 5V Regulator 2 Output Voltage                                | N/A      |                      |             |                                                       |  |  |
| 5V Regulator 2 Output Current                                | N/A      |                      |             |                                                       |  |  |
| 5V Regulator 2 Temperature 2                                 | N/A      |                      |             |                                                       |  |  |

# 9 How To Login to IPMI Console

To login to the IPMI console and make necessary changes such as the following:

- 1. Changing the fan speed
- 2. Setting the eth0 IP to either STATIC or DHCP
- 3. Reinstall or flash the IPMI software.

## 9.1 Start SSH

### On windows:

- Press the Windows Start button at the bottom left.
- Type in "Command Prompt".
- Right click on Command Prompt and click "Run as administrator".
- Click Yes if the Windows 10 User Account Control prompt is displayed.
- The Command Prompt should appear

## On Linux:

Pressing Ctrl+Alt+T will instantly launch a Terminal window

Once you have the Terminal Window or the Command Prompt started:

- Type "ssh root@XXX.XXX.X.XXX". Press the ENTER key
  - NOTE: Replace the XXX.XXX.X.XXX with the address assigned to your OSS Storage Expansion unit.
- There is no password, press ENTER again.
- Once you have logged in, you can now change the fan speed and set the eth0 IP address to either static or DHCP.

## 9.2 Change Fan Speed Control

## # setfan

- You will be prompted to "Use fixed fan speed?"[y/n]
- If you prefer fixed fan speed, enter y
- You will be prompted to "Enter fan speed in percent (range 15-100), eg.:15, 30, 100. Note: 15 is the lowest fan speed.
- Enter 15 for example, you will be prompted "Is this correct?" [y/n]
- You will be prompted to "Need to reboot for the changes to take effect!"

#### # reboot

OSS-EXS-C48
### 9.3 Change IP address to Static or DHCP

### # setip

- You will be prompted "Use static IP address for eth0 (rear)? [y/n]
- If you want to set to DHCP, enter n
  - o You will be prompted "Need to reboot for the changes to take effect!"
  - o # reboot
- If you want to set to STATIC, enter y
  - o You will be prompted "Enter IP address for eth0
    (e.g.:192.168.0.23)". Enter the IP address you would like to use.
  - o You will be prompted "Is this correct? [y/n]". Enter y
  - o You will be prompted "Specify netmask for eth0 (rear), optional?  $[y/n]^{\, \rm "}.$
  - o Enter N or Y
  - o If you enter Y, you will be prompted to enter the netmask, for example 255.255.255.0
  - o If you enter N, you will be prompted to "Need to reboot for the changes to take effect!"

# reboot

### 9.4 Reinstall or reflash IPMI

Steps below show how to reflash or reload the software onto your IPMI module. You need to SSH first to perform the installation. Run or type the "setup" to initiate the installation.

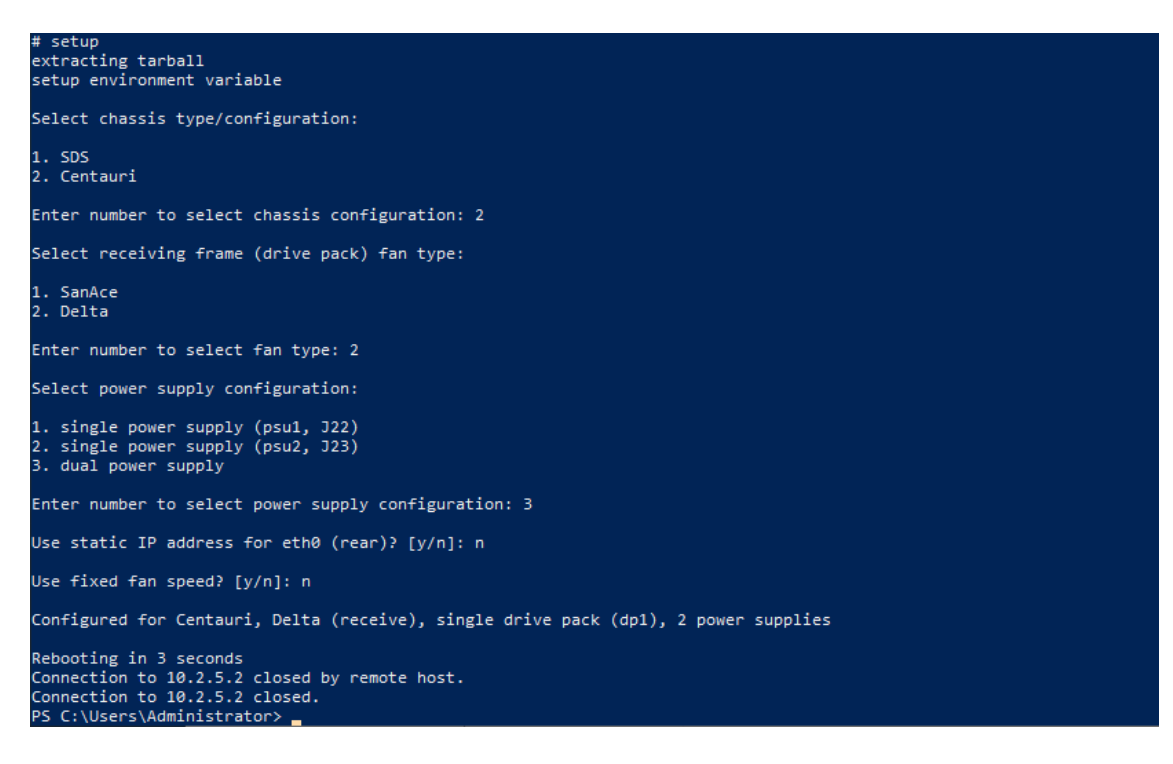

# 10 Contacting Technical Support

Our support department can be reached by fax at (858) 530-2733 or by phone at 760-745-9883. Support is available Monday through Friday, 8:00 AM to 5:00 PM PT. When contacting One Stop Systems Technical Support, please be sure to include the following information:

| 1) | Name          | 7)  | Serial Number                                |
|----|---------------|-----|----------------------------------------------|
| 2) | Company Name  | 8)  | Computer Make                                |
| 3) | Phone Number  | 9)  | Computer Model                               |
| 4) | Fax Number    | 10) | Operating System and Version                 |
| 5) | Email Address | 11) | Make/Model of PCI cards in expansion chassis |
| 6) | Model Number  | 12) | Detailed description of the problem          |
|    |               |     |                                              |

You can also visit our web site at: https://www.onestopsystems.com/

To submit a support ticket or case, use our OSS Online Support portal: https://onestopsystems.com/pages/support-form

For a quick response, use the Technical Support and RMA Request Form available in the Support Section of the website. Simply complete the form with all required information. Please make sure that your problem description is sufficiently detailed to help us understand your problem.

For example: Do not say "Won't boot up." Do say "Tried all the steps in the Troubleshooting Section and it still won't boot up."

For faster diagnosis of your problem, please run the two utility programs described in the following sections and include the diagnostic files they generate with your email.

## 11 Returning Merchandise to One Stop Systems

If factory service is required, you must contact OSS Service Representative to obtain a Return Merchandise Authorization (RMA) number. Put this number and your return address on the shipping label when you return the item(s) for service. <u>One Stop</u> <u>Systems will return any product that is not accompanied by an RMA number</u>. Please note that One Stop Systems <u>WILL NOT</u> accept COD packages, so be sure to return the product freight and duties paid.

Ship the well-packaged product to the address below:

RMA # \_\_\_\_\_ One Stop Systems 2235 Enterprise Street, Suite#110 Escondido, CA 92029 USA

OSS-EXS-C48

It is not required, though highly recommended, that you keep the packaging from the original shipment of your One Stop Systems product. However, if you return a product to One Stop Systems for warranty repair/ replacement or take advantage of the 30-day money back guarantee, you will need to package the product in a manner similar to the manner in which it was received from our plant.

One Stop Systems cannot be responsible for any physical damage to the product or component pieces of the product (such as the host or expansion interfaces for the PCIe expansion chassis) that are damaged due to inadequate packing. Physical damage sustained in such a situation will be repaired at the owner's expense in accordance with Out of Warranty Procedures. Please, protect your investment, a bit more padding in a good box will go a long way to ensuring the device is returned to use in the same condition you shipped it in. Please call for an RMA number first.

# 12 Shipping / transporting the card

# Use appropriate packaging materials.

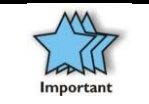

#### IMPORTANT

PCIe cards should be removed (or not to be installed) prior to shipping to avoid or prevent damage, failure to do so, will void the warranty of the unit.

## 13 APPENDIX A Compliance

# FCC

NOTE: This equipment has been evaluated and found to comply with the limits for a Class A digital device, pursuant to part 15 of the FCC Rules. These limits are designed to provide reasonable protection against harmful interference when the equipment is operated in a commercial environment. This equipment generates, uses, and can radiate radio frequency energy and, if not installed and used in accordance with the instruction manual, may cause harmful interference to radio communications. Operation of this equipment in a residential area is likely to cause harmful interference in which case the service personnel will be required to correct the interference at his own expense.

This device complies with Part 15 of the FCC Rules. Operation is subject to the following two conditions: (1) this device may not cause harmful interference, and (2) this device must accept any interference received including interference that may cause undesired operation.

Changes or modifications not expressly approved by the party responsible for compliance could void the service personnel's authority to operate the equipment.

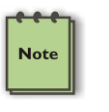

### NOTE

The assembler of a personal computer system may be required to evaluate the system and/or make necessary modifications if a system is found to cause harmful interferences or to be noncompliant with the appropriate standards for its intended use.

Industry Canada

This Class A digital apparatus complies with Canadian ICES-003. Cet appareil numériqué de la classe A est conformé à la norme NMB-003 du Canada

### CE

The product(s) described in this manual complies with all applicable European Union (CE) directives. One Stop Systems will not retest or recertify systems or components that have been reconfigured by customers

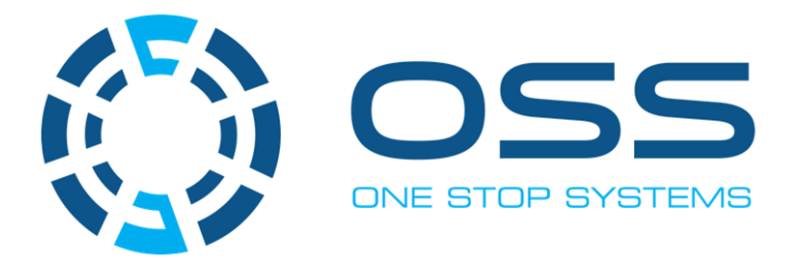

# 2235 Enterprise Street, Suite#110, Escondido CA 92029

Toll-Free : +1(800)285-8900 US • Main: +1 (760) 745-9883 • Fax: +1 (760) 745-9824

www.onestopsystems.com